# GAMME ODEON

Equipement portable de terrain pour la mesure et l'enregistrement des paramètres pour le suivi de la qualité des eaux

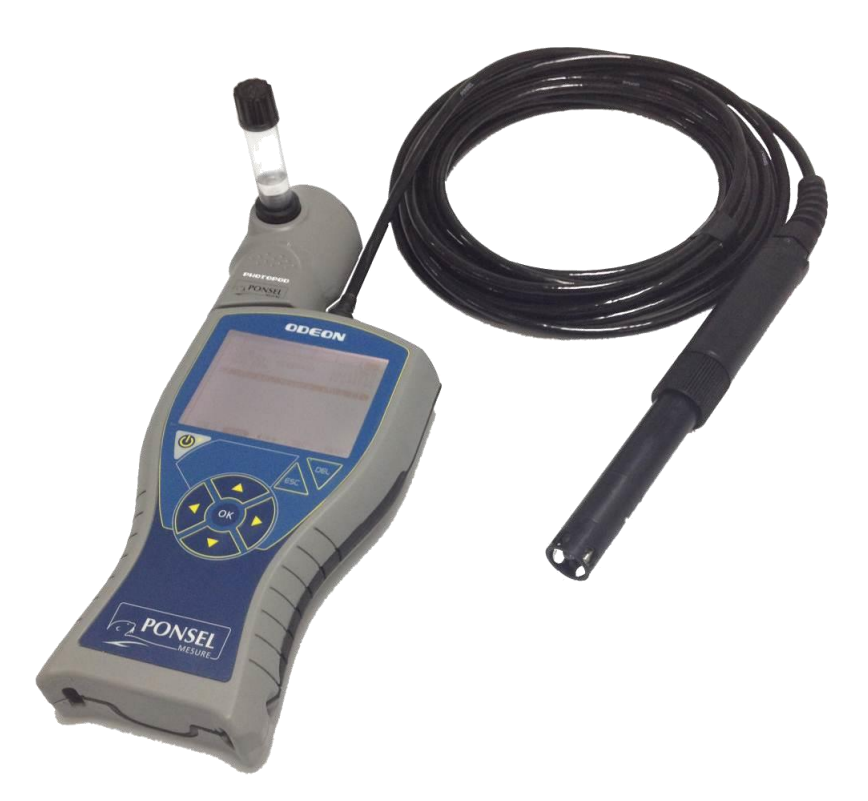

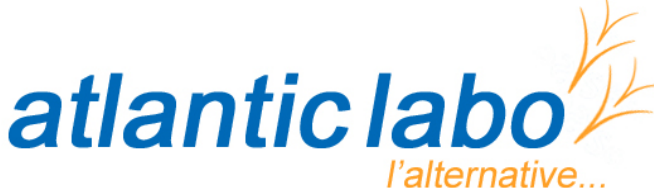

22 rue de l'Hermite 33520 BRUGES Tél. +33 (0) 5 56 16 20 16 - Fax. +33 (0) 5 56 57 68 07 contact@atlanticlabo-ics.fr www.atlanticlabo-ics.fr

Réactifs - Matériels - Consommables pour laboratoires

# **TABLE DES MATIERES**

| 1 .AVERTISSEMENTS                                                                     | 5        |
|---------------------------------------------------------------------------------------|----------|
| 2. REMARQUES GENERALES                                                                | 5        |
| 2.1 DESCRIPTION GENERALE DU PRODUIT                                                   | 5        |
| 2.2 - FONCTIONS PRINCIPALES DE L'ODEON                                                | 5        |
| 2.3 - CARACTERISTIQUES COMPLEMENTAIRES                                                | 6        |
| 3 .CARACTERISTIQUES TECHNIQUES                                                        | 7        |
| 3.1 - DESCRIPTION DU BOITIER ODEON                                                    | 7        |
| 3.2 - Elements de l'equipement                                                        |          |
| 3.3 - DESCRIPTION DES CAPTEURS                                                        | 9        |
| 3.3.1 Capteur oxvaène/température, désianation PODOA/PODOB                            |          |
| 3.3.2- Capteur de turbidité/température, désignation PNEPA/PNEPB                      | 11       |
| 3.3.3- Capteur de conductivité/température, désignation PC4EA/PC4EB                   | 13       |
| 3.3.4- Capteur de pH/Rédox/température, désignation PPHRA/PPHRB                       |          |
| 3 3 5- Canteur de conductivité à Induction CTZN désignation PCTZA                     | 18       |
| 3 3 6 - Description du PHOTOPOD                                                       | 20       |
|                                                                                       |          |
| 4. UTILISATION DE L'ODEON                                                             |          |
| 4.1 - ALIMENTATION                                                                    | 22       |
| 4.1.1-Type de piles autorisées                                                        | 22       |
| 4.1.2-Changement des piles                                                            | 22       |
| 4.1.3- Utilisation de piles rechargeables                                             | 22       |
| 4.1.4- Stockage ou fonctionnement prolongé de l'équipement                            | 22       |
| 4.2 - CONNEXION DES CAPTEURS ET DU PHOTOPOD.                                          | 23       |
| 4.2.1-Connexion des capteurs numériques                                               | 23       |
| 4.2.2-Connexion du PHOTOPOD                                                           | 23       |
| 4.3 - Fonctions generales de l'ODEON                                                  | 24       |
| 4.3.1 Marche/Arrêt, mise en veille de l'ODEON                                         | 24       |
| 4.3.2 Clavier de navigation                                                           | 24       |
| 4.3.3- Ecran d'accueil                                                                | 25       |
| 4.4. MODE DE FONCTIONNEMENT AVEC LES CAPTEURS PHYSICO-CHIMIQUES NUMERIQUE             | 26       |
| 4.4.1- Fonction SCAN                                                                  | 26       |
| 4.4.2- Ecran principal : MESURE                                                       | 27       |
| 4.4.3.Fonctions générales                                                             | 29       |
| a- Choix de la LANGUE.                                                                | 29       |
| b. Configuration des DATE et HEURE                                                    | 30       |
| c. Configuration d'un utilisateur                                                     | 30       |
| d. Menu d'ADRESSAGE                                                                   | 32       |
| e. MENU PREFERENCES                                                                   | 35       |
| 4.4.4- SELECTIONNER les paramètres visualisés                                         | 36       |
| 4.4.5- ENREGISTRER des mesures                                                        | 38       |
| 4.4.6- Consultation des RESULTATS                                                     | 44       |
| 4.4.7- Etalonnage des paramètres                                                      | 45       |
| a. Ajuster le capteur de pression atmosphérique                                       | 46       |
| b. Définir une valeur de salinité pour la compensation de mesure de l'oxygène dissous | 46       |
| c. Definir une frequence d'étalonnage pour chaque paramètre :                         |          |
| a. Effectuer des etalonnages :                                                        | /44      |
| d 2- Etalonnage de l'oxygène ·                                                        | 40<br>10 |
|                                                                                       |          |

| d.3- Etalonnage du pH                                                    |          |
|--------------------------------------------------------------------------|----------|
| d.4- Etalonnage du Rédox                                                 | 54       |
| d.5- Etalonnage du capteur de conductivité à 4 électrodes (C4EN)         | 55       |
| d.6- Etalonnage de conductivité à Induction (CTZN)                       | 57       |
| d.7- Etalonnage de la turbidité NTU                                      | 58       |
| d.8- Etalonnage de la turbidité mg/L                                     | 60       |
| e. Journal des étalonnages                                               |          |
| f. Utilisation des coefficients usine.                                   |          |
| 4.5. Mode de fonctionnement photometre avec le PHOTOPOD.                 | 65       |
| 4.5.1- Réactifs pour Photomètre :                                        | 65       |
| 4.5.2- Préparation des échantillons :                                    | 65       |
| 4.5.3- Accès au menu du Photomètre :                                     | 66       |
| 4.5.4- Ecran principal                                                   | 66       |
| a- Déconnexion du PHOTOPOD                                               | 67       |
| b- Retour au mode de fonctionnement CAPTEUR                              | 67       |
| 4.5.5- Choix de la méthode d'analyse                                     | 67       |
| 4.5.6- Analyse photométrique                                             |          |
| a- Mesure du blanc.                                                      |          |
| b- Mesure de l'échantillon                                               | 69       |
| 4.5.7- Menu Configuration du PHOTOPOD                                    | 70       |
| 4.6. LISTE DES ANALYSES POUR LE PHOTOPOD.                                |          |
| 5. LOGICIEL ODEON VIEWER                                                 | 74       |
| 5.1 INSTALLATION DEPUIS LE DVD DE L'ODEON VIEWER.                        |          |
| 5.1.1 Installation                                                       | 74       |
| 5.1.2 Hitlisation du logiciel ODEON Viewer                               | 74       |
| a Arcès à la configuration de l'ODEON                                    |          |
| h Création d'une Etude                                                   |          |
| c. Déchargement des données                                              |          |
| d. Importation de données issues de WinTEK Viewer                        |          |
| e. Traitement des données : affichage graphique.                         |          |
| e.1 : Fonction de zoom                                                   |          |
| e.2 Paramétrage du curseur                                               |          |
| e.3 Assistant graphique                                                  |          |
| e.4 Menu Aperçu                                                          |          |
| f. Traitement des données : affichage sous format tableau                |          |
| 5.2 INSTALLATION DE L'APPLICATION PONSEL UPDATER.                        |          |
| 5.2.1 Installation depuis le DVD                                         | 83       |
| 5.2.2 Charaement d'un nouveau soft dans l'ODEON et des fichiers langues. |          |
| 5.2.3 Désinstallation.                                                   |          |
| 6. CAPTEURS, ACCESSOIRES, CONSOMMABLES                                   |          |
|                                                                          | 85       |
| 6.1.1 Entretien conteur OPTOD                                            |          |
| 6.1.2 Entration contour NTU                                              | ده<br>مر |
| 0.1.2 EINTENEN CUPLEUR NTO.                                              | 86       |
| 6.1.3 ENTRETIEN CAPTEUR PHEHT.                                           |          |
| 6.1.4 Entretien capteur C4E                                              | 88       |
| 6.2- CODES ARTICLES CAPTEURS NUMERIQUES.                                 | 89       |
| 6.3- Accessoires ODEON – Capteurs num                                    | 89       |
| 6.4- CONSOMMABLES PARTIE PHYSICO-CHIMIE.                                 |          |
| 6.5 Accessoires PHOTOPOD.                                                |          |

# **1**.AVERTISSEMENTS

L'utilisateur d'un équipement de mesure portable de terrain de la gamme ODEON doit prendre connaissance de ce document en totalité. Le non-respect des indications présentes dans ce guide utilisateur pourrait endommager l'équipement complet (ODEON, capteur numérique et PHOTOPOD) de manière irréversible.

Cet équipement ne peut être utilisé que dans les conditions décrites dans ce manuel. Toute autre condition d'utilisation entrainerait une défaillance de la chaîne de mesure ODEON-Capteur/PHOTOPOD.

# **2. REMARQUES GENERALES**

# 2.1 Description générale du produit

L'appareil de mesure et d'enregistrement ODEON peut être associé à un ou plusieurs capteurs numériques PONSEL MESURE afin de mesurer les paramètres suivant :

- Température,

- Oxygène dissous en % de saturation, en mg/L et/ou ppm,
- Turbidité en NTU, FNU ou mg/L,
- Conductivité (compensée à T25°C), salinité et TDS-KCl,
- Conductivité à Induction (compensée à T25°C), salinité, conductivité non compensée
- pH,
- Redox.

L'ODEON peut également être proposé avec le photomètre numérique de terrain : le PHOTOPOD.

Selon la version du PHOTOPOD, il est possible de mesurer plus de 50 paramètres parmi les suivants : NH4+, NO3-, PO4, DCO, NO2-, Ptotal, SO42-, Turbidité, Fe, Cu, Mn, Cl2, CN-, ClO2, TH, TA, TAC, N2H4, DEHA, Fe, Br2, Cu, Mn, Mo, SiO2, Zn, Benzotriazole, phosphonates..

L'ODEON est disponible en plusieurs versions :

a)- Modèle ODEON CLASSIC : connexion et reconnaissance d'un capteur unique spécifique (oxygène/température ; turbidité/température ; conductivité/salinité/température ou pH/redox/température).

b)- Modèle ODEON OPEN : reconnaissance de l'ensemble des capteurs :

- Oxygène/température,
- Turbidité/température,
- Conductivité/salinité/TDS/température,
- pH/redox/température.

et du PHOTOPOD.

L'ODEON OPEN existe en deux versions :

- une seule connectique capteur : OPEN ONE
- deux connecteurs pour une mesure simultanée avec deux capteurs : OPEN X.

## 2.2 - Fonctions principales de l'ODEON

L'ODEON est une combinaison d'appareil portable dédié aux mesures physicochimique et aux mesures photométriques.

a)- Reconnaissance automatique du type de capteur connecté et de son numéro de série.

Les coefficients d'étalonnage liés aux paramètres mesurés par le capteur ainsi que l'historique des étalonnages réalisés sont stockés dans le capteur lui-même et sont accessibles immédiatement via l'ODEON. Les paramètres par défaut de chaque type de capteur sont mesurés et affichés instantanément par l'ODEON.

Reconnaissance automatique du PHOTOPOD, de sa version et de son N° de série.

b)- Rafraichissement automatique de la mesure sur l'ensemble des paramètres sélectionnés.

c)- Mode de fonctionnement photomètre avec sélection de méthode d'analyse (avec mesure de blanc).

d)- Enregistrement des données selon trois modes :

- Mode enregistrement ponctuel : sauvegarde d'une mesure sur l'ensemble des paramètres actifs sur commande clavier,

- Mode enregistrement automatique rythmé avec départ manuel sur commande clavier,

- Mode enregistrement automatique rythmé avec date et heure de début et de fin de campagne.

Les données sauvegardées sont gérées par dossier nommé par l'utilisateur (localisation de la campagne de mesure, nom de l'échantillon...).

e)- Chaque mesure sauvegardée dans un dossier spécifique, peut être visualisée via le menu

RESULTAT soit en cascade soit par sélection du numéro de mesure.

f)- Elément important de traçabilité : l'opérateur peut s'identifier. Cette information viendra s'ajouter aux éléments dans l'historique des étalonnages notamment.

g)- Mise en veille automatique de l'appareil afin d'accroitre son autonomie.

# 2.3 - Caractéristiques complémentaires

a)- Haut niveau de protection de l'équipement : IP67 garanti sortie usine hors intervention ultérieure de l'utilisateur (remplacement des piles usagées)

b)- Equipement autonome alimenté par 4 piles alcalines AA ou 4 accumulateurs AA NiMH (livré en option avec cordon chargeur) ou encore avec une source de tension 12V externe (cordon alimentation externe en option).

c)- Connexion PC via cordon USB avec logiciel de récupération et visualisation des données sauvegardées.

# **3**.CARACTERISTIQUES TECHNIQUES

## 3.1 - Description du boitier ODEON

Taille : 43/122/205 (H/L/P en mm) Poids : 560 g (appareil équipé de 4 accumulateurs NiMH sans capteur ni cordon) Indice de protection : IP67

Température de stockage : -20 à +60°C. (-4 à +140°F) Température de fonctionnement : 0 à +60°C. (+32 à +140°F)

Alimentation interne : 4 piles AA alcalines ou 4 accumulateurs AA NiMH Alimentation externe : 12V cc par cordon spécifique

- Entrées : 1 ou 2 entrées capteurs, embase métal 6 contacts, couleur grise, - 1 entrée alimentation externe ou chargeur (appareil équipé de 4 accumulateurs NiMH), embase métal 7 contacts, couleur noire.
- Sortie : liaison USB vers PC, connecteur commun avec entrée alimentation externe, embase métal 7 contacts, couleur noire.

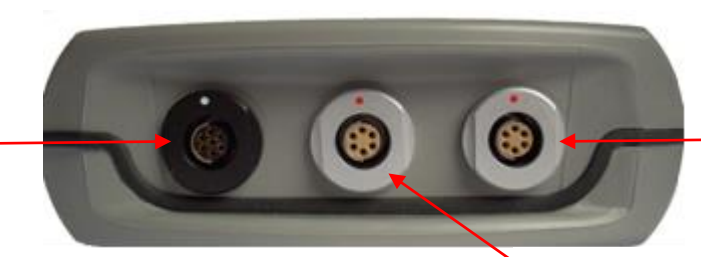

**Embase grises** entrée capteur numérique ou PHOTOPOD

**Embase grise** 1 entrée capteur numérique

## **REMARQUE** :

Entrée alimentation chargeur

Entrée alimentation externe

Sortie

Sur la face arrière du boitier, l'utilisateur notera la présence de 4 trous nécessaire à la mise à la pression atmosphérique du capteur de pression situé à l'intérieur du boitier. L'étanchéité du boitier est cependant maintenue par un évent hydrophobe inséré dans le boitier.

Vue face arrière ODEON

|                                     |              | SN-ODEOA- 1206<br>www.ponsel.fr | C E- | — N°SERIE ODEON |
|-------------------------------------|--------------|---------------------------------|------|-----------------|
| Mise à la pression<br>atmosphérique | <b>→</b> 220 |                                 | 1    |                 |

# 3.2 - Eléments de l'équipement

L'équipement de mesure ODEON est fourni en standard avec les éléments suivant :

| N°           | DESCRIPTION                                                                                     |
|--------------|-------------------------------------------------------------------------------------------------|
| 1            | Malette de transport                                                                            |
| 2            | 1 Boîtier ODEON,                                                                                |
|              | 4 piles AA alcalines (mises en place dans le boîtier au départ usine)                           |
| 3            | 1 sangle bandoulière                                                                            |
| 4            | 1 CD contenant le guide utilisateur sous format pdf et le logiciel ODEON Viewer (application PC |
|              | de gestion et sauvegarde des données),                                                          |
|              | 1 plaquette mémo utilisateur plastifiée                                                         |
| 5            | 1 Cordon de liaison ODEON-PC (USB)                                                              |
| 6            | 1 ou plusieurs capteurs numérique                                                               |
| 7            | 1 PHOTOPOD                                                                                      |
| 8            | Flacons de solutions étalon (selon modèle capteur fourni)                                       |
| 9            | KITS de réactifs pour mesures photométrique                                                     |
| Les éléments | et accessoires en option sont :                                                                 |
| 10           | 1 Cordon pour recharge directe d'accumulateurs NiMH dans l'ODEON,                               |
|              | Et/ou 1 cordon d'alimentation externe 12V                                                       |
| 11           | 4 accumulateurs AA NiMH (placés dans l'ODEON)                                                   |

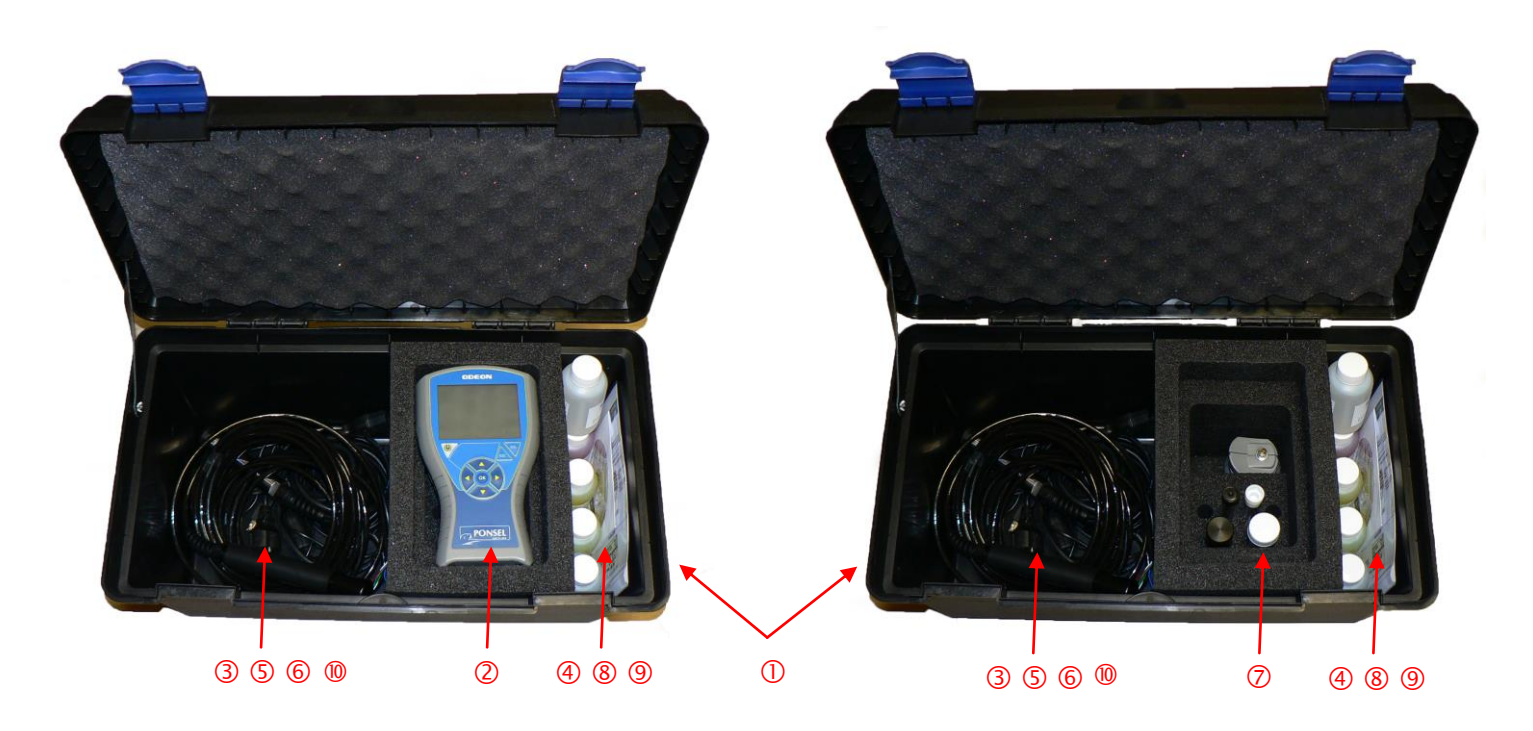

## 3.3 - Description des capteurs

## 3.3.1 Capteur oxygène/température, désignation PODOA/PODOB

Le capteur d'oxygène dissous OPTOD utilise la technologie de mesure optique par luminescence approuvée par l'ASTM International Method D888-05.

Une couche sensible à l'oxygène est éclairée avec une diode émettant une lumière bleue. Le matériel sensible réagit en émettant une lumière rouge (Fluorescence) dont l'intensité et le délai d'émission dépendent de la concentration en Oxygène.

Cette technologie optique ne nécessite que très peu de consommable : pas de changement de membranes, pas d'électrolyte.

Le changement de la DO disk contenant la matière sensible est estimé à une fréquence de tous les 2 ans.

#### Caractéristiques techniques :

| Principe de mesure                       | Mesure optique par luminescence          |
|------------------------------------------|------------------------------------------|
| Gammes de mesure                         | 0,00 à 20,00 mg/L ou ppt                 |
|                                          | 0-200%                                   |
| Résolution                               | 0,01                                     |
| Précision                                | +/- 0,1mg/L ou+/- 1 %                    |
| Temps de réponse                         | 90% de la valeur en moins de 60 secondes |
| Mouvement de l'eau                       | Pas de circulation nécessaire            |
| Compensation de température              | Via CTN                                  |
| Gamme de mesure Température              | 0 - 60°C                                 |
| Résolution Température                   | 0,01                                     |
| Précision Température                    | +/- 0,5 °C                               |
| Température de stockage                  | - 10°C à + 60°C                          |
| Interface signal                         | Modbus RS-485 (SDI-12)                   |
| Vitesse de rafraichissement de la mesure | Maximum < 1 seconde                      |

| Dimensions                    | Diamètre : 25 mm ; Longueur hors câble : 146 mm  |
|-------------------------------|--------------------------------------------------|
| Poids                         | 450g (capteur + câble 3m)                        |
| Matériau au contact du milieu | Inox 316L, polyuréthane                          |
| Pression maximale             | 5 bars                                           |
| Câble/ Connectique            | 9 conducteurs blindés, gaine en polyuréthane fil |
|                               | nus, connecteur Fischer métallique étanche       |

the market Crépine dévissable lors du remplacement de DODISK. Ne pas dévisser en dehors du changement de la partie Identification capteur avec N° de sensible série du type : SN-PODOA-XXXX/SN-PODOB-XXXX

## Entretien du capteur OPTOD :

Le capteur OPTOD doit être maintenu propre surtout au niveau de la DO disk. Toute trace de biofilm pourrait induire des erreurs de mesure.

Après chaque utilisation, procéder au rinçage du capteur avant de le stocker.

Si la membrane présente un encrassement, nettoyer la tête du capteur avec un peu d'eau tiède et de l'eau savonneuse. Une éponge pourra être utilisé mais ne pas employer d'éponge abrasive type éponge verte.

Rincer ensuite le capteur avant de le stocker.

Pour un stockage à court terme, introduire dans l'étui conservateur un morceau de ouate avec quelques gouttes d'eau afin de maintenir la pastille hydraté. En cas de stockage à sec, veiller à réhydrater suffisamment la pastille afin que le capteur soit pleinement opérationnel.

#### Etalonnage Oxygène :

Sur un capteur propre, vérifier de temps en temps la valeur 0 %Sat en plongeant le capteur dans une solution eau + sulfite (concentration sulfite <2% en poids). Si le point 0 est décalé, procéder à l'étalonnage complet du capteur.

Attention, ne pas laisser le capteur en contact avec la solution de sulfite plus d'1 heure.

L'étalonnage en 2 points est effectué avec une solution de sulfite (offset) puis après rinçage et séchage, la pente du capteur est effectuée en exposant le capteur à l'air humide saturé en oxygène. Placer le capteur au-dessus d'une surface d'eau sans entrer en contact avec l'eau.

#### Etalonnage Température :

L'étalonnage du capteur de température est annuel et est effectué en 2 étapes :

- étape 1 (offset) : le capteur est placé dans un récipient contenant un bain d'eau + glace,

- étape 2 (pente) : le capteur est placé dans un milieu (air ou eau d'un bain thermostaté) de température connue. Cette température pourra être mesurée avec un thermomètre certifié.

#### Changement de la crépine inox avec pastille intégrée :

Si au cours de vos utilisations un décalage des mesures est constaté, procéder au nettoyage du capteur et à son étalonnage.

Si l'étalonnage est impossible, changer le support membranaire contenant le matériel sensible.

Dévisser et enlever la crépine inox du capteur, nettoyer la fenêtre optique avec de l'eau savonneuse et une éponge puis terminer en passant un peu d'alcool pour retirer toute trace sur la fenêtre.

Replacer ensuite la nouvelle crépine sur la tête et revisser-la lentement afin que l'air puisse s'évacuer par le pas de vis.

Effectuer ensuite une procédure d'étalonnage en 2 points : 0% Sat et 100 % à l'air.

#### ATTENTION : Ne dévisser la crépine QUE si cela est nécessaire et revisser-là lentement.

|                   | Capte |
|-------------------|-------|
| Crépine inox avec |       |
| DODisk            |       |
|                   |       |
|                   |       |

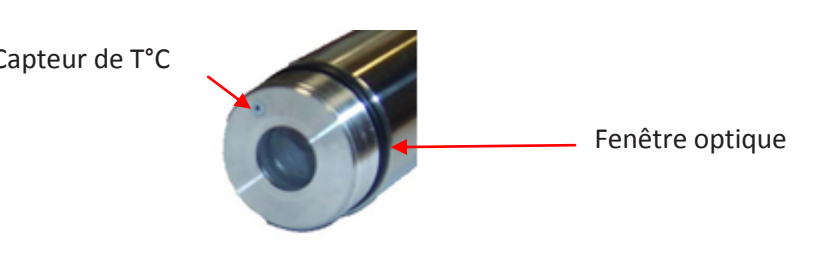

## 3.3.2- Capteur de turbidité/température, désignation PNEPA/PNEPB

Le principe de mesure du capteur de turbidité est basé sur la néphélométrie : une diode émet dans une lumière dans l'Infra-Rouge (880nm) et une diode de réception placée à 90° mesure le rayonnement diffusé (mesure normalisée). Le capteur peut être étalonné avec un étalon de Formazine.

Cette technologie optique est très économique et ne nécessite que peu de maintenance et pas de consommable (nettoyage non agressif pour les optiques).

#### Caractéristiques techniques :

| Principe de mesure                  | Diffusion IR à 90°                           |
|-------------------------------------|----------------------------------------------|
| Gammes de mesure                    | 0 à 4000 NTU en 4 gammes :                   |
|                                     | 0- 50 NTU                                    |
|                                     | 0 – 200 NTU                                  |
|                                     | 0 – 1000 NTU                                 |
|                                     | 0 – 4000 NTU                                 |
|                                     | 0 -3000 mg/L                                 |
| Résolution                          | de 0,1 à 1 selon la gamme NTU                |
|                                     | de 0,01 à 1 selon la gamme mg/L              |
| Précision                           | +/- 1 % de la pleine échelle par gamme       |
| Temps de réponse                    | < 5 s                                        |
| Température de fonctionnement       | 0°C à + 50°C                                 |
| Mesure de température               | Via CTN                                      |
| Gamme de mesure Température         | 0 - 60°C                                     |
| Résolution Température              | 0,01                                         |
| Précision Température               | +/- 0,5 °C                                   |
| Température de stockage             | -10°C à + 60°C                               |
| Interface signal                    | Modbus RS-485 en standard (SDI-12 en option) |
| Vitesse de rafraichissement maximum | < 1 seconde                                  |

| Dimensions        | Diamètre : 27 mm ; Longueur hors câble : 170 mm |
|-------------------|-------------------------------------------------|
| Poids             | 300 g (avec câble de 3 mètres)                  |
| Matériaux         | PVC, PMMA, POM C                                |
| Pression maximale | 5 bars                                          |
| Câble/Connectique | 9 conducteurs blindés, gaine en polyuréthane,   |
|                   | connecteur Fischer métallique étanche           |

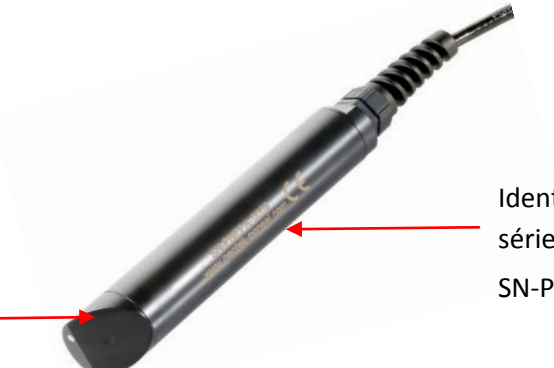

Tête de mesure avec fibres optiques

Identification capteur avec N° de série du type : SN-PNEPA-XXXX/SN-PNEPB-XXXX

## Entretien du capteur NTU :

Le capteur NTU doit être maintenu propre surtout au niveau de la tête contenant les fibres optiques. Toute trace de biofilm ou d'encrassement pourrait induire des erreurs de mesure.

Après chaque utilisation, procéder au rinçage du capteur avant de le stocker.

Si la tête du capteur présente un encrassement, nettoyer la avec un peu d'eau tiède et de l'eau savonneuse. Une éponge pourra être utilisée mais ne pas employer d'éponge abrasive type éponge verte.

Rincer ensuite le capteur avant de le stocker.

#### Etalonnage de la Turbidité en NTU :

Le capteur NTU est un capteur optique qui ne nécessite que peu d'étalonnage. Sur un capteur propre, vérifier de temps en temps la valeur 0 NTU en plongeant le capteur dans un flacon opaque contenant de l'eau distillée dépourvue de bulles. Si le point 0 est décalé, procéder à l'étalonnage complet du capteur.

Pour cette procédure une solution de formazine, de concentration égale à la moitié de la gamme de mesure, sera nécessaire. Cette solution sera préparée à partir d'une solution mère à 4000 NTU.

Pour la préparation des solutions, prendre une fiole jaugée de 200 mL. Introduire le volume de Formazine nécessaire (cf. tableau ci-dessous) et compléter à 200 mL avec de l'eau distillée.

Les solutions de formazine de concentrations inférieures à 1000 NTU se dégradant assez rapidement, ne pas garder de solution pendant plusieurs jours.

La solution à 2000 NTU peut être conservée 2 à 3 semaines dans un flacon opaque placé au réfrigérateur.

| Gamme de mesure | Concentration solution<br>étalon de formazine | Volume de formazine<br>(mL) |
|-----------------|-----------------------------------------------|-----------------------------|
| 0.0-50.0 NTU    | 25 NTU                                        | 1,25 mL                     |
| 0.0-200.0 NTU   | 100 NTU                                       | 5 mL                        |
| 0-1000 NTU      | 500 NTU                                       | 25 mL                       |
| 0-4000 NTU      | 2000 NTU                                      | 100 mL                      |

## Etalonnage de la Turbidité en mg/L :

L'étalonnage du capteur de turbidité en mg/l est effectué en 2 points : 0 mg/L dans une eau distillée dépourvue de bulles et un second point dans un échantillon de boue représentatif du milieu à mesurer.

Pour le second point, le capteur enregistre une mesure et est en attente de la mesure obtenue au laboratoire (Poids sec).

Dès que le résultat laboratoire est renseigné, le capteur se recale automatiquement et est calibré selon la nature de la boue.

Il est possible d'enregistrer jusqu'à 10 process d'étalonnage et de réutiliser des coefficients spécifiques associés à un site.

## Etalonnage de la Température :

L'étalonnage du capteur de température est annuel et est effectué en 2 étapes :

- étape 1 (offset) : le capteur est placé dans un récipient contenant un bain d'eau + glace,

- étape 2 (pente) : le capteur est placé dans un milieu (air ou eau d'un bain thermostaté) de température connue. Cette température pourra être mesurée avec un thermomètre certifié.

## 3.3.3- Capteur de conductivité/température, désignation PC4EA/PC4EB

L'électrode fonctionne sur une technologie à 4 électrodes : un courant alternatif de tension constante est établi entre un couple d'électrodes primaires en graphite. Les électrodes secondaires en platine permettent de réguler la tension imposée aux électrodes primaires afin de tenir compte de l'encrassement. La tension mesurée entre les électrodes primaires est une fonction de la résistance du milieu et donc de la conductivité.

#### Caractéristiques techniques :

| Principe de mesure                | Capteur conductivité à 4 électrodes (2 graphite, 2 platine). |
|-----------------------------------|--------------------------------------------------------------|
| Gammes de mesure                  | 0-200,0 μS/cm                                                |
|                                   | 0 –2000 μS/cm                                                |
|                                   | 0,00 –20,00 mS/cm                                            |
|                                   | 0,0 –200,0 mS/cm                                             |
| Résolution                        | de 0,01 à 1 selon la gamme                                   |
| Précision                         | +/- 1 % de la pleine échelle                                 |
| Temps de réponse                  | < 5 s                                                        |
| Compensation de température       | Via CTN                                                      |
| Gamme de mesure Température       | 0 - 60°C                                                     |
| Résolution Température            | 0,01                                                         |
| Précision Température             | +/- 0,5 °C                                                   |
| Température de stockage           | - 10°C à + 60°C                                              |
| Interface signal                  | Modbus RS-485 en standard (SDI-12 en option)                 |
| Vitesse de rafraichissement de la | Maximum < 1 seconde                                          |
| mesure                            |                                                              |

| Dimensions                    | Diamètre : 27 mm ; Longueur hors câble : 177 mm (hors cap- |
|-------------------------------|------------------------------------------------------------|
|                               | teur de température)                                       |
| Poids                         | 350g (capteur + câble 3m)                                  |
| Matériau au contact du milieu | PVC, POM-C, inox,                                          |
| Pression maximale             | 5 bars                                                     |
| Câble/Connectique             | 9 conducteurs blindés, gaine en polyuréthane, connecteur   |
|                               | Fischer métallique étanche                                 |

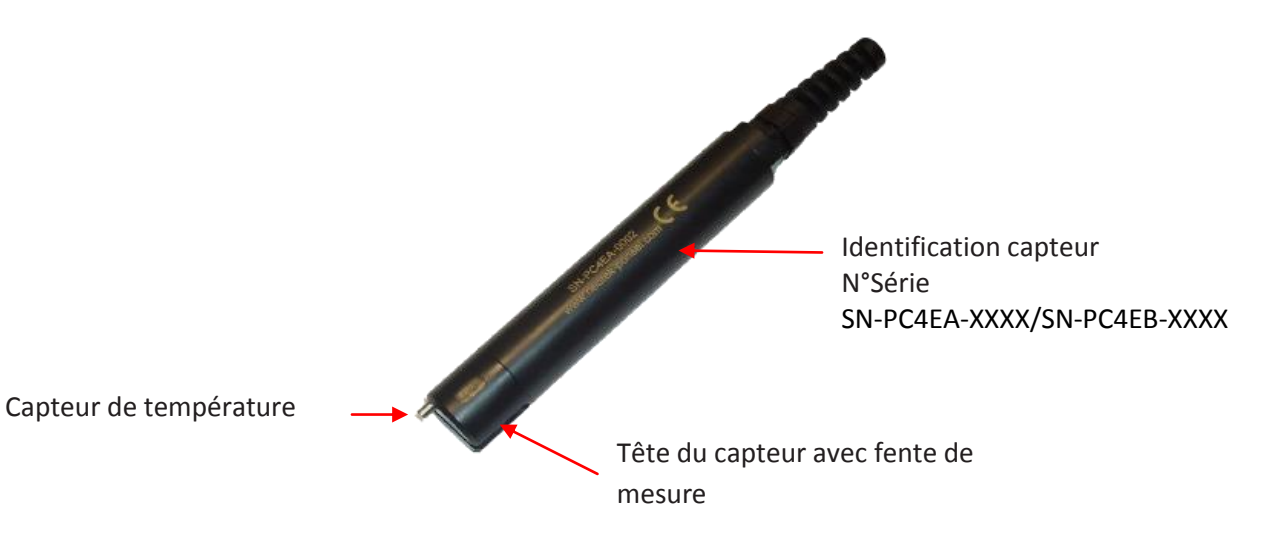

## Entretien du capteur C4E :

Le capteur C4E est basé sur un principe de fonctionnement à 4 électrodes et il faut veiller à maintenir ces 4 électrodes dans un état optimal de fonctionnement. Après chaque utilisation, procéder au rinçage du capteur avant de le stocker.

Pour nettoyer les électrodes, de graphite et de platine, passer une bande abrasive sous un filet d'eau dans la fente du capteur.

Etalonnage de la conductivité :

L'étalonnage du capteur de conductivité est effectué en 2 étapes :

- étape 1 (offset) : le capteur est placé à l'air,

- étape 2 (pente) : le capteur est placé dans une solution tampon de conductivité connue.

| Gamme de mesure    | Concentration solution étalon |
|--------------------|-------------------------------|
| 0.0-200.0 μS/cm    | 84 μS/cm                      |
| 0 -2000 μS/cm      | 1413 μS/cm                    |
| 0.00 - 20.00 mS/cm | 12 880 μS/cm                  |
| 0,0 - 200,0 mS/cm  | 111,8 mS/cm                   |

## Etalonnage de la Température :

L'étalonnage du capteur de température est annuel et est effectué en 2 étapes :

- étape 1 (offset) : le capteur est placé dans un récipient contenant un bain d'eau + glace,

- étape 2 (pente) : le capteur est placé dans un milieu (air ou eau d'un bain thermostaté) de température connue. Cette température pourra être mesurée avec un thermomètre certifié.

## 3.3.4- Capteur de pH/Rédox/température, désignation PPHRA/PPHRB

Le capteur pH/Rédox/T°C PONSEL à double étage est composé d'une partie électronique et d'un étage «consommable». Lors de la livraison, le capteur est sous format double étage et lorsque le gel de référence est épuisé, seule la partie consommable est à changer.

Le principe de mesure intègre une électrode de référence, utilisée pour les mesures de pH et Rédox, de type Ag/AgCl à électrolyte gélifié saturé en KCl «PLASTOGEL»®

L'électrolyte «PLASTOGEL»<sup>®</sup> communique directement avec le milieu extérieur sans interposition de capillaire ou de poreux. Il n'y a donc aucun risque d'obturation ni de désamorçage de la référence.

Les électrodes de mesure sont sous forme d'ampoule de verre spécial sensible au pH et soudée à l'extrémité d'un tube de cristal pour le pH et sous forme d'une pointe de platine pour le rédox.

La mesure de température est assurée via une CTN insérée dans une gaine inox.

#### Caractéristiques techniques :

| Mesures de pH                                                            |                                                        |
|--------------------------------------------------------------------------|--------------------------------------------------------|
| Principe de mesure pH                                                    | Electrode combinée (pH/référence) : verre spécial,     |
|                                                                          | Référence Ag/AgCI. Electrolyte gélifiée (KCI)          |
| Gamme de mesure                                                          | 0 – 14 pH                                              |
| Résolution                                                               | 0,01 pH                                                |
| Précision                                                                | +/- 0,1 pH                                             |
| Mesures du potentiel rédox                                               |                                                        |
| Principe de mesure RédoxElectrode combinée (Rédox/référence) : Pointe de |                                                        |
|                                                                          | platine, Référence Ag/AgCI. Electrolyte gélifiée (KCI) |
| Gamme de mesure                                                          | - 1000,0 à + 1000,0 mV                                 |
| Résolution                                                               | 0,1 mV                                                 |
| Précision                                                                | ± 2 mV                                                 |
| Mesures de température                                                   |                                                        |
| Principe de mesure T°C                                                   | CTN                                                    |
| Température de fonctionnement                                            | 0,00 °C à + 60,00°C                                    |
| Résolution                                                               | 0,01 °C                                                |
| Précision                                                                | ± 0,5 °C                                               |
| GENERAL                                                                  |                                                        |
| Température de stockage                                                  | 0°C à + 60°C                                           |
| Etanchéité                                                               | IP 68                                                  |
| Interface signal                                                         | Modbus RS-485 en standard (SDI-12 en option)           |
| Vitesse de rafraichissement de la mesure                                 | Maximum < 1 seconde                                    |

| Dimensions                          | Partie électronique : Diamètre = 27 mm ; Longueur<br>hors câble : 159 mm,<br>Partie consommable : Diamètre = 21mm ; Longueur =<br>92 mm |  |  |
|-------------------------------------|----------------------------------------------------------------------------------------------------|--|--|
| Poids                               | 350 g                                                                                                    |  |  |
| Matériaux en contact avec le milieu | PVC,POM-C, verre spécial pH, platine                                                                                                    |  |  |
| Pression maximale                   | 5 bars                                                                                                    |  |  |
| Câble/ connectique                  | 9 conducteurs blindés, gaine en polyuréthane, connecteur Fischer métallique étanche                                                     |  |  |

#### Vue du capteur assemblé

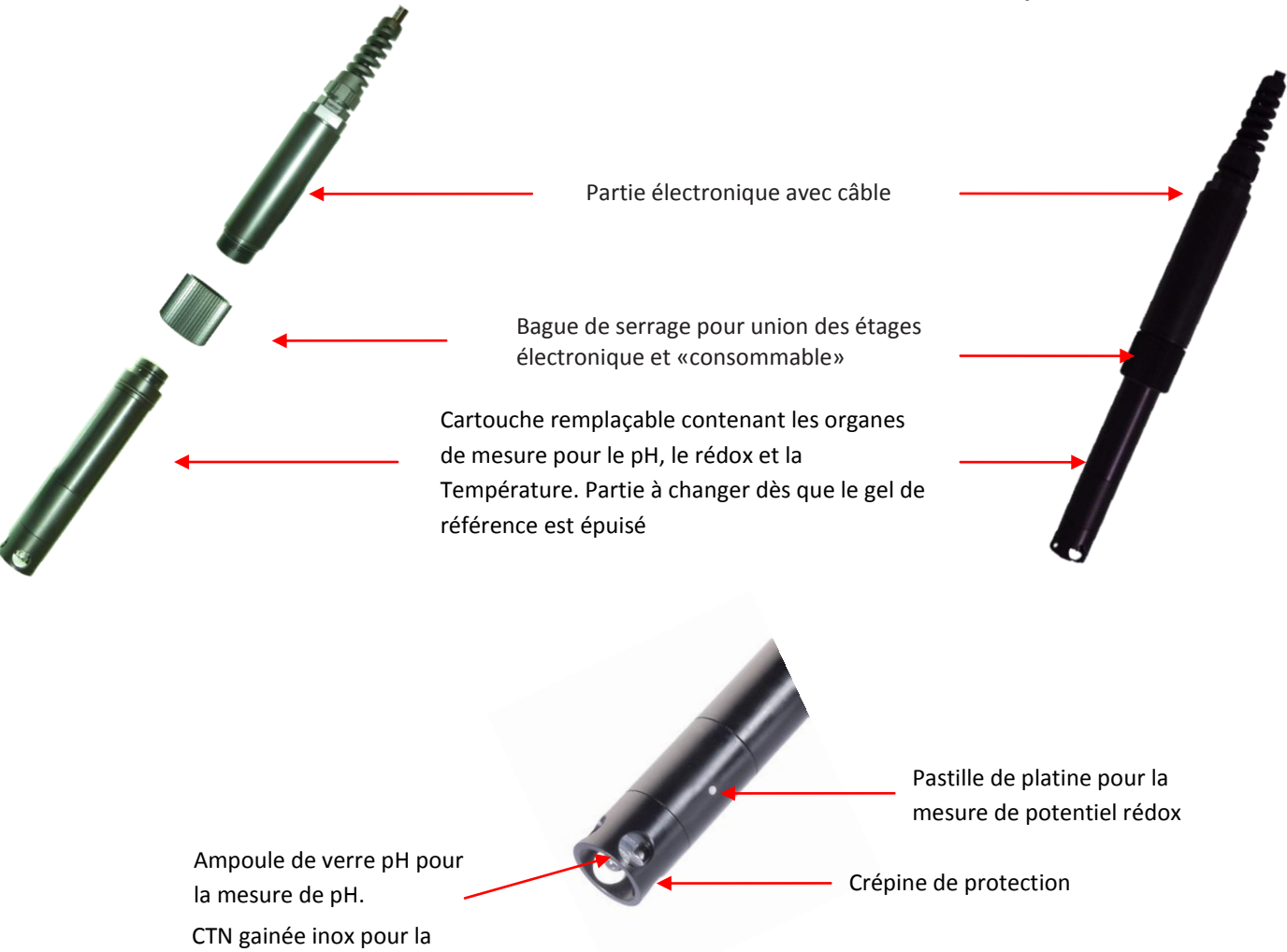

#### Entretien du capteur pH/EH :

mesure de température

Vue du capteur dissocié :

Entre 2 mesures, placer un morceau de tampon ouate imbibé de KCl dans l'étui de conservation. Pour le capteur de pH, il faudra veiller à maintenir la boule de verre pH aussi propre que possible. Si un encrassement est constaté, laver la boule de verre pH dans un bain d'eau savonneuse et rincer avant stockage ou utilisation.

Si ce nettoyage ne suffit pas, le capteur pourra être placé dans une solution de nettoyage spéciale (PF-CSO-C-00010) pendant 1 nuit puis rincer avant réutilisation.

Dans la mesure du possible, il faudra éviter le contact de cette boule de verre avec de l'huile, des hydrocarbures ou des colloïdes.

Pour nettoyer le capteur rédox, passer une bande abrasive (type P600) sous un filet d'eau sur la pointe de platine du capteur.

#### Etalonnage du pH :

L'étalonnage du capteur pH est effectué en 2 étapes :

- étape 1 (offset) : le capteur est placé dans une solution tampon de pH 7.01,
- étape 2 (pente) : le capteur est placé dans une solution tampon de pH 4.01 (ou 9.01 ou 10.01).

Etalonnage du rédox :

## L'étalonnage du capteur rédox est effectué en 2 étapes :

- étape 1 (offset) : le capteur est placé à l'air pour la valeur 0 mV,
- étape 2 (pente) : le capteur est placé dans une solution tampon de à 240 mV (ou 470 mV).

## Etalonnage de la Température :

L'étalonnage du capteur de température est annuel et est effectué en 2 étapes :

- étape 1 (offset) : le capteur est placé dans un récipient contenant un bain d'eau + glace,

- étape 2 (pente) : le capteur est placé dans un milieu (air ou eau d'un bain thermostaté) de température connue. Cette température pourra être mesurée avec un thermomètre certifié.

## 3.3.5- Capteur de conductivité à Induction CTZN, désignation PCTZA.

Le capteur fonctionne sur un principe de mesure inductif : Un bobinage torique est excité à fréquence fixe et la réponse est récupérée sur un deuxième bobinage accordé sur le premier. Le couplage, fonction de la conductivité, se fait par l'intermédiaire de la solution conductrice. Ce capteur n'est pas sensible à l'encrassement et est adapté aux milieux encrassant du type réseau d'assainissement, eau de mer, ..

Ce capteur doit être utilisé avec une source d'alimentation externe type batterie 12V ou réseau d'alimentation 5-28 V et ne peut pas être alimenté directement par l'ODEON.

| Mesures                                  |                                              |
|------------------------------------------|----------------------------------------------|
| Principe de mesure CTZ                   | Capteur conductivité à induction compensé en |
|                                          | température (T°25°C)                         |
| Gamme de mesure conductivité             | 0,0-100,0 mS/cm                              |
| Résolution                               | 0.01 mS/cm                                   |
| Gamme de mesure salinité                 | 0,00-78,00 g/Kg                              |
| Résolution                               | 0,01 g/Kg                                    |
| Mesures de température                   |                                              |
| Principe de mesure T°C                   | CTN                                          |
| Température de fonctionnement            | 0,00 °C à + 60,00°C                          |
| Résolution                               | 0,01 °C                                      |
| Précision                                | ± 0,5 °C                                     |
| GENERAL                                  |                                              |
| Température de stockage                  | 0°C à + 60°C                                 |
| Etanchéité                               | IP 68                                        |
| Interface signal                         | Modbus RS-485 /SDI12                         |
| Vitesse de rafraichissement de la mesure | Maximum < 1 seconde                          |

#### Caractéristiques techniques :

| DimensionsDiamètre max. = 62,4 mm ; Longueur ho: 196 mm, |                                               |
|----------------------------------------------------------|-----------------------------------------------|
| Poids                                                    | 700 g                                         |
| Matériaux en contact avec le milieu                      | EPDM, PVC, Inox                               |
| Pression maximale                                        | 5 bars                                        |
| Câble/ connectique                                       | 9 conducteurs blindés, gaine en polyuréthane, |
|                                                          | connecteur Fischer metallique étanche         |

Entretien du capteur CTZN :

Le capteur de conductivité à Induction est très peu sensible à l'encrassement et ne nécessite pas un entretien soutenu.

Nettoyer le capteur à l'eau savonneuse et veiller à ce que la partie centrale de la boucle ne soit pas obstruée.

Etalonnage de la conductivité est effectué en 2 étapes :

- étape 1 (offset) : le capteur est placé à l'air pour la valeur 0 mS/cm,

- étape 2 (pente) : le capteur est placé dans une solution tampon de valeur 1,413 mS/cm ; 12,88

mS/cm ou 20 mS/cm (valeur de la solution doit correspondre à la gamme de mesure usuelle).

#### Etalonnage de la Température :

L'étalonnage du capteur de température est annuel et est effectué en 2 étapes :

- étape 1 (offset) : le capteur est placé dans un récipient contenant un bain d'eau + glace,

- étape 2 (pente) : le capteur est placé dans un milieu (air ou eau d'un bain thermostaté) de température connue. Cette température pourra être mesurée avec un thermomètre certifié.

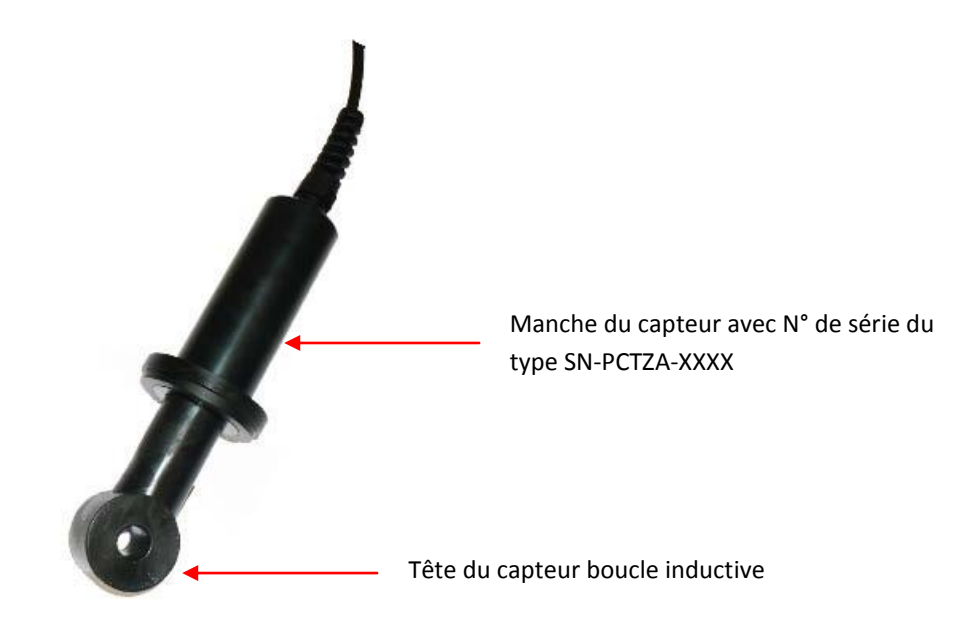

## 3.3.6 - Description du PHOTOPOD

Le PHOTOPOD est un photomètre à diode avec filtres intégrés communicant avec l'ODEON en liaison numérique. Selon la version du PHOTOPOD, il est possible de mesurer jusqu'à 50 paramètres. La gamme des PHOTOPOD est la suivante :

- PHOTOPOD version monoparamètre : dédié à un seul paramètre parmi les suivants  $NH_4^+$ ,  $NO_3^-$  et  $PO_4^{3-}$ ;  $NO_2^-$ , Al, Br2, BZ3Azol, Cl-, Cl2, ClO2, CN-, Cr6+, Cr, Cu, DCO,N2H4, NH4+ , N, Ni, NO2- , NO3-, O3 , pH, PO43- , P2O5 ,Ptot, SiO2..

- PHOTOPOD version petite STEP : dédié aux applications de type petite Station d'Epuration et permettant les mesures des paramètres NH4+,  $NO_3$ - et PO43-;

- PHOTOPOD version Eaux Résiduaires : pour les paramètres DCO, NH4+, NO3-, NO2-, Ptotal, SO42-, Turbidité;

- PHOTOPOD version Eau potable : dédié aux paramètres NH4+, NO3-, Fe, Mn, Cl2 libre et total, CN-, ClO2, SO42-, Turbidité;

- PHOTOPOD version Chaufferie/Climatisation : destiné aux mesures des paramètres Fe, Al, Cl2, Br2, PO4, NO2, SiO2, SO4, Zn.. ;

- PHOTOPOD version Full proposant les paramètres Acide Isocyanurique, Al, Br2, BZ3Azol, Cl-, Cl2, ClO2, CN-, Cr6+, Cr, Cu, DCO,N2H4, NH4+, N, Ni, NO2-, NO3-, O3, pH, PO43-, P2O5, Ptot, SiO2..

| Type d'appareil                                                                                 | Photomètre à diodes pour analyse d'eau                                |  |  |
|-------------------------------------------------------------------------------------------------|-----------------------------------------------------------------------|--|--|
| Longueurs d'ondes                                                                               | 639 nm, 591 nm, 518 nm, 468 nm, 400 nm                                |  |  |
| Détecteur                                                                                       | Photodiode au silicium                                                |  |  |
| Support de cuve                                                                                 | Pour cuves rondes diamètre 16mm                                       |  |  |
| Plus de 50 paramètres analysables Acide Isocyanurique, Al, Br2, BZ3Azol, Cl-, Cl2, ClO2, CN-, C |                                                                       |  |  |
|                                                                                                 | DCO,N2H4, NH4+ , N, Ni, NO2- , NO3-, O3 , pH, PO43- , P2O5 ,Ptot,     |  |  |
|                                                                                                 | SiO2                                                                  |  |  |
| Versions STEP Urbaine, Mini STEP                                                                | NH4+, NO3-, PO4                                                       |  |  |
| Eaux résiduaires                                                                                | DCO, NH4+, NO3-, NO2-, Ptotal, SO42-, Turbidité                       |  |  |
| Eau Potable                                                                                     | NH4+, NO3-, Fe, Cu, Mn, Cl2, CN-, ClO2, SO42-, Turbidité, TH, TA, TAC |  |  |
| Chaufferie/Climatisation                                                                        | PO4, N2H4, DEHA, Fe, Cl2, Br2, Cu, Mn, Mo, NO2-, SiO2, SO42-, Zn, TH, |  |  |
|                                                                                                 | TA, TAC, Benzotriazole, phosphonates                                  |  |  |
| Réglage de la longueur d'onde                                                                   | Automatique                                                           |  |  |
| Mesures à blanc                                                                                 | Mémorisation électronique                                             |  |  |
| Mesure                                                                                          | Directe en concentration, en absorbance ou en transmittance           |  |  |
| Interface signal                                                                                | Numérique RS485                                                       |  |  |
| Connexion                                                                                       | ODEON                                                                 |  |  |
| Dimensions                                                                                      | Hauteur max : 62 mm ; Longueur x largeur : 96x58 mm                   |  |  |
| Matériau au contact du milieu                                                                   | ABS                                                                   |  |  |
| Indice de protection                                                                            | IP67                                                                  |  |  |

#### Caractéristiques techniques :

## Entretien du PHOTOPOD :

Afin d'assurer un fonctionnement optimal du PHOTOPOD, veiller à maintenir le puits de mesure, recevant le tube, propre et exempt de particules et d'eau..

Lorsque le PHOTOPOD est stocké, mettre le cache de protection sur le puits de mesure.

Au cours d'une mesure, après avoir placé le tube d'analyse, positionner le cache occultant sur le puits de mesure.

## Entretien des cuves de mesure :

Pour un bon déroulement des mesures, veiller à maintenir les cuves de mesure utilisées pour l'étape du BLANC et l'étape de MESURE parfaitement propre et exemptes de traces de doigt, poussière, ... En cas de salissures sur le tube, nettoyer avec un chiffon propre en veillant à ne pas rayer le tube.

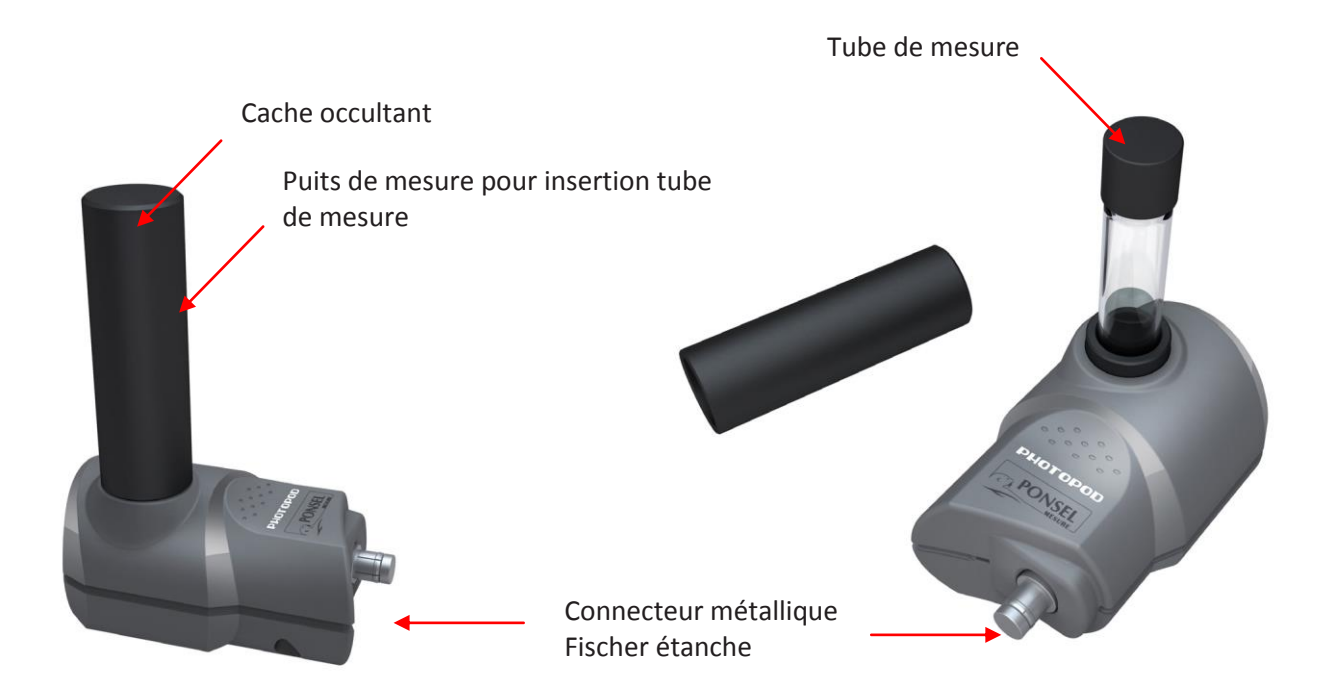

# 4. UTILISATION DE L'ODEON

# 4.1 - Alimentation

## 4.1.1-Type de piles autorisées

L'utilisateur ne doit jamais associer des piles de différents types ou connecter un chargeur sur un ODEON équipé de piles alcalines : risques d'incendie ou d'explosion.

## 4.1.2-Changement des piles

L'opération de remplacement des 4 piles AA alcalines usagées doit être réalisée dans un local parfaitement propre et sec afin de ne pas souiller l'intérieur du boitier.

L'opérateur s'assurera que les piles ou accumulateurs sont installés conformément aux signes de polarité du compartiment des piles.

Lors de la fermeture du boitier, l'opérateur veillera à :

- ne pas pincer le cordon d'alimentation reliant le support pile à la carte électronique,

- replacer parfaitement le joint entre les deux coques du boitier,

- visser fortement toutes les 8 vis afin d'écraser le joint entre les deux coques.

Dans le cas contraire, le fonctionnement correct de l'ODEON ou le degré d'étanchéité du boitier ne sont plus garantis.

L'opérateur veillera également à inspecter régulièrement les piles afin d'éviter une détérioration du matériel par des piles usagées.

## 4.1.3- Utilisation de piles rechargeables

Les 4 accumulateurs NiMH présents dans l'ODEON peuvent être rechargés directement dans le boitier en utilisant exclusivement le cordon chargeur fourni par le fabricant. Un échauffement modéré du boitier lors du chargeur est normal.

L'utilisateur notera que le chargeur fourni avec l'ODEON n'est pas étanche. Cet accessoire ne peut être utilisé dans un environnement humide (mesures sur le terrain), mais sur paillasses en laboratoire.

De même, le cordon USB de liaison ODEON-PC est destiné à un usage de bureau. Les problèmes rencontrés lors du transfert de données vers un PC portable sur le terrain (environnement humide) sont sous la responsabilité de l'utilisateur.

## 4.1.4- Stockage ou fonctionnement prolongé de l'équipement

Les accumulateurs NiMH se déchargent quand ils ne sont pas utilisés. Avant une campagne de mesure, l'utilisateur vérifiera le niveau de charge grâce à l'icône présente en haut à droite de l'écran. Si l'ODEON est stocké pendant une longue période, les piles rechargeables se déchargement naturellement, il faudra recharger les piles régulièrement pour ne pas descendre en dessous du seuil de charge minimal.

Lorsque la tension de sortie des piles ou accumulateurs devient trop faible, l'écran clignote puis l'appareil s'éteint automatiquement. Cependant, les données sauvegardées sont préservées.

Lors de la préparation d'une campagne de mesure de longue durée, il est fortement conseillé de mettre en place des piles alcalines neuves ou de recharger les accumulateurs.

L'utilisateur peut également connecter l'ODEON à une source de tension externe 12V par l'intermédiaire du cordon fourni en option.

# 4.2 - Connexion des capteurs et du PHOTOPOD.

## 4.2.1-Connexion des capteurs numériques.

Un capteur numérique équipé d'un connecteur Fischer gris se connecte sur l'ODEON via un connecteur de même couleur.

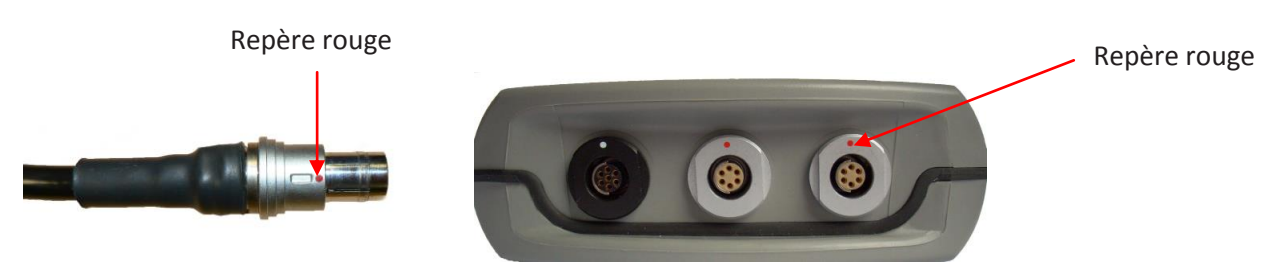

Pour la connexion, positionner le repère rouge du connecteur du capteur face au repère rouge du connecteur du boîtier ODEON. Lorsque le capteur est correctement positionné, vous devez entendre un clic.

## 4.2.2-Connexion du PHOTOPOD.

Pour des raisons d'encombrement, le PHOTOPOD se positionne sur le connecteur gris de gauche de l'ODEON (si on regarde l'ODEON de face). Le repère rouge situé sur le connecteur du PHOTOPOD se place face à celui de la connectique de l'ODEON.

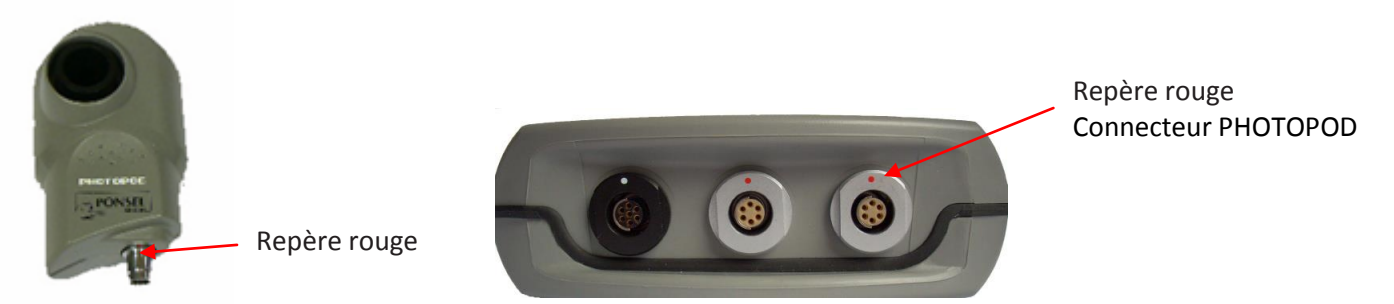

Lorsque le PHOTOPOD est connecté, il reste le connecteur du milieu qui peut recevoir un capteur numérique, un câble Y permettant de connecter 2 capteurs, un TRIPOD (sonde numérique multiparamètres)..

# 4.3 - Fonctions générales de l'ODEON.

## 4.3.1 Marche/Arrêt, mise en veille de l'ODEON.

## Marche

Une simple pression sur la touche Marche /arrêt active l'équipement de mesure.

REMARQUE : Si toutefois, l'équipement ne se met pas en marche, l'utilisateur doit vérifier l'alimentation de l'équipement (présence de piles ou d'accumulateurs correctement installés dans le support pile).

## Backlight

Lorsque l'ODEON est allumé une nouvelle pression sur cette touche active le backlight de l'écran. Le backlight reste actif tant que le clavier est manipulé par l'opérateur. Si le clavier n'est plus sollicité, le backlight s'éteint après une durée définie par l'opérateur. Toutefois, l'utilisateur peut stopper le backlight par une nouvelle pression sur la touche marche/arrêt.

## Arrêt

L'extinction complète de l'ODEON est obtenue par une pression maintenue 10 secondes de la touche marche/arrêt.

## Veille

Si aucune action sur le clavier n'intervient pendant 30 secondes (réglage usine), l'appareil passe automatiquement en mode veille. Dans ce cas, l'affichage disparait et aucune mesure n'est réalisée. Cependant, si l'enregistrement automatique est actif, les mesures seront réalisées et sauvegardées selon le rythme défini.

L'écran en mode veille est réactivé par pression d'une touche du clavier.

Le délai de mise en veille et de réglage de la durée du backlight sont ajustables par l'utilisateur (opération détaillée dans la suite du document dans le chapitre «Prise en main de l'interface utilisateur».

En mode de fonctionnement avec le PHOTOPOD, la mise en veille est désactivée.

## 4.3.2 Clavier de navigation.

TOUCHE 1 : Marche/Arrêt ; activation/désactivation du backlight

TOUCHE 2 : OK, validation des choix ou des actions

TOUCHE 3 : DEL, suppression des caractères sélectionnés

TOUCHE 4 : ESC, retour à la fenêtre précédente

TOUCHES 5 : Flèches de navigation

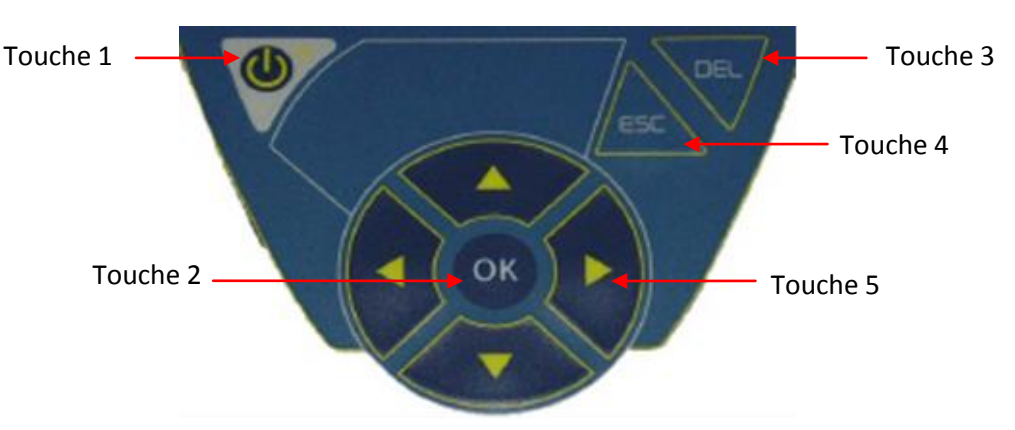

## <u>4.3.3- Ecran d'accueil</u>

Lors de la mise sous tension de l'ODEON, l'écran d'accueil affiche les versions SOFT et HARD de l'appareil.

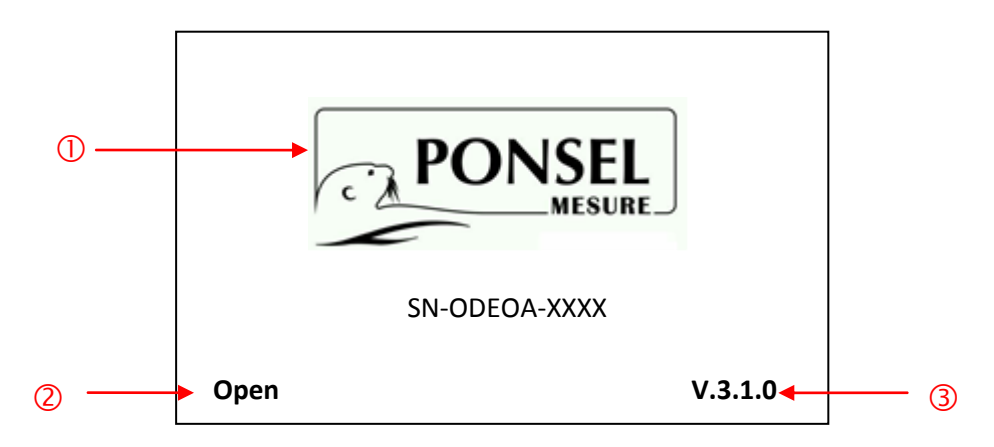

| N° | Description                                               |
|----|-----------------------------------------------------------|
| 1  | N° de série de l'ODEON                                    |
| 2  | Version de l'ODEON :                                      |
|    | - Gamme Classic (dédié à un capteur) :                    |
|    | Classic OPTOD, Classic NTU, Classic PHEHT, Classic C4E    |
|    | - Gamme OPEN (Open One avec 1 entrée capteur et X avec 2  |
|    | entrées capteur).                                         |
| 3  | Version du soft à partir de V3.1.0 pour une compatibilité |
|    | avec le PHOTOPOD                                          |

# 4.4. Mode de fonctionnement avec les capteurs physico-chimiques numérique.

## 4.4.1- Fonction SCAN

L'ODEON permet de visualiser et d'enregistrer les mesures réalisées par les capteurs connectés et identifiés.

Cette opération, indispensable, d'identification des capteurs connectés correspond au SCAN du réseau MODBUS. L'ODEON interroge une à une les adresses du réseau MODBUS. Chaque capteur actif et compatible est alors inscrit dans la base de données capteurs de l'ODEON

#### - ACTIVER le SCAN :

A partir de l'écran principal de MESURE, positionner le curseur sur le bouton de raccourci SCAN puis appuyer sur le bouton OK du clavier, la fenêtre SCAN RESEAU MODBUS s'ouvre.

Pendant le SCAN, les adresses défilent.

Pour interrompre le SCAN, appuyer sur la touche ESC du clavier.

Si l'ODEON ne détecte pas de capteur ou que le SCAN a été stoppé avant que l'adresse des capteurs connectés ne soit détectée, le message suivant apparaît.

Lorsqu'un capteur actif est identifié, une nouvelle ligne apparaît avec son adresse et sa description. Lorsque l'ensemble des capteurs connectés ont été identifiés, l'opérateur peut interrompre le SCAN avec ESC.

| LOCAL USER<br>ARRETN® 0000000 01/02/13<br>1061 hPa 17:30:09                                                                                                    |
|----------------------------------------------------------------------------------------------------|
| Ad. Param. Mesure Unit Et.                                                                                                    |
|                                                                                                    |
|                                                                                                    |
|                                                                                                    |
| CAL SCAN (OK) (REC) (MENU)                                                                                                    |
|                                                                                                    |
| SCAN DU RESEAU                                                                                                    |
| ESC pour arreter                                                                                                    |
| Add Description Etat<br>040                                                                                                    |
|                                                                                                    |
|                                                                                                    |
|                                                                                                    |
|                                                                                                    |
|                                                                                                    |
|                                                                                                    |
| SCAN DU RESEAU                                                                                                    |
| SCAN DU RESEAU<br>ESC pour arreter<br>Attention :                                                                                                    |
| SCAN DU RESEAU<br>ESC pour arreter<br>Attention :<br>Aucun capteur connecte!                                                                                           |
| SCAN DU RESEAU<br>ESC pour arreter<br>Attention :<br>Aucun capteur connecte!                                                                                           |
| SCAN DU RESEAU<br>ESC pour arreter<br>Attention :<br>Aucun capteur connecte!                                                                                           |
| SCAN DU RESEAU<br>ESC pour arreter<br>Attention :<br>Aucun capteur connecte!                                                                                           |
| SCAN DU RESEAU<br>ESC pour arreter<br>Attention :<br>Aucun capteur connecte!                                                                                           |
| SCAN DU RESEAU<br>ESC pour arreter<br>Attention :<br>Aucun capteur connecte!                                                                                           |
| SCAN DU RESEAU<br>ESC pour arreter<br>Attention :<br>Aucun capteur connecte!<br>SCAN DU RESEAU<br>ESC pour arreter                                                     |
| SCAN DU RESEAU<br>ESC pour arreter<br>Attention :<br>Aucun capteur connecte!<br>SCAN DU RESEAU<br>ESC pour arreter<br>Add Description Etat                             |
| SCAN DU RESEAU<br>ESC pour arreter<br>Attention :<br>Aucun capteur connecte!<br>SCAN DU RESEAU<br>ESC pour arreter<br>Add Description Etat<br>020 pH/Redox/Temp<br>021 |
| SCAN DU RESEAU<br>ESC pour arreter<br>Attention :<br>Aucun capteur connecte!<br>SCAN DU RESEAU<br>ESC pour arreter<br>Add Description Etat<br>020 pH/Redox/Temp<br>021 |

#### -VISUALISER la description complète d'un capteur :

Dans la fenêtre BILAN DU SCAN, utiliser les flèches HAUT et BAS pour déplacer la flèche de sélection. Appuyer sur OK pour accéder à INFO CAPTEUR. Touche ESC pour sortir.

ESC pour quitter le BILAN DU SCAN et revenir à l'écran principal.

## 4.4.2- Ecran principal : MESURE

L'ODEON connecté à un unique capteur déjà reconnu affiche directement la mesure des paramètres actifs avec les informations complémentaires sous forme d'icone ou de texte. Dans ce cas, le mode ZOOM est actif. L'opérateur peut visualiser la mesure de son choix, en format élargi, parmi les paramètres actifs.

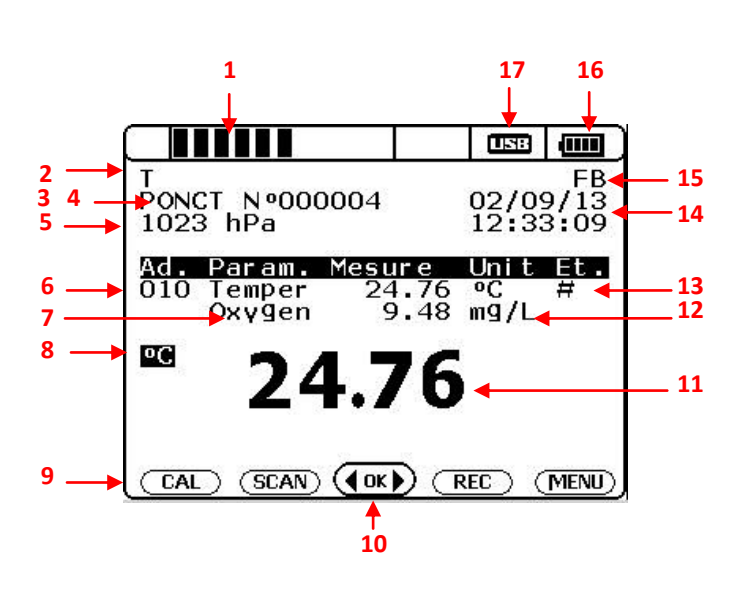

| N° | Description                               |  |  |
|----|-------------------------------------------|--|--|
| 1  | Barre de progression enregistrement       |  |  |
|    | d'une mesure en cours                     |  |  |
| 2  | Localisation active                       |  |  |
| 3  | Mode d'enregistrement                     |  |  |
| 4  | Nombre de données sauvegardées            |  |  |
| 5  | Pression atmosphérique mesurée            |  |  |
| 6  | Adresse MODBUS du capteur connecté        |  |  |
| 7  | Désignation du paramètre actif            |  |  |
| 8  | Rappel d'unité sur ZOOM                   |  |  |
| 9  | Boutons de raccourci : accès direct       |  |  |
|    | aux fonctions principales                 |  |  |
| 10 | Position d'activation de l'enregistrement |  |  |
|    | en mode ponctuel et départ manuel         |  |  |
| 11 | ZOOM sur la mesure                        |  |  |
|    | d'un paramètre                            |  |  |
| 12 | Unité du paramètre                        |  |  |
| 13 | Symbole : information sur l'état de la    |  |  |
|    | mesure ou du capteur                      |  |  |
| 14 | Date et Heure                             |  |  |
| 15 | Identification de l'utilisateur actuel    |  |  |
| 16 | Niveau de charge batterie                 |  |  |
| 17 | Logo USB : connexion PC active            |  |  |

#### - ZOOMER sur une mesure :

Pour activer la fonction ZOOM, utiliser les flèches de déplacement HAUT, BAS, DROITE et GAUCHE pour positionner le curseur sur la mesure désirée. Appuyer ensuite sur OK pour activer le zoom. L'opérateur peut accéder à toutes les mesures affichées.

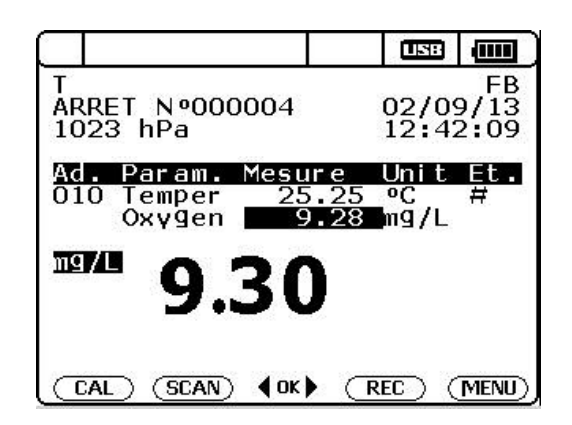

|                                                                      |                                               |                              | USB          |  |
|----------------------------------------------------------------------|-----------------------------------------------|------------------------------|--------------|--|
| INFO CAPTEUR                                                         |                                               |                              |              |  |
| Adresse:<br>Descrip:<br>N.Serie:<br>V. Soft:<br>V. Hard:<br>Mesure : | 020<br>pH/Re<br>SN-PF<br>003.0<br>003.0<br>pH | edox/<br>PHRA-<br>016<br>001 | Temp<br>0225 |  |

Manuel Utilisation ODEON PHOTOPOD MAJ : Novembre 2013 Version : 5.0.0

## - AFFICHER le message associé à un symbole :

Utiliser les flèches de déplacement HAUT, BAS, DROITE et GAUCHE pour positionner le curseur sur le symbole choisi. Appuyer ensuite sur OK pour visualiser le message. Revenir à la fenêtre de MESURE par ESC.

| Symbole | Signification                                                   |
|---------|-----------------------------------------------------------------|
| #       | Capteur fonctionnant avec les coefficients usine                |
| ?       | Problème de fonctionnement/déconnexion du capteur               |
| !       | Message d'alerte sur la mesure                                  |
| Н       | Utilisation des coefficients d'étalonnage issus de l'historique |

|                                  |                                                                         |                                             | <b>USE</b>                              |                     |
|----------------------------------|-------------------------------------------------------------------------|---------------------------------------------|-----------------------------------------|---------------------|
| T<br>PC<br>10                    | NCT Nº 000000<br>14 hPa                                                 | 00                                          | GHI SL<br>25/07<br>04:47                | AIN<br>7/12<br>7:17 |
| Ac<br>02<br>02<br>03<br>04<br>04 | Param. Mesu<br>OPH 9<br>1 PH 9<br>OConduc 0<br>OTurbid 0<br>2 Turbid 79 | r e<br>9.22<br>9.01<br>9.20<br>9.00<br>9.65 | Unit<br>pH<br>pH<br>uS/cm<br>NTU<br>NTU | Et.<br>n<br>#       |
|                                  |                                                                         |                                             | EC)                                     | MENU)               |

| $\square$         |                  |         |     | USB                     |                     |  |
|-------------------|------------------|---------|-----|-------------------------|---------------------|--|
| Т<br>РС<br>10     | NCT N⁰<br>14 hPa | 000000  | 00  | GHISL<br>25/07<br>04:47 | AIN<br>7/12<br>7:17 |  |
| Ad                | . Param          | n. Mesu | ıre | Unit                    | Et.                 |  |
| Coefficient usine |                  |         |     |                         |                     |  |
|                   | AL ) (SC/        |         |     | EC) (                   | MENU)               |  |

## -VISUALISER les mesures de plusieurs capteurs

L'ODEON équipé de deux connecteurs capteurs ou bien relié à plusieurs capteurs par un équipement adapté (sonde multi capteur ou boite de jonction) peut afficher les données fournies par ces différentes sources. L'adresse MODBUS de chaque capteur connecté est affichée sur la gauche de l'écran. Dans ce cas, le mode ZOOM n'est plus actif.

Il est possible d'afficher jusqu'à 8 paramètres sur un écran.

| $\square$                              |                                                    |                                                | USB                                            |                             |
|----------------------------------------|----------------------------------------------------|------------------------------------------------|------------------------------------------------|-----------------------------|
| T<br>PON(<br>1014                      | CT Nº 000<br>4 hPa                                 | 0000                                           | GHI SI<br>25/07<br>04:47                       | AIN<br>7/12<br>7:17         |
| Ad.<br>020<br>021<br>030<br>040<br>042 | Param. M<br>PH<br>PH<br>Conduc<br>Turbid<br>Turbid | esure<br>9.22<br>9.01<br>0.20<br>0.00<br>79.65 | Unit<br>pH<br>pH<br>uS/cr<br>NTU<br>NTU<br>NTU | Et •<br>H<br>H!<br>H!<br>#! |
|                                        | .) ( <u>scan</u> ) (                               |                                                | REC) (                                         | MENU)                       |

## -DECONNEXION d'un capteur

Lorsque l'opérateur déconnecte un capteur ou bien s'il y a une perte de communication. L'affichage de la valeur mesurée est remplacé par des traits. Le symbole « ? » apparait simultanément. Un message est également accessible lorsque le curseur est positionné sur ce symbole.

| $\Box$                                |                                                                          |         | USB                                        |                           |
|---------------------------------------|--------------------------------------------------------------------------|---------|--------------------------------------------|---------------------------|
| TST-01<br>ARRET Nº 0035726<br>534 hPa |                                                                          |         | GHISU<br>23/07<br>05:30                    | AIN<br>7/12<br>0:33       |
| Ad<br>010<br>020<br>030<br>05         | . Param. M<br>O Oxygen -<br>O PH -<br>1 PH -<br>O Conduc -<br>1 Conduc - | (esur e | Unit<br>mg/L<br>pH<br>pH<br>uS/cr<br>mS/cr | Et.<br>?<br>?<br>n?<br>n? |
|                                       | AL ) SCAN                                                                |         |                                            | MENU)                     |

| $\square$            |                   |     |               |    | USB                     |                      |
|----------------------|-------------------|-----|---------------|----|-------------------------|----------------------|
| TST -<br>ARRE<br>534 | 01<br>T_N⁰<br>hPa | 00  | 3572          | :6 | GHISI<br>23/07<br>05:30 | _AIN<br>7/12<br>D:33 |
| Ad.                  | Paran             | 1.  | Mesu          | re | Unit                    | Et.                  |
| Aucune reponse       |                   |     |               |    |                         |                      |
|                      | ESC pour sortir   |     |               |    |                         |                      |
|                      |                   |     |               |    |                         |                      |
| CAL                  |                   | AN) | <b>4</b> ок ) |    | EC) (                   | MENU)                |

## 4.4.3.Fonctions générales

#### a- Choix de la LANGUE.

L'ODEON offre la possibilité de travailler avec plusieurs langues parmi le français, l'anglais, l'allemand, l'espagnol..

A partir de l'écran principal, utiliser le bouton raccourci MENU pour accéder au MENU GENERAL.

Valider en appuyant sur la touche OK de votre clavier.

| rci MENU          | T FB   ARRET Nº000004 02/09/13   1023 hPa 12:45:46                                           |
|-------------------|----------------------------------------------------------------------------------------------|
|                   | Ad. Param. Mesure Unit Et.<br>010 Temper 25.42 °C #<br>Oxγgen 111.9 %Sat<br>Oxγgen 9.28 mg/L |
|                   | (CAL) (SCAN) (OK) (REC) (MEND)                                                               |
| nuvant            |                                                                                              |
| puyant            | MENU GENERAL<br>PHOTOMETRE<br>ETALONNAGE<br>RESULTATS                                        |
|                   | ENREGI STREMENT                                                                              |
| er avec           | MENU CONFIGURATION<br>PARAMETRES<br>ADRESSAGE                                                |
|                   | PREFERENCES<br>DATE/ HEURE                                                                   |
| touche            | MENU PREFERENCES                                                                             |
| nner la<br>tivée. | LANGUES<br>GESTION ECRAN<br>CONFIG USINE                                                     |
|                   |                                                                                              |

Placer le curseur sur CONFIGURATION et valider en appuyant sur la touche OK de votre clavier

Placer le curseur sur l'onglet PREFERENCES puis valider avec OK.

Déplacer le curseur avec les flèches haut/bas et sélectionner langue par OK. Le symbole √indique que la langue est activée

Enfin, sélectionner l'onglet LANGUES et valider avec la

Appuyer sur ESC pour revenir au menu précédent.

OK.

## b. Configuration des DATE et HEURE

A partir de l'écran principal, utiliser le bouton raccourci MENU pour accéder au MENU GENERAL.

Valider en appuyant sur la touche OK de votre clavier.

Sélectionner ensuite l'onglet CONFIGURATION et valider avec OK.

Placer le curseur sur l'onglet DATE/HEURE et valider avec la touche OK.

Déplacer le curseur avec les flèches haut/bas et sélectionner la donnée à modifier avec la touche OK.

Incrémenter avec les flèches haut/bas et valider avec OK.

Pour sélectionner le format de la date, appuyer sur OK face à la ligne sélectionnée. Le symbole ✓ indique que le format est activé.

Appuyer sur ESC pour revenir au menu précédent.

## c. Configuration d'un utilisateur

L'utilisateur sera associé à un étalonnage.

A partir de l'écran principal, utiliser le bouton raccourci MENU pour accéder au MENU GENERAL.

Valider en appuyant sur la touche OK de votre clavier.

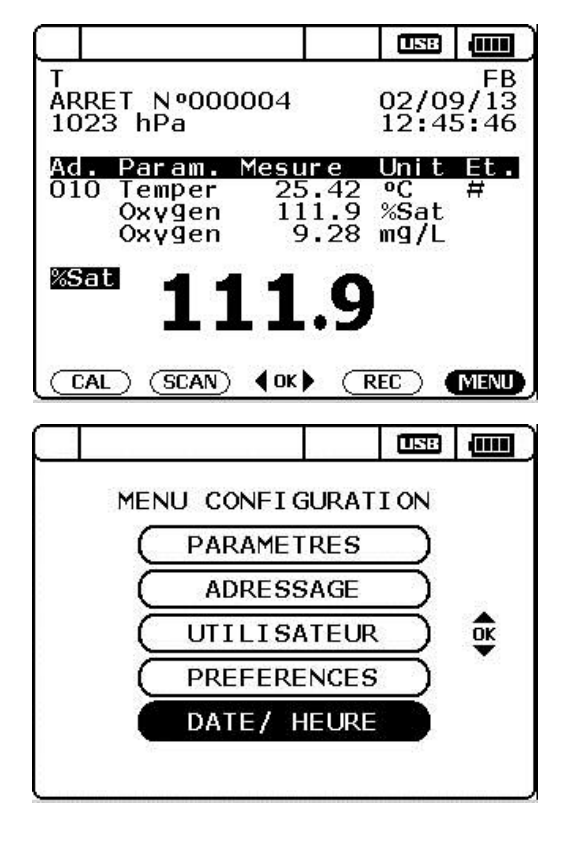

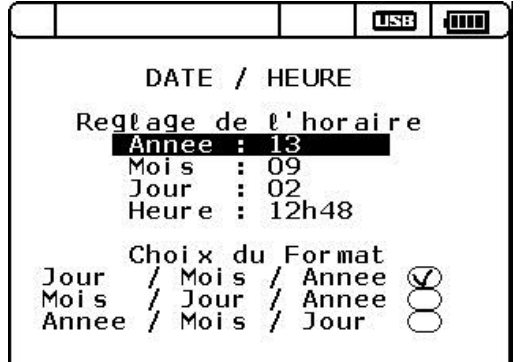

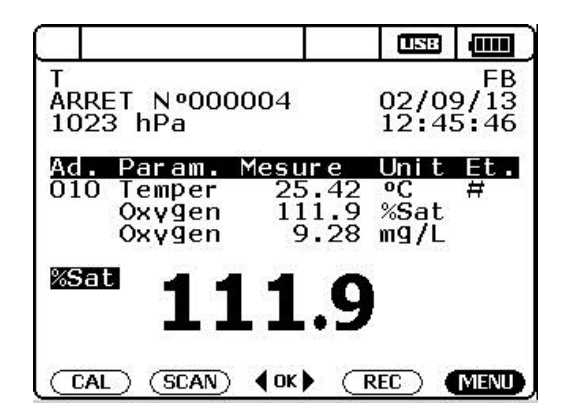

Placer le curseur sur CONFIGURATION et valider en appuyant sur la touche OK de votre clavier

Placer le curseur sur l'onglet UTILISATEUR et valider avec la touche OK.

#### - CREER un UTILISATEUR

OK sur Nouvel Utilisateur permet d'obtenir la page de définition d'un lutilisateur de 11 caractères au maximum.

Par défaut, il existe un fichier nommé «USER»

Les flèches haut/bas et droite/gauche permettent le déplacement sur les caractères alphanumériques.

OK pour choisir un caractère.

DEL pour effacer un caractère.

OK sur VALIDER SAISIE pour terminer l'opération.

Un message «NOUVEL UTILISATEUR CREE» apparait et cet utilisateur est directement activé dans la liste.

Le message «UTILISATEUR DEJA EXISTANT» indique la présence d'un nom strictement identique dans la liste. L'opérateur peut alors modifier le nom ou sortir avec ESC.

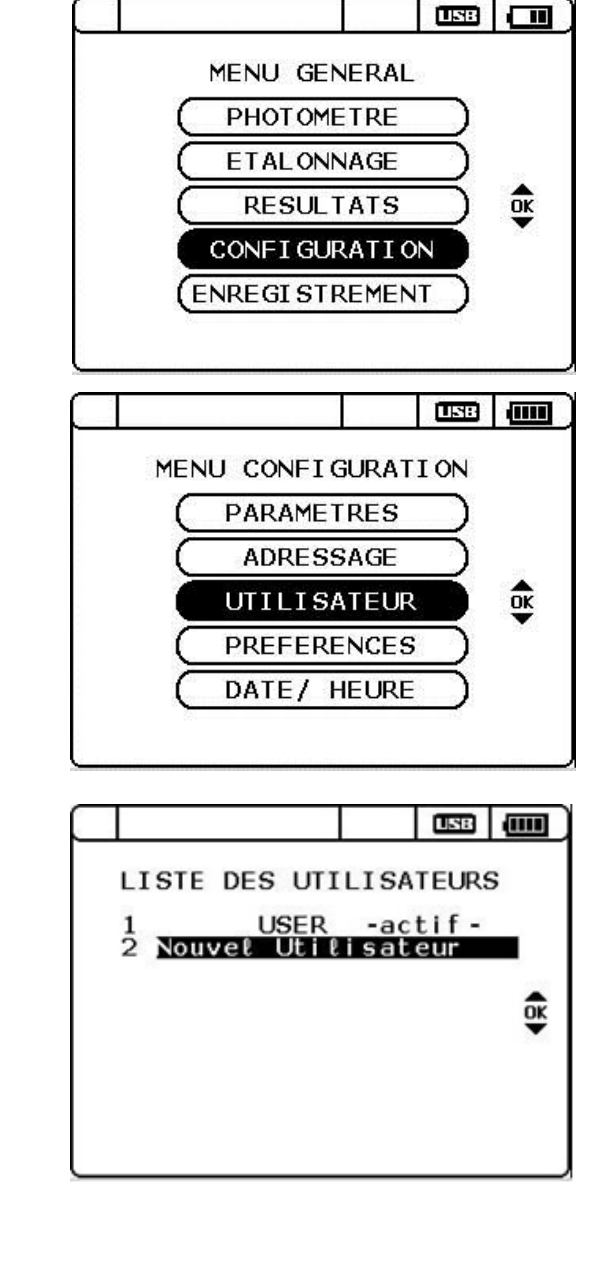

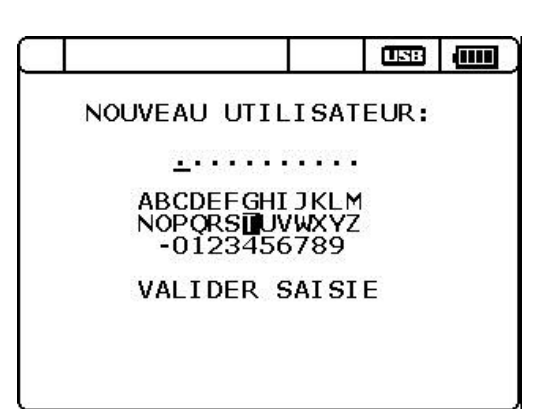

#### - SUPPRIMER un UTILISATEUR

DEL sur un Utilisateur dans la liste permet de le supprimer. L'utilisateur actif ne peut être supprimé.

Lorsque 10 utilisateurs ont été créés, un nom doit être supprimé avant d'en créer un nouveau.

L'ODEON demande confirmation de chaque suppression.

Utiliser les flèches droite/gauche pour sélectionner OUI ou NON et valider avec la touche OK de votre clavier.

Un message SUPPRESSION EN COURS apparaît alors et l'ODEON revient automatiquement sur l'écran précédant.

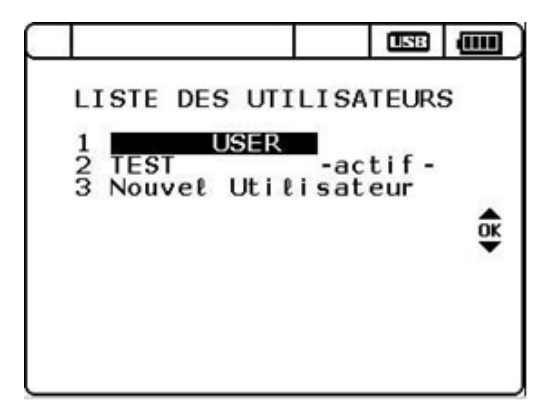

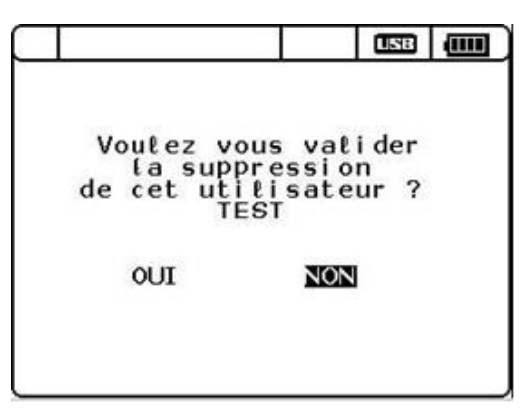

## d. Menu d'ADRESSAGE

Ce menu permet de changer les adresses MODBUS et SDI12 d'un capteur. A partir de l'écran principal, utiliser le bouton raccourci MENU pour accéder au MENU GENERAL.

Valider en appuyant sur la touche OK de votre clavier.

Placer le curseur sur CONFIGURATION et valider en appuyant sur la touche OK de votre clavier

Placer le curseur sur l'onglet ADRESSAGE et valider avec la touche OK.

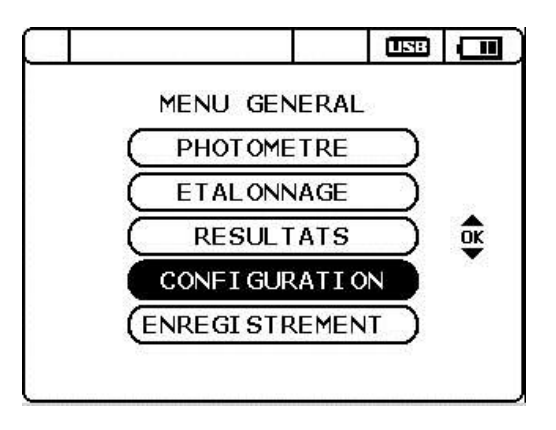

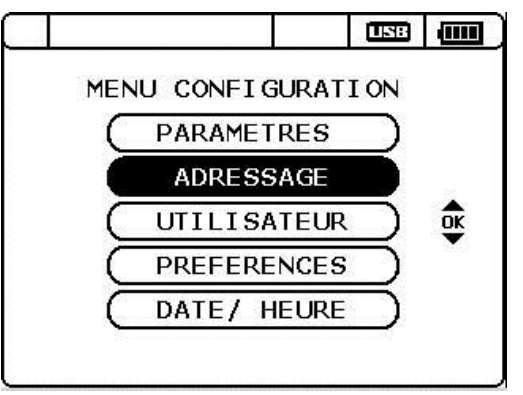

| Pour effectuer l'adressage automatique, sélectionner<br>«AUTOMATIQUE» et valider avec OK.                                                                                             | ADRESSAGE DES CAPTEURS                                                                                                    |
|----------------------------------------------------------------------------------------------------|----------------------------------------------------------------------------------------------------|
|                                                                                                    |                                                                                                    |
| Pour indiquer le nombre de capteur, incrémenter ou<br>décrémenter le nombre choisi à l'aide des flèches haut et bas<br>(de 1 à 5 capteurs).<br>Valider votre choix avec la touche OK. | ADRESSAGE AUTOMATIQUE<br>Debrancher les capteurs<br>Puis selectionner le<br>nombre de capteurs : 5                                      |
|                                                                                                    | OK pour Valider                                                                                                    |
|                                                                                                    |                                                                                                    |
| Brancher le premier capteur et lancer le début de l'adressage                                                                                                    |                                                                                                    |
| automatique à l'aide de la touche OK.                                                                                                    | ADRESSAGE AUTOMATIQUE<br>Connecter le capteur 1                                                                                         |
|                                                                                                    | OK pour Valider                                                                                                    |
| Lorsque le premier capteur est detecte, l'adresse MODBUS, le<br>pumére de série et un descriptif apparaissent sur l'égrap                                                             |                                                                                                    |
| Connecter le second capteur et lancer le second SCAN en validant avec la touche OK.                                                                                                   | ADRESSAGE AUTOMATIQUE<br>Deconnecter le capteur 1<br>Connecter le capteur 2<br>Add Nº de serie Descript.<br>020 SN-PPHRA-0225 pH/Redox/ |
|                                                                                                    | OK pour Valider                                                                                                    |
| Si le capteur nouvellement connecté a déjà été scanné, un message d'erreur apparaît : «ERREUR : Capteur déjà scanne».                                                                 |                                                                                                    |
| A la fin du second SCAN, il est possible de modifier les adresses<br>MODBUS.                                                                                                    | ADRESSAGE AUTOMATIQUE                                                                                                    |
| Placer le curseur sur l'adresse à modifier à l'aide des flèches<br>haut/bas et appuyer sur OK.                                                                                        | Deconnecter le capteur 2<br>Connecter le capteur 3<br>Add Nº de serie Descript.<br>020 SN-PPHRA-0225 pH/Redox/                          |
| Incrémenter et décrémenter les chiffres à l'aide des touches<br>haut/bas et droite/gauche et terminer à l'aide de la touche OK<br>[choix entre 1 et 243].                             | OK pour Valider                                                                                                    |
| Pour valider le changement des adresses, positionner le curseur sur la ligne VALIDER SAISIE et appuyer sur OK.                                                                        |                                                                                                    |
| Jtilisation ODEON PHOTOPOD                                                                                                    |                                                                                                    |

A la fin du processus, un message permet d'identifier si le changement d'adresse s'est bien passé.

Connecter les deux capteurs dont vous souhaitez modifier les

«Pas chgt» : l'adresse n'a pas été modifiée,

adresses et valider à l'aide de la touche OK.

«OK Chgt» : le changement de l'adresse est validé.

Pour choisir le menu d'adressage MANUEL, déplacer le curseur sur la ligne et valider avec OK.

Sélectionner le N° de série du capteur en plaçant le curseur sur la ligne concernée et en validant avec la touche OK.

Faire défiler la seconde partie du N° de série à l'aide des flèches Haut/bas.

PODOA/PODOB : capteur OPTOD

PNEPA/PNEPB : capteur NTU

PPHRA/PPHRB : capteur PHEHT

PC4EA/PC4EB : capteur C4E

PCTZA : capteur CTZN

Pour modifier l'adresse MODBUS, placer le curseur sur la ligne concernée et valider avec OK.

Incrémenter/décrémenter les numéros à l'aide des touches haut/bas et droite/gauche et valider avec OK [choix entre 1 et 243].

Pour modifier l'adresse SDI12, placer le curseur sur la ligne concernée et valider avec OK.

Incrémenter/décrémenter les numéros à l'aide des touches haut/bas et droite/gauche et valider avec OK [choix entre 0 et

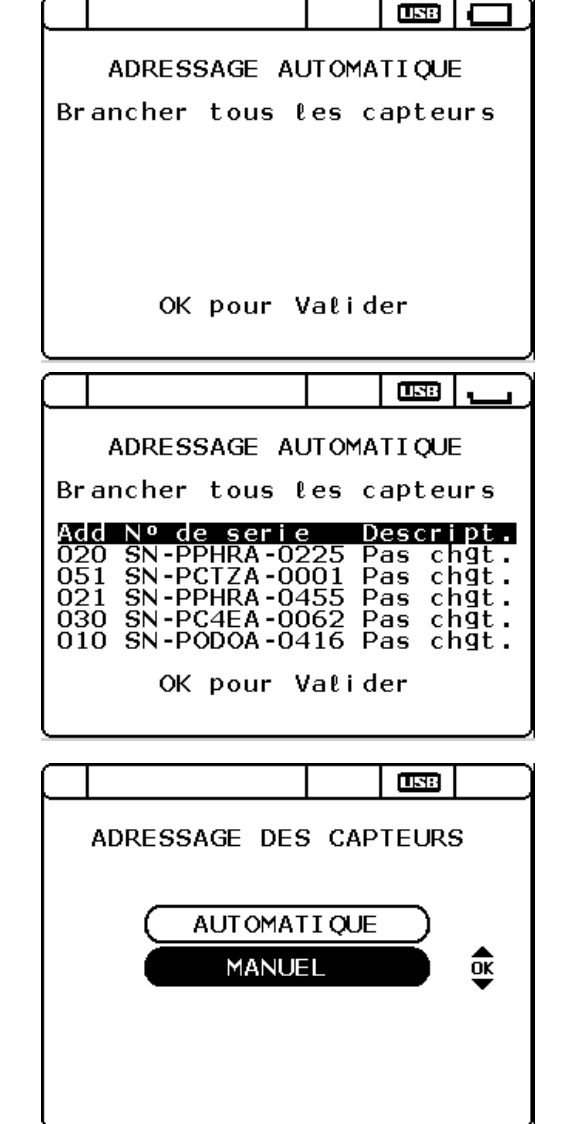

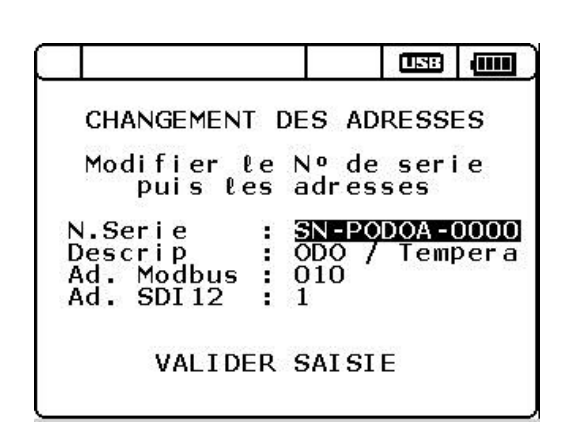

#### e. MENU PREFERENCES

Pour accéder au menu PREFERENCES, utiliser les flèches haut/bas pour déplacer le curseur sur l'onglet PREFERENCES et valider en appuyant sur la touche OK de votre clavier

#### Menu GESTION ECRAN

Pour accéder au menu GESTION ECRAN, utiliser les flèches haut/bas pour déplacer le curseur sur l'onglet et valider en appuyant sur la touche OK de votre clavier

#### - AFFICHAGE.

Appuyer sur les touches haut/bas pour incrémenter le temps après lequel l'écran se mettra en veille automatiquement. L'incrémentation se fait par pas de 10 secondes de 10 à 60s puis par pas de 30s jusqu'à 600s.

Par défaut, la valeur est configurée à 30 secondes.

Après 600, le compteur se met à 999. Dans ce cas, l'extinction de l'écran n'est pas activé. Il n'est pas conseillé d'utiliser cette option car l'autonomie de l'ODEON peut être diminuée.

Valider votre choix en appuyant sur OK.

#### - RETRO-ECLAIRAGE.

Appuyer sur les touches haut/bas pour régler le timing du Backlight. L'incrémentation se fait par pas de 10 secondes de 10 à 60s.

#### Menu LANGUES

Ce menu permet de sélectionner la langue d'affichage (voir chapitre 4.4.3. a).

#### - Menu CONFIG USINE : Retour en configuration usine.

Déplacer le curseur à l'aide des touches gauche/droite pour sélectionner CONFIG USINE et valider avec la touche OK.

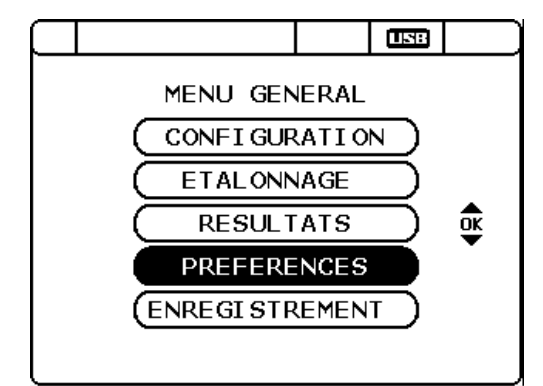

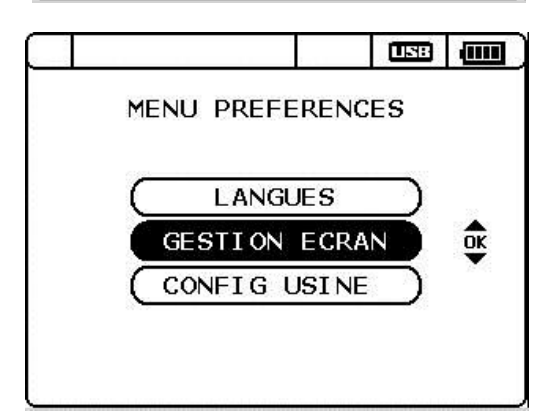

|                       |                |               |               |       | Ë           |      |
|-----------------------|----------------|---------------|---------------|-------|-------------|------|
|                       | MISE EN VEILLE |               |               |       |             |      |
|                       |                | 60            | ETCL          |       |             |      |
| Ар                    | res            | 999s          | sans          | i uti | lisat       | tion |
| Ар                    | res            | RETRO<br>010s | D-ECL<br>sans | AIRA  | GE<br>lisat | tion |
| (Valeur de 10s a 60s) |                |               |               |       |             |      |

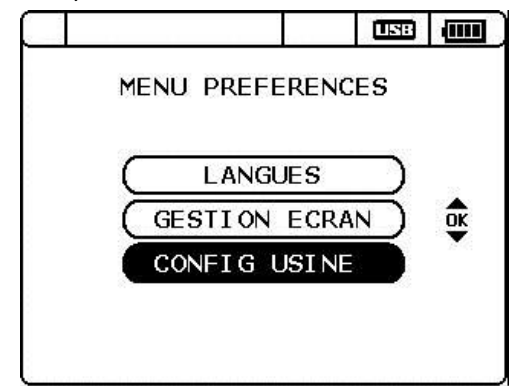

Cette action a pour conséquence la perte de la liste des utilisateurs, de la liste des localisations et **de tous les enregistrements associés** ainsi que du paramétrage de la mise en veille de l'écran.

Le message «Configuration usine en cours» apparaît puis l'ODEON revient sur son écran de mesure.

## 4.4.4- SELECTIONNER les paramètres visualisés

Pour chaque capteur connecté, l'opérateur peut choisir les paramètres affichés parmi ceux accessibles.

Par exemple, le capteur d'oxygène optique fourni 4 paramètres :

- température,
- oxygène en % de saturation,
- oxygène en mg/L,
- oxygène en ppm.

A partir de l'écran principal, utiliser le bouton raccourci MENU pour accéder au MENU GENERAL.

Valider en appuyant sur la touche OK de votre clavier.

*Cas du capteur de Turbidité* : dans ce cas le capteur peut travailler en NTU et/ou FNU **OU** en mg/l mais la combinaison des 2 paramètres n'est pas possible.

Placer le curseur sur CONFIGURATION et valider en appuyant sur la touche OK de votre clavier

CONFIG USINE ODEON ATTENTION! Confirmer le retour en configuration usine? Perte de toutes les donnees OUI

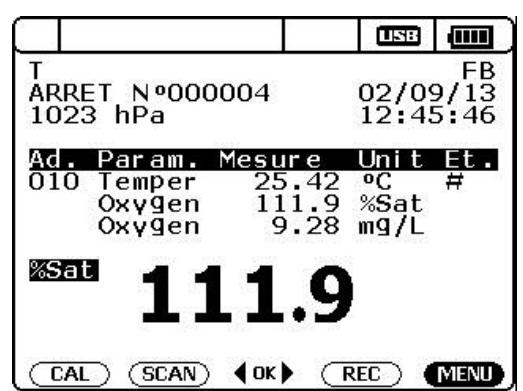

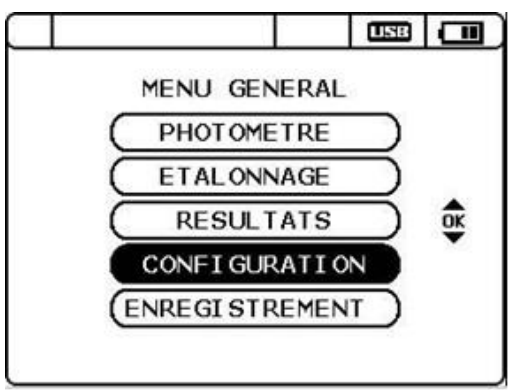

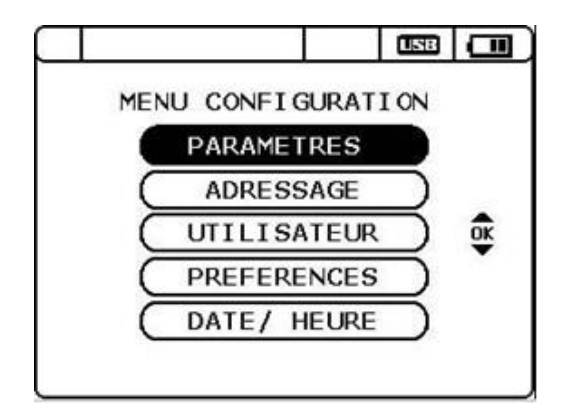

Placer le curseur sur l'onglet PARAMETRES et valider avec la touche OK.
Pour chaque capteur connecté, l'opérateur visualise la description complète du capteur et la liste des paramètres disponibles.

Déplacer le curseur avec les flèches haut/bas et sélectionner ou désélectionner un ou plusieurs paramètres par OK. Le symbole ✓ indique que le paramètre est activé.

Valider la sélection complète par OK lorsque le curseur est sur VALIDER SAISIE.

L'indication VALIDER SAISIE est alors remplacée par ENREGISTREMENT EFFECTUE.

Appuyer sur ESC pour revenir au menu précédent.

Si le paramétrage configuré est différent de celui d'origine, un message d'alerte apparaît.

L'ODEON prévient que le paramétrage a été modifié et il désactive les fonctions d'enregistrement en attente.

Pour les futurs enregistrements, il faudra créer une nouvelle localisation (cf. chapitre 4.4.5).

Pour un capteur de conductivité ou de turbidité, la sélection des paramètres est complétée par le choix de la gamme de travail.

4 gammes fixes et une fonction de commutation automatique des gammes sont accessibles par OK lorsque le curseur est positionné sur la colonne de gauche (1).

Les flèches positionnées en haut à droite (2) permettent de faire défiler les pages et d'accéder aux paramètres d'un second capteur qui serait connecté à l'ODEON.

Valider la sélection complète par OK lorsque le curseur est sur VALIDER SAISIE.

#### - CAS d'un ODEON connecté à plus de 2 capteurs :

Pour chaque capteur connecté, l'opérateur peut sélectionner jusqu'à 4 paramètres simultanément. Cependant, l'écran principal de mesure n'accepte que 8 paramètres (8 lignes). L'opérateur qui utilise un ODEON connecté à un réseau de plus de 2 capteurs devra donc limiter son choix de paramètre.

|                                                                      |                        | USB                       |                |
|----------------------------------------------------------------------|------------------------|---------------------------|----------------|
| SELECTION PARAM<br>Adresse: 010<br>Descrip: ODO /<br>N.Serie: SN=POD | IETRE<br>Temp<br>IOA-0 | S<br>eratu<br>416         | ך<br>שר פ<br>∎ |
| Tempera<br>Oxygene<br>Oxygene<br>Oxygene<br>Oxygene                  |                        | ∘C<br>%Sat<br>mg/L<br>ppm | 8              |
| VALIDER S                                                            | SAISI                  | E                         |                |

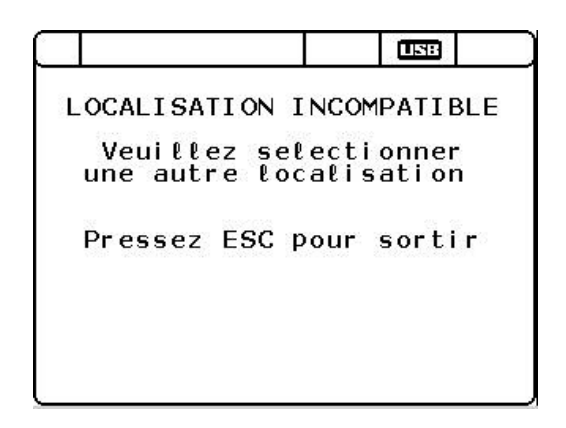

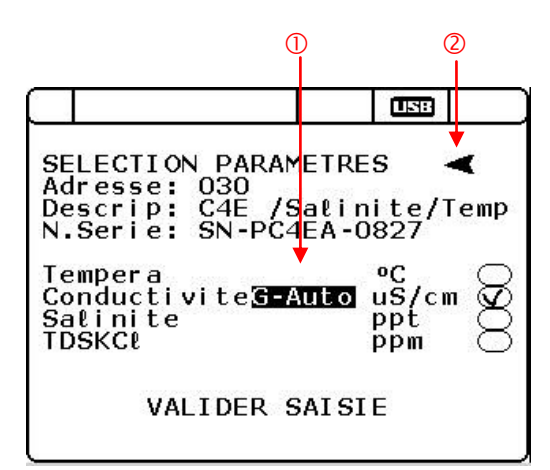

## 4.4.5- ENREGISTRER des mesures

L'utilisateur peut sauvegarder ses mesures dans 20 dossiers identifiés selon la LOCALISATION. Lors de la création d'une localisation, la configuration actuelle (liste des capteurs identifiés et paramètres activés) est immédiatement associée.

Un enregistrement ne peut être réalisé que lorsqu'une localisation vierge est activée.

L'utilisateur peut choisir différents modes d'enregistrement :

- PONCTUEL : une fois la localisation définie, l'opérateur peut, à tout moment, sauvegarder la mesure visualisée sur l'écran principal.

- AUTO Départ MANUEL : dans ce cas, le mode d'enregistrement est également automatique. L'utilisateur définit uniquement le rythme d'acquisition. La campagne d'enregistrement débutera par une action clavier (OK) dans l'écran principal de MESURE. L'acquisition se poursuivra jusqu'à épuisement des batteries ou saturation de la mémoire fixe.

- AUTO PROGRAMME : une fois la localisation définie, l'opérateur définit les dates de début et de fin de la campagne d'enregistrement avec le rythme de mesure.

- DEFINIR ou ACTIVER une localisation :

Dans le menu ENREGISTREMENT, accessible par le bouton raccourci REC de l'écran principal

| ARRE<br>1023             | ET Nº000<br>3 hPa                          | 0004                           |                           | 02/0<br>13:5                     | 9/13<br>9:38 |
|--------------------------|--------------------------------------------|--------------------------------|---------------------------|----------------------------------|--------------|
| Ad.<br>010<br>020<br>030 | Param.<br>Oxygen<br>PH<br>Temper<br>Conduc | Mesur<br>9.<br>7.<br>25.<br>0. | e<br>00<br>39<br>15<br>01 | Unit<br>mg/L<br>pH<br>∘C<br>uS/c | #<br>#<br>m# |
| CAL                      | .) (SCAN)                                  | ¢ок≯                           | C                         | REC                              | MENU         |

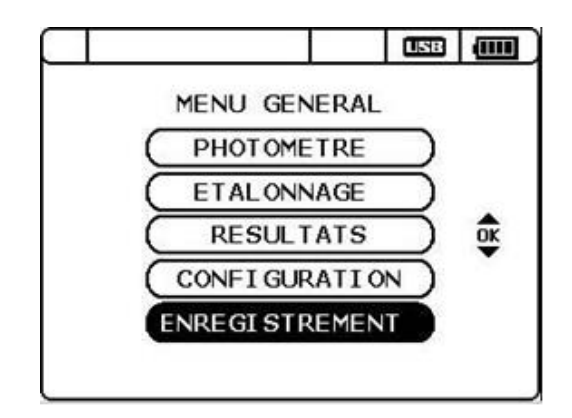

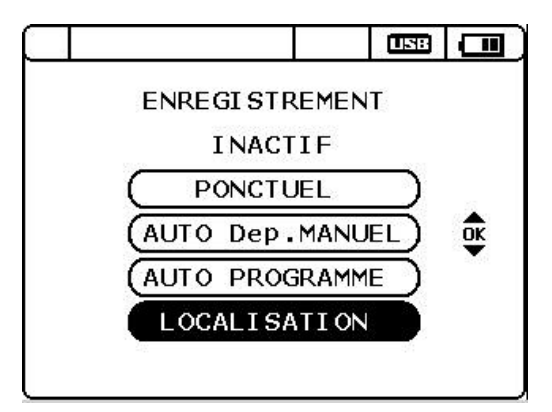

ou par le menu GENERAL, placer le curseur sur l'onglet ENREGSITREMENT et valider avec la touche OK de votre clavier.

ESC revenir à l'écran précédent.

Placer ensuite le curseur sur l'onglet LOCALISATION et valider avec la touche OK de votre clavier.

ESC revenir à l'écran précédent.

L'utilisateur peut créer une nouvelle localisation ou sélectionner une localisation présente dans la liste.

- ACTIVER une LOCALISATION dans la liste

Les flèches haut/bas permettent de placer le curseur sur une localisation existante.

OK pour l'activer avant de définir une campagne d'enregistrement.

Il est possible de créer jusqu'à 20 localisations et sur un écran il est possible de visualiser une liste de 10 localisations. Pour accéder aux suivantes placer le curseur sur la dernière localisation en bas de la page et appuyer sur la flèche du bas.

#### - CREER une LOCALISATION

OK sur NOUVELLE LOCALISATION pour obtenir la page de définition d'une localisation de 8 caractères au maximum.

Par défaut, il existe un fichier nommé «LOCAL»

| Les  | flèches | haut/bas      | et   | droite/gauche   | permettent | le |
|------|---------|---------------|------|-----------------|------------|----|
| dépl | acement | sur les carac | tère | s alphanumériqu | es.        |    |

OK pour choisir un caractère.

DEL pour effacer un caractère.

OK sur VALIDER SAISIE pour terminer l'opération.

Un message «NOUVELLE LOCALISATION CREEE» apparait et cette nouvelle localisation est directement activée dans la liste. Le message «LOCALISATION DEJA EXISTANTE» indique la présence d'un nom strictement identique dans la liste.

L'opérateur peut alors modifier le nom ou sortir avec ESC.

|                                                                                                    |         | USB   |         |
|----------------------------------------------------------------------------------------------------|---------|-------|---------|
| LISTE DES LOCA                                                                                          | ALISAT  | IONS  |         |
| Nouvelle Lo                                                                                             | ocalisa | atior | 1       |
| 01 LOCAL<br>02 TTTTT<br>03 TST-01<br>04 TEST-05<br>05 TEST-06<br>06 TEST-01<br>07 TEST-02<br>08 TEST-03 | -acti   | if-   | ok<br>▼ |

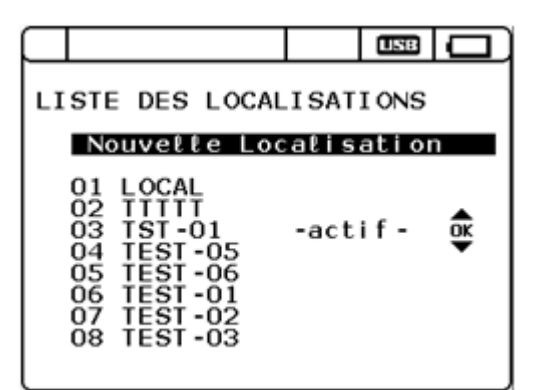

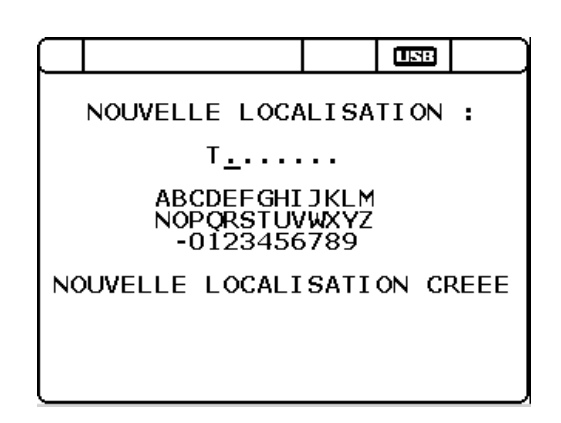

#### - SUPPRIMER une LOCALISATION

DEL sur une localisation dans la liste permet de supprimer la localisation ainsi que les données associées. La localisation active ne peut être supprimée.

Lorsque 20 localisations ont été créées, l'utilisateur doit supprimer une localisation avant d'en créer une nouvelle.

L'ODEON demande confirmation de chaque suppression afin prévenir la destruction accidentelle des données d'une campagne de mesure.

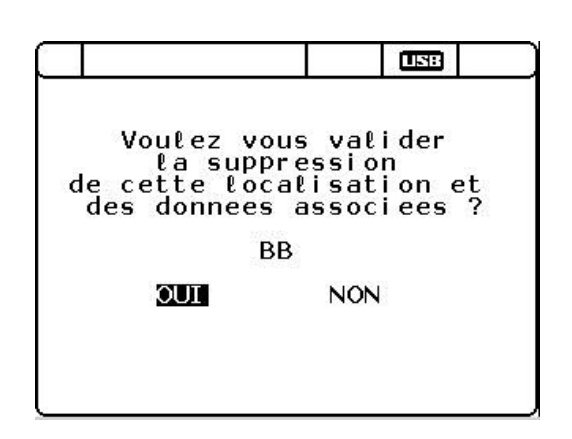

#### - ENREGISTREMENT, mode PONCTUEL :

Dans le menu ENREGISTREMENT, sélectionner l'onglet PONCTUEL et valider avec la touche OK du clavier.

L'écran de présentation des LOCALISATION apparaît afin de choisir un fichier dans lequel seront enregistrées les données.

Les flèches haut/bas permettent de placer le curseur sur une localisation existante.

OK pour l'activer avant de définir une campagne d'enregistrement.

Deux cas peuvent se présenter :

- **Cas N°1** : la configuration du/des capteurs ne correspond pas à la configuration de la LOCALISATION sélectionnée (même nombre de paramètres, même paramètre, même unité ou gamme de mesure).

Presser ESC pour revenir à l'écran des choix de LOCALISATION. Vous pouvez soit choisir une autre LOCALISATION avec une configuration qui correspondrait à celle du/des capteurs connectés ou créer une nouvelle localisation;

- **Cas N°2** : la configuration du/des capteurs connectés correspond à la configuration de la LOCALISATION choisie (même nombre de paramètres, même paramètre, même unité ou gamme de mesure).

La mémoire est FIXE et signifie que l'enregistrement s'arrête lors que la mémoire est pleine,

La ligne ENR MAX indique le nombre d'enregistrements disponibles.

OK sur VALIDER SAISIE, active le mode ponctuel.

ESC pour revenir à l'écran précédent.

|          |                                                     |                                        |                                                            |                                           |           |                       | US8           |            |
|----------|-----------------------------------------------------|----------------------------------------|------------------------------------------------------------|-------------------------------------------|-----------|-----------------------|---------------|------------|
|          |                                                     | E١                                     | NRE                                                        | GI S                                      | <b>TR</b> | EMEN                  | т             |            |
|          |                                                     |                                        |                                                            | INA                                       | ст        | IF                    |               |            |
|          |                                                     |                                        | Ρ                                                          | ONC                                       | τι        | IEL                   |               |            |
|          |                                                     |                                        | ло                                                         | De                                        | р.        | MANU                  | EL            | <b>₫</b> ĸ |
|          |                                                     |                                        | ло                                                         | PR                                        | 100       | RAMM                  | E             | •          |
|          |                                                     |                                        | _OC                                                        | ALI                                       | SA        | TION                  | $\square$     |            |
|          |                                                     |                                        |                                                            |                                           |           |                       |               |            |
|          | _                                                   |                                        |                                                            |                                           | _         |                       |               |            |
|          |                                                     |                                        |                                                            |                                           |           |                       |               |            |
| $\vdash$ |                                                     |                                        |                                                            |                                           |           |                       | USB           |            |
|          | STE                                                 | DE                                     | s                                                          | LOC                                       | CAL       | ISAT                  | IONS          |            |
| LI       | STE                                                 | E DE                                   | ES<br>ett                                                  | LOC<br>e L                                | CAL       | ISAT<br>alis          | I ONS         |            |
| LI       | STE<br>01<br>02<br>03<br>04<br>05<br>06<br>07       |                                        | ES<br>CAL<br>TTT<br>T-O<br>ST-<br>ST-<br>ST-<br>ST-        | L OC<br>e L<br>05<br>06<br>01<br>02       | CAL       | ISAT<br>alis<br>-act  | IONS<br>atio  |            |
| LI       | STE<br>01<br>02<br>03<br>04<br>05<br>06<br>07<br>08 | LOC<br>TTS<br>TES<br>TES<br>TES<br>TES | ES<br>CAL<br>TTT<br>T-0<br>ST-<br>ST-<br>ST-<br>ST-<br>ST- | L OC<br>e L<br>05<br>06<br>01<br>02<br>03 | CAL       | .ISAT<br>alis<br>-act | IONS<br>ation | ů,         |

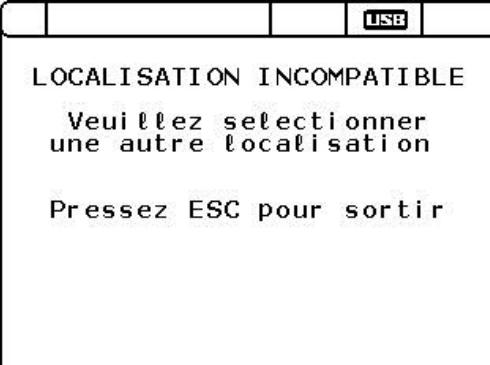

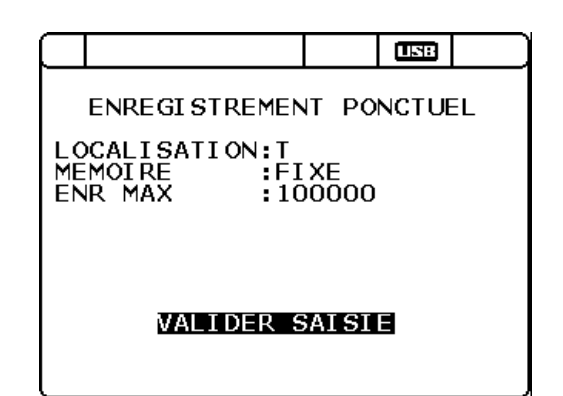

Sur l'écran principal, le mode enregistrement ponctuel est signalé par l'abréviation «PONCT» (1).

Le curseur est placé sur le logo dans la barre des raccourcis (2). L'enregistrement de la mesure est réalisé simplement par pression sur la touche OK du clavier.

L'utilisateur visualise l'enregistrement grâce à la barre de progression en haut de l'écran. Un compteur (3) permet de suivre la quantité de données sauvegardées pour la localisation active.

2

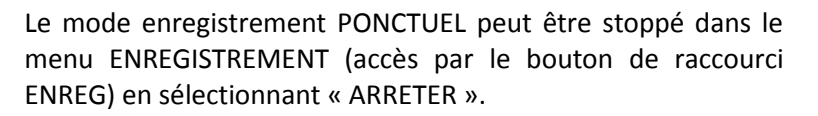

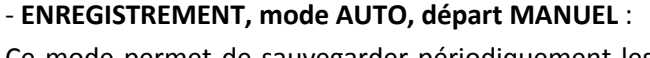

Ce mode permet de sauvegarder périodiquement les mesures d'une campagne sans limite temporelle. L'utilisateur déclenche manuellement le premier enregistrement.

L'écran de présentation des LOCALISATION apparaît afin de choisir un fichier dans lequel seront enregistrées les données.

Les flèches haut/bas permettent de placer le curseur sur une localisation existante.

OK pour l'activer avant de définir une campagne d'enregistrement.

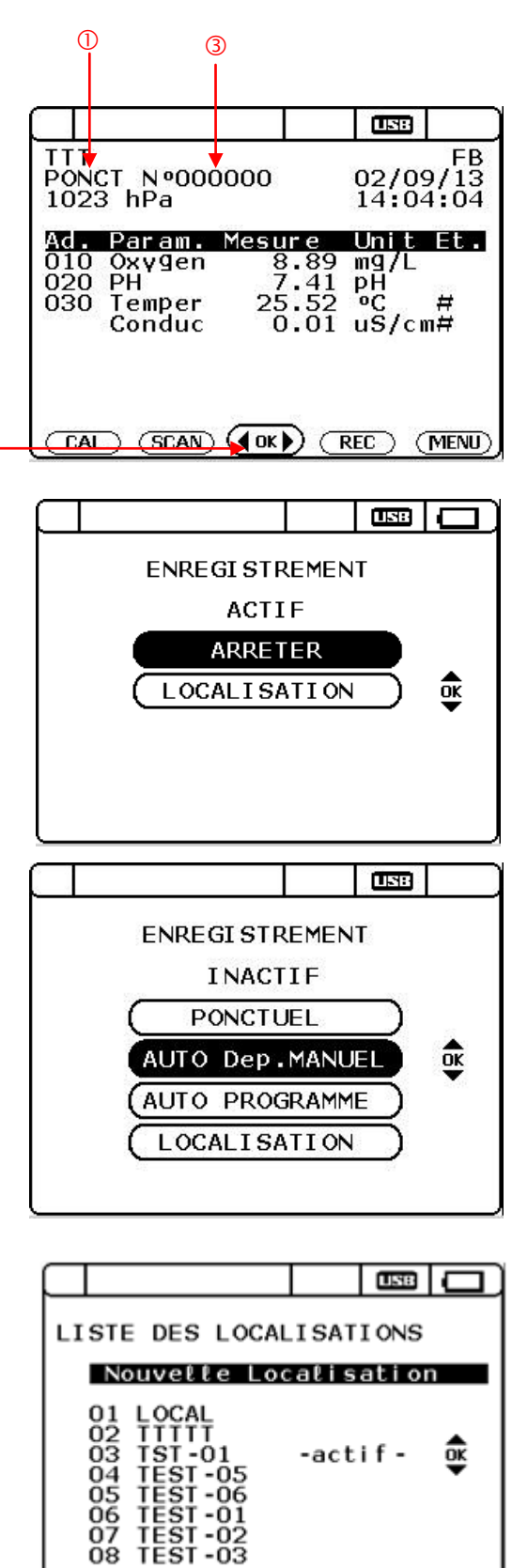

Deux cas peuvent se présenter :

- **Cas N°1** : la configuration du/des capteurs ne correspond pas à la configuration de la LOCALISATION sélectionnée.

Presser ESC pour revenir à l'écran des choix de LOCALISATION.

Vous pouvez soit choisir une autre LOCALISATION avec une configuration qui correspondrait à celle du/des capteurs connectés ou créer une nouvelle localisation;

- **Cas N°2** : la configuration du/des capteurs connectés correspond à la configuration de la LOCALISATION choisie (même nombre de paramètres, même paramètre, même unité ou gamme de mesure).

Flèches haut/bas pour se déplacer verticalement sur les lignes, OK pour activer une ligne. Utiliser les flèches droite/gauche pour se déplacer horizontalement sur la ligne RYTHME et les flèches haut/bas pour incrémenter les valeurs. Valider avec OK. Sur la seconde ligne de l'écran, l'ODEON indique la date limite de fin de campagne, calculée en tenant compte de la mémoire disponible (FIN).

L'utilisateur peut également indiquer si un moyennage (moyenne glissante) de la réponse du capteur doit être appliqué (de 1 à 50). En valeur standard, le moyennage est fixé à 10.

OK sur VALIDER SAISIE, active le mode automatique départ manuel.

ESC pour revenir à l'écran précédent.

Sur l'écran principal, le mode enregistrement automatique départ manuel est signalé par l'abréviation «ATTEN» [1].

Le logo **Herri** clignote et indique le mode choisi en attente [2].

Le curseur est placé sur le logo (dors la barre des raccourcis (3). L'enregistrement de la mesure est réalisé simplement par pression sur la touche OK du clavier.

Le premier enregistrement déclenché par l'utilisateur est visualisé grâce à la barre de progression en haut de l'écran.

L'abréviation «ATTEN» devient «**AUTO**» [2]. L'ODEON réalise les sauvegardes de la mesure selon le rythme défini.

Le logo **Hesse** indique que l'enregistrement est en cours.

Un compteur (4) permet de suivre la quantité de données sauvegardées pour la localisation active.

Le mode enregistrement peut être stoppé dans le menu ENREGISTREMENT (accès par le bouton de raccourci ENREG). OK sur ARRETER bascule ce bouton en INACTIF.

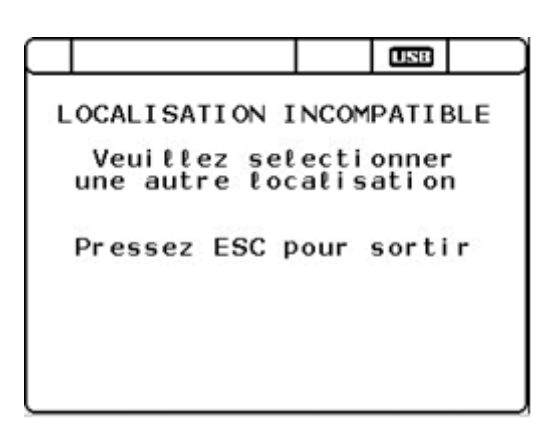

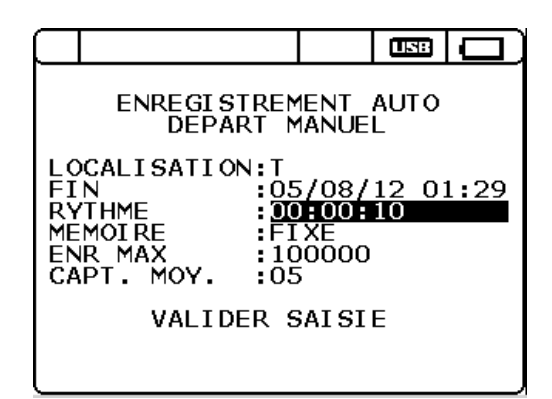

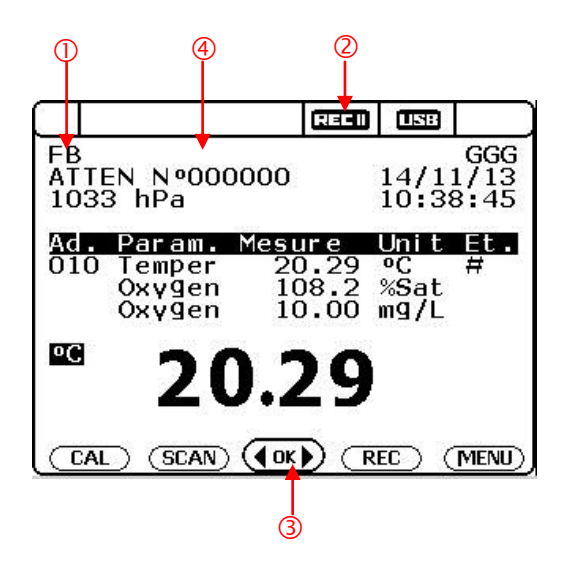

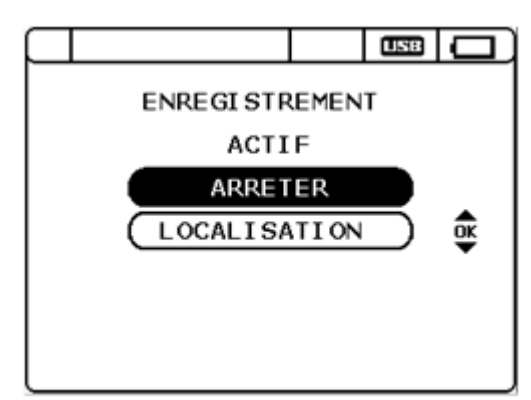

- ENREGISTREMENT, mode AUTO PROGRAMME, dates de début et fin programmées :

Ce mode permet de sauvegarder périodiquement les mesures d'une campagne qui débutera et se terminera à une date définie.

Dans le menu ENREGISTREMENT, sélectionner, tout d'abord, l'onglet LOCALISATION pour activer ou créer une localisation. Ensuite, choisir l'onglet « AUTO. PROGRAMME ».

L'écran de présentation des LOCALISATION apparaît afin de choisir un fichier dans lequel seront enregistrées les données.

Les flèches haut/bas permettent de placer le curseur sur une localisation existante.

OK pour l'activer avant de définir une campagne d'enregistrement.

Deux cas peuvent se présenter :

- **Cas N°1** : la configuration du/des capteurs ne correspond pas à la configuration de la LOCALISATION sélectionnée.

Presser ESC pour revenir à l'écran des choix de LOCALISATION.

Vous pouvez soit choisir une autre LOCALISATION avec une configuration qui correspondrait à celle du/des capteurs connectés ou créer une nouvelle localisation;

- **Cas N°2** : la configuration du/des capteurs connectés correspond à la configuration de la LOCALISATION choisie (même nombre de paramètres, même paramètre, même unité ou gamme de mesure).

Déplacer le curseur avec les flèches haut/bas et sélectionner la donnée à modifier avec la touche OK.

Se déplacer sur la ligne sélectionnée avec les flèches gauche/droite et incrémenter avec les flèches haut/bas. Valider avec OK.

L'utilisateur définit :

- la date et l'heure de départ de la campagne d'enregistrement,

- la date et l'heure de fin,

- le rythme d'acquisition (minimum 10 secondes).

L'ODEON indique le nombre d'enregistrement programmé à partir des paramètres définis par l'utilisateur.

OK sur VALIDER SAISIE active l'enregistrement automatique PROGRAMME.

ESC pour revenir au menu précédent.

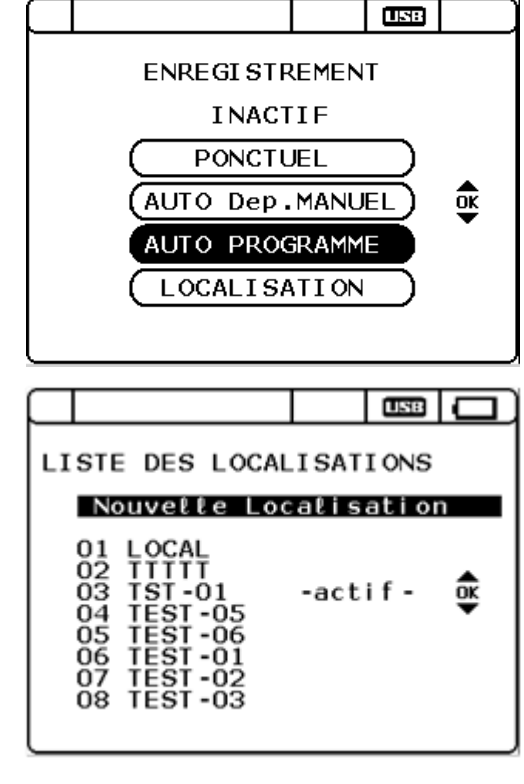

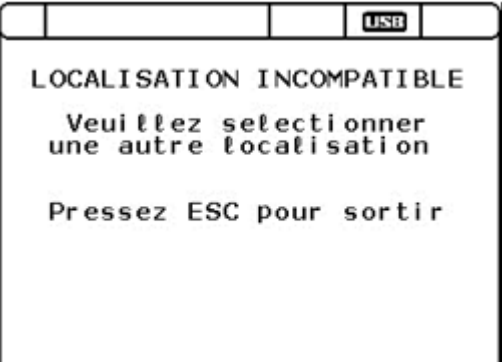

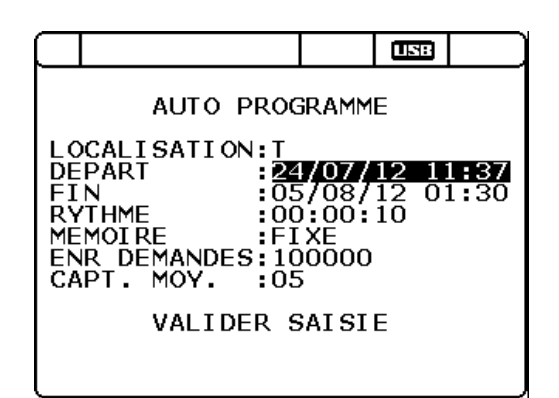

Le premier enregistrement déclenché aux dates et heure programmées est visualisé grâce à la barre de progression en haut de l'écran [1].

L'abréviation «AUTOP» indique le mode d'enregistrement [2]. L'ODEON réalise les sauvegardes de la mesure selon le rythme défini.

Le logo **HECH** clignotant indique que l'enregistrement est en attente [4].

Un compteur [3] permet de suivre la quantité de données sauvegardées pour la localisation active.

L'enregistrement est déclenché dès que le logo

remplace le logo E

## 4.4.6- Consultation des RESULTATS

L'utilisateur peut consulter ses données sauvegardées dans les fichiers crées dans l'onglet LOCALISATION. Le nombre total de fichier étant de 20.

A partir de l'écran principal, utiliser le bouton raccourci MENU pour accéder au MENU GENERAL.

Valider en appuyant sur la touche OK de votre clavier

Placer le curseur sur RESULTATS à l'aide de touches haut/bas et valider en appuyant sur la touche OK de votre clavier.

Sélectionner le fichier que vous voulez consulter en utilisant les flèches haut/bas et en validant avec la touche OK de votre clavier.

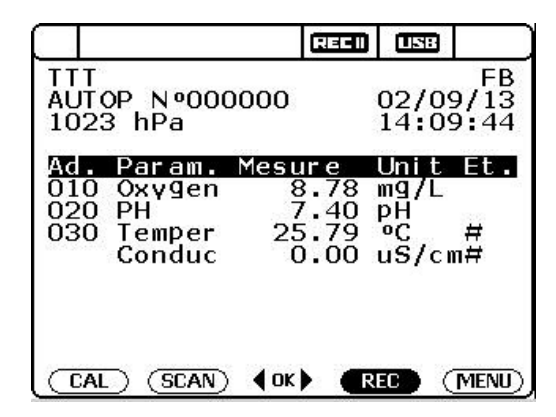

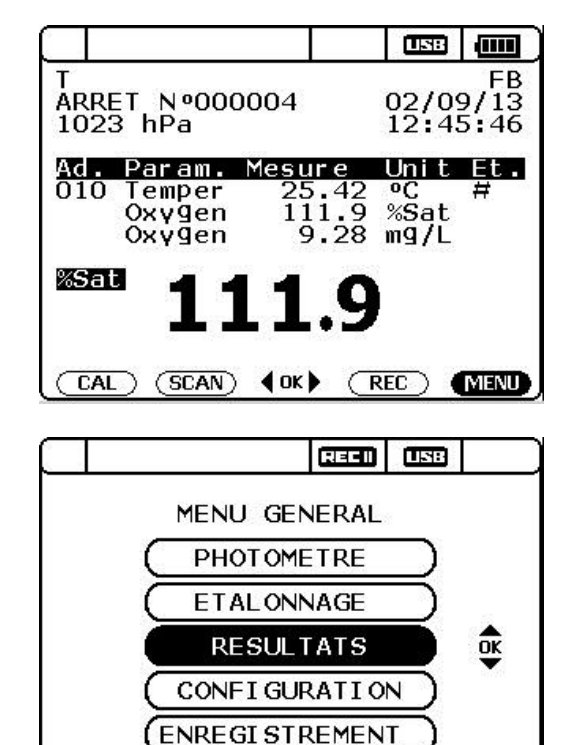

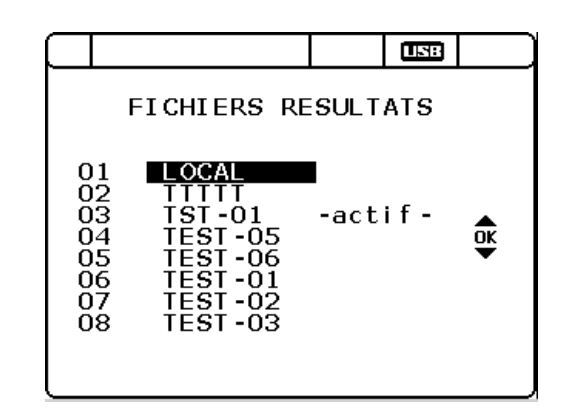

La première ligne de présentation des résultats indique le nom du fichier sélectionné (TEST-05 dans notre exemple) [1].

Sur la seconde ligne, apparaît le nombre d'enregistrement total (24215 dans notre exemple [4]).

Pour faire défiler les pages de données, placer le curseur sur la ligne **REC.** N° et valider avec OK. Déplacer le curseur sur le chiffre à modifier de la ligne [2] à l'aide des flèches droite/gauche puis incrémenter les pages en appuyant sur les flèches haut/bas. Valider avec OK.

Vous pouvez également placer le curseur sur la troisième ligne à l'aide des flèches haut/bas et appuyer sur les flèches droite/gauche pour changer de page.

Sur la troisième ligne, vous pouvez suivre le défilement des pages grâce à la date et à l'heure d'enregistrement [3].

ESC pour revenir à la page précédente.

## 4.4.7- Etalonnage des paramètres.

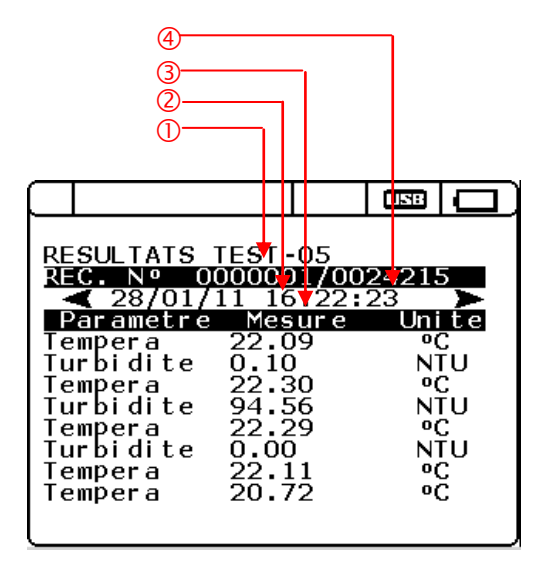

Selon le type de capteur connecté à l'ODEON, l'utilisateur peut réaliser l'étalonnage de certains paramètres.

L'ODEON différencie les paramètres principaux, que l'on peut étalonner, des secondaires obtenus par calcul à partir des données principales et des données de compensation (température, pression, salinité).

Ainsi, l'ODEON permet l'étalonnage des paramètres principaux suivant :

- la température,
- l'oxygène en % de saturation,
- la conductivité en µS/cm (capteur C4E à 4 électrodes) ou mS/cm (capteur CTZ à induction),
- la turbidité en NTU,
- la turbidité en mg/L,
- le pH,
- le redox.

De plus, l'utilisateur peut ajuster le capteur de pression atmosphérique présent dans le boitier de l'ODEON

Le tableau ci-dessous indique les étapes d'étalonnages associées à chaque paramètre :

| PARAMETRE                                                                                                    | ETAL 1                                                                                    | ETAL 2                                                                                                    |
|----------------------------------------------------------------------------------------------------|-------------------------------------------------------------------------------------------|----------------------------------------------------------------------------------------------------|
| Température °C                                                                                                    | Eau proche de 0°C (bain d'eau glacée avec<br>contrôle de T°C par un thermomètre certifié) | Bain thermostaté avec contrôle de T°C par<br>un thermomètre certifié                                                                                                    |
| O2 % Sat                                                                                                    | 0.00 % (eau + sulfite (solution 2% sulfite))                                              | 100.0 % (Air humide saturé en O2)                                                                                                    |
| рН                                                                                                    | 7.01 (Solution tampon donnée à 25°C)                                                      | 4.01 (ou 9.01; 10.01 solution tampon à 25°C)                                                                                                    |
| Rédox                                                                                                    | 0 mV (Capteur à l'air pour un 0 électronique)                                             | 240 mV (ou 470 mV Solution tampon)                                                                                                    |
| Conductivité capteur C4E<br>Gamme 0,0-200,0 μS/cm<br>Gamme 0-2000 μS/cm<br>Gamme 0,00 -20,00 mS/cm<br>Gamme 0,0-200,0 mS/cm | 0 μS/cm<br>Capteur à l'air                                                                | 84 μS/cm (solution tampon à 25°C)<br>1 413 μS/cm (solution tampon à 25°C)<br>12 880 μS/cm (solution tampon à 25°C)<br>111,8 mS/cm (solution tampon à 25°C)                    |
| Conductivité capteur CTZ<br>Gamme 0.00-100.0 mS/cm                                                                          | Eau désionisée à 0.00 mS/cm                                                               | Choisir le second point selon la gamme<br>d'application :<br>1,413 mS/cm (solution tampon à 25°C)<br>2 mS/cm (solution tampon à 25°C)<br>12,88 mS/cm (solution tampon à 25°C) |

|                      |               | 56,84 mS/cm (solution tampon à 25°C)        |
|----------------------|---------------|---------------------------------------------|
| Turbidité            |               |                                             |
| Gamme 0,00-50,00 NTU | 0 NTU         | 25,00 NTU (à partir solution mère 4000 NTU) |
| Gamme 0,0-200,0 NTU  | Eau distillée | 100,0 NTU (à partir solution mère 4000 NTU) |
| Gamme 0 -1 000 NTU   |               | 500,0 NTU (à partir solution mère 4000 NTU) |
| Gamme 0- 4 000 NTU   |               | 2000 NTU (à partir solution mère 4000 NTU)  |

A partir de l'écran principal, utiliser le bouton raccourci CAL pour accéder au menu ETALONNAGE.

Valider en appuyant sur la touche OK de votre clavier.

Le menu ETALONNAGE est également accessible grâce à l'onglet ETALONNAGE du menu GENERAL

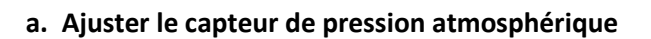

Placer le curseur sur BAROMETRE à l'aide des flèches haut/bas et valider avec la touche OK.

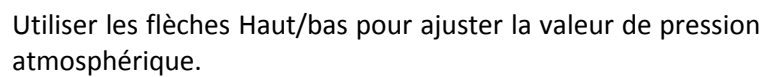

Les flèches droite/gauche permettent un déplacement latéral sur chaque chiffre.

Valider l'étalonnage avec la touche OK du clavier.

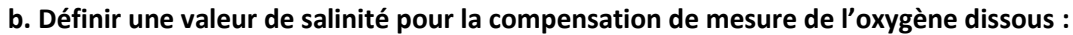

La concentration d'oxygène dissous en mg/L ou ppm est fonction de la salinité du milieu étudié.

L'utilisateur peut indiquer cette valeur de salinité en g/kg (ppt) qui sera transmise au capteur pour compenser la valeur d'oxygène dissous calculée.

Pour accéder au menu SALINITE, déplacer le curseur à l'aide des touches haut/bas et valider avec OK.

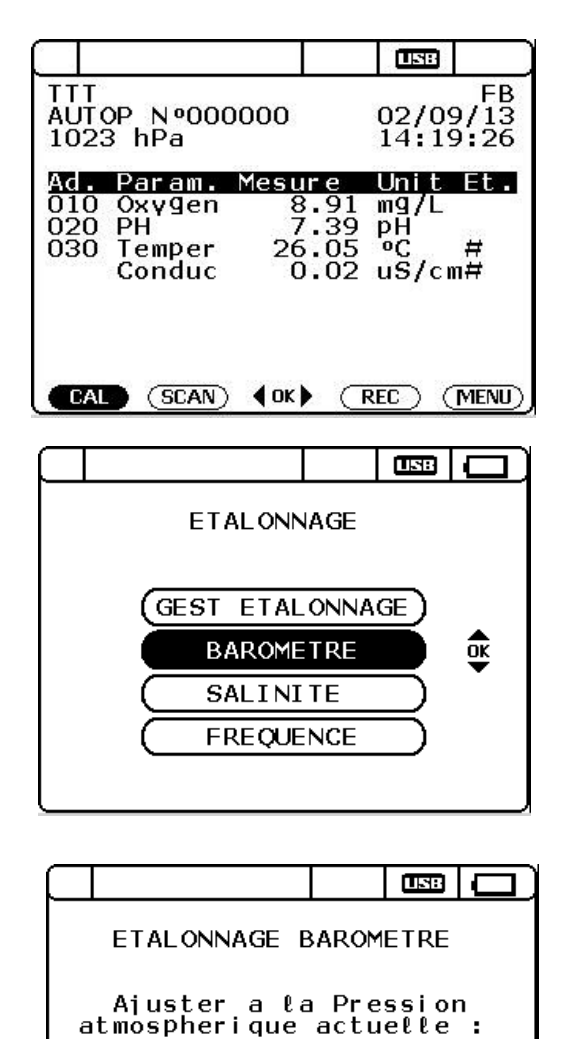

ETALONNAGE GEST ETALONNAGE BAROMETRE SALINITE FREQUENCE

1015 hPa

OK pour valider

Utiliser les flèches Haut/bas pour ajuster la valeur de compensation de salinité. La valeur est fixée à zéro par défaut.

Les flèches droite/gauche permettent un déplacement latéral sur chaque chiffre.

Valider la valeur de salinité à l'aide de la touche OK.

ESC pour revenir au menu précédent.

### c. Définir une fréquence d'étalonnage pour chaque paramètre :

L'utilisateur dispose d'un outil permettant de gérer l'étalonnage des capteurs. Pour chaque paramètre, il peut définir une FREQUENCE D'ETALONNAGE en jours afin de maintenir le capteur parfaitement opérationnel.

L'ODEON compare la date du dernier étalonnage (hors étalonnage usine) avec la date actuelle et affiche un symbole «X» si l'étalonnage est nécessaire. Ce symbole d'information apparait dans la fenêtre ETALONNAGE DU PARAMETRE accessible depuis l'onglet GEST ETALONNAGE.

Utiliser les flèches Haut/bas pour accéder aux lignes indiquant le nombre de jour.

Les flèches droite/gauche permettent un déplacement latéral sur chaque chiffre et l'incrémentation est effectuée à l'aide de la touche OK.

Valider votre paramétrage en déplaçant le curseur sur la ligne VALIDER SAISIE et en appuyant sur la touche OK de votre clavier.

ESC pour revenir au menu précédent.

## d. Effectuer des étalonnages :

Pour accéder au menu permettant d'effectuer des étalonnages, placer le curseur sur GEST ETALONNAGE et valider avec la touche OK.

La fenêtre ETALONNAGE DU PARAMETRE permet de savoir à qu'elle date a été effectué le dernier étalonnage (dans la colonne Date) et quel est l'état de cet étalonnage.

Le symbole **#** indique qu'on utilise les coefficients usine, le symbole **?** indique qu'il y a eu un souci lors de l'étalonnage, **H** signifie que les coefficients d'étalonnage correspondent à un historique et si aucun logo n'est présent, l'étalonnage a été validé.

Pour entrer dans le processus d'étalonnage d'un paramètre, placer le curseur sur le paramètre qui vous intéresse à l'aide des flèches haut/bas et valider avec la touche OK.

|                                              |       | USB      |           |  |  |
|----------------------------------------------|-------|----------|-----------|--|--|
| COMPENSATION                                 | SAL   | INITE    | =         |  |  |
| Ajuster a la valeur<br>de salinite du milieu |       |          |           |  |  |
| <b>)</b> و 00 <b>0</b>                       | κg    |          |           |  |  |
| OK pour v                                    | ati d | er       |           |  |  |
|                                              |       | 020      |           |  |  |
| <br>ETALONN                                  | AGE   |          |           |  |  |
| GEST ETAL                                    |       | œ)       | <b>OK</b> |  |  |
| SALINI                                       | TE    | $\equiv$ | •         |  |  |
| FREQUE                                       | NCE   |          |           |  |  |
|                                              |       |          |           |  |  |
|                                              |       |          |           |  |  |

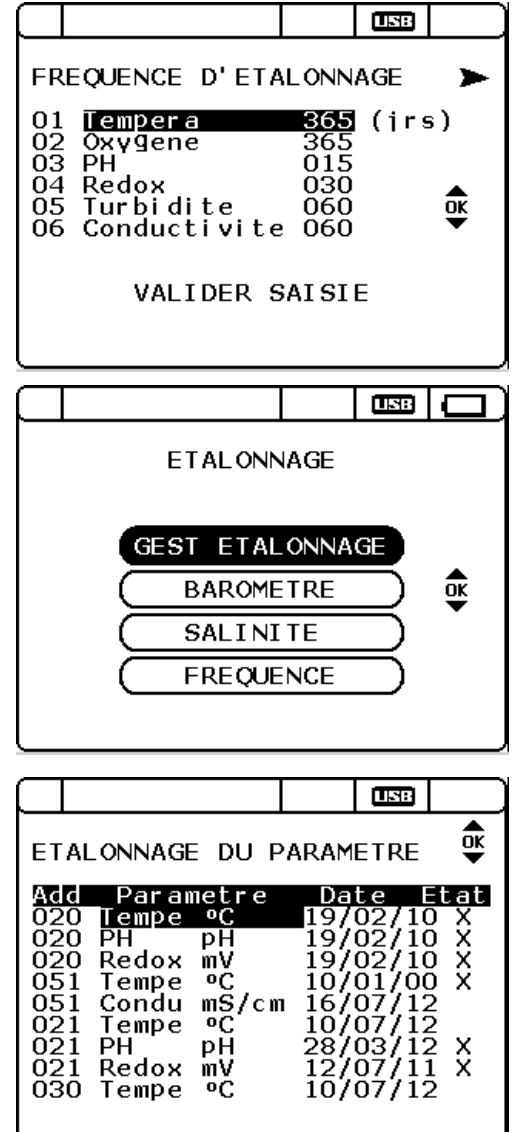

Après avoir sélectionné le paramètre à étalonner dans la fenêtre « ETALONNAGE DU PARAMETRE » , la fenêtre dédiée à ce dernier apparaît.

Il est possible d'effectuer un étalonnage unique ou multiple (plusieurs capteurs proposant le même paramètre peuvent être étalonnés en même temps dans les mêmes conditions).

Sélectionner l'option désirée en plaçant le curseur sur l'onglet correspondant à l'aide des touches haut/bas et valider à l'aide de la touche OK.

La première étape de chaque process d'étalonnage permet de sélectionner un nom d'utilisateur parmi une liste préconfigurée. Si cette liste n'a pas été personnalisée (cf. Chapitre 4.4.3 c) et que vous souhaitez entrer un nom d'utilisateur, placer le curseur sur «Nouvel Utilisateur».

Valider avec la touche OK.

Voir les étapes de création d'un utilisateur au chapitre cité cidessus.

Pour choisir un utilisateur utiliser les touches haut/bas pour déplacer le curseur et valider avec OK.

## d.1- Etalonnage de la température :

La première partie de l'étalonnage consiste à régler l'offset en utilisant une solution de glace pilée et d'eau.

La valeur de cet étalon est de 0.00°C par défaut, mais il est possible de prendre une autre solution dont la valeur peut se régler.

Déplacer le curseur sur chaque chiffre à l'aide des touches droite/gauche et incrémenter avec les touches haut/bas.

La seconde ligne présente la mesure effectuée par le capteur.

Lorsque la mesure se stabilise, le message «Patientez, mes. non stable» devient «Valider avec OK».

Valider cette première étape avec la touche OK.

Le message «succès écriture étalon» apparaît alors.

Si la première étape s'est déroulée normalement, l'ODEON passe à la seconde étape d'étalonnage.

Si l'étalonnage n'a pas réussi, un message annonçant que l'étalonnage a échoué apparaît.

Si l'opérateur souhaite abandonner l'étalonnage, placer le curseur sur NON, à l'aide des touches droite/gauche, et valider votre choix par OK.

L'ODEON revient à l'écran du TYPE D'ETALONNAGE.

Si l'opérateur souhaite continuer le processus d'étalonnage, placer le curseur sur OUI et valider avec OK.

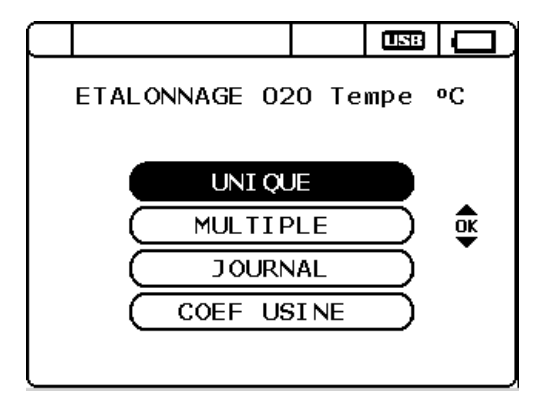

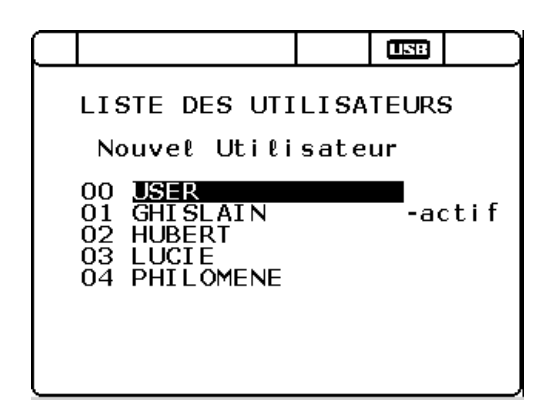

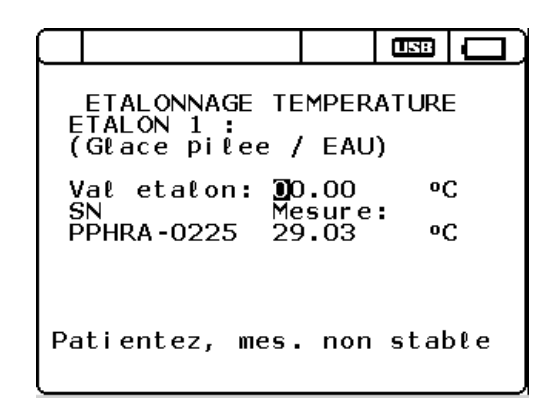

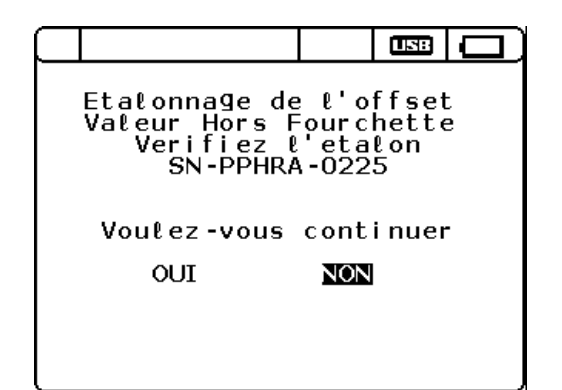

La seconde partie de l'étalonnage consiste à régler la pente du capteur à l'aide d'une eau de température connue.

Pour régler la valeur du second étalon [Val etalon], déplacer le curseur sur chaque chiffre à l'aide des touches droite/gauche et incrémenter avec les touches haut/bas.

La seconde ligne présente la mesure effectuée par le capteur.

Lorsque la mesure se stabilise, le message «Patientez, mes. non stable» devient «Valider avec OK».

Valider cette seconde étape avec la touche OK.

Le message «succès écriture étalon» apparaît alors.

Si la seconde étape s'est déroulée normalement, l'ODEON passe à la fenêtre de bilan de l'étalonnage.

Si cette seconde étape n'a pas réussi, un message annonçant que l'étalonnage de la pente a échoué apparaît.

Si l'opérateur souhaite abandonner l'étalonnage, placer le curseur sur NON, à l'aide des touches droite/gauche, et valider votre choix par OK.

L'ODEON revient à l'écran du TYPE D'ETALONNAGE.

Si l'opérateur souhaite continuer le processus d'étalonnage, placer le curseur sur OUI et valider avec OK.

La fenêtre du bilan de l'étalonnage permet de consulter le nom de l'Utilisateur qui a fait l'étalonnage ainsi que la date et heure associée [1].

Les lignes suivantes indiquent la valeur du premier étalon [Etal 1] ainsi que l'offset associé.

La valeur du second étalon ainsi que la valeur de la pente sont indiquées sur les 2 lignes suivantes.

L'opérateur peut valider ou non cet étalonnage, via l'onglet VALIDER ou ANNULER.

L'ODEON revient ensuite à l'écran du TYPE D'ETALONNAGE.

## d.2- Etalonnage de l'oxygène :

Comme dans le cas de la température, il est possible d'effectuer l'étalonnage sur un capteur (étalonnage UNIQUE) ou plusieurs capteurs (étalonnage MULTIPLE).

| ETALONNAGE TE<br>ETALON 2 :<br>(Temp. connue) | EMPERATURE                  |
|-----------------------------------------------|-----------------------------|
| Val etalon: 2<br>SN Me<br>PPHRA-0225 0        | 0.00 °C<br>esure:<br>.00 °C |
| Patientez, mes.                               | . non stable                |

|                      |                                              |                                 | USB                        |   |
|----------------------|----------------------------------------------|---------------------------------|----------------------------|---|
| Etalo<br>Valeu<br>Ve | nnage de<br>r Hors F<br>rifiez E<br>SN-PPHR# | e la<br>Fourc<br>l'eta<br>A-022 | pente<br>hette<br>lon<br>5 |   |
| Voul                 | ez -vous                                     | cont                            | i nuer                     | - |
| 0                    | UI                                           | NON                             |                            |   |
|                      |                                              |                                 |                            |   |
|                      |                                              |                                 |                            |   |

|             |                                   |                          |                         |               | USB                   |           |
|-------------|-----------------------------------|--------------------------|-------------------------|---------------|-----------------------|-----------|
| BI          | LAN:                              | 020 1                    | emp                     | era           | ٥C                    |           |
| 0<br>E<br>C | Mesı<br>HISLA:<br>tal1:<br>∫ffset | ure:<br>[N<br>0.<br>: -2 | 14<br>23/<br>00<br>28.7 | 07/1<br>'07/1 | °C<br>2 09∶<br>C<br>C | :15<br>HF |
| E<br>P      | tal2:<br>ente:                    | 20<br>- 1                | ).00<br>1475            | ) •<br>5057%  | C                     | HF        |
|             | VALID                             | ER                       |                         | AN            | NULER                 | र         |
|             |                                   |                          |                         |               |                       |           |

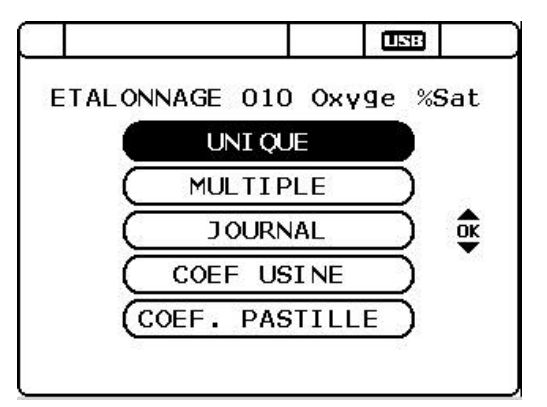

L'étalonnage du capteur oxygène peut être effectué en 2 étapes, via le menu de l'étalonnage complet, ou 1 seule via l'ajustement de la pente.

Après avoir choisi le type d'étalonnage, valider avec OK

#### ETALONNAGE COMPLET :

La première partie de l'étalonnage consiste à régler l'offset en utilisant une solution d'eau et de sulfite de sodium (teneur en sulfite à 2%). Après homogénéisation de la solution, introduire le capteur dans cette solution.

La valeur de cet étalon est de 0.00% par défaut et ne peut pas être modifiée.

La seconde ligne présente la mesure effectuée par le capteur.

Lorsque la mesure se stabilise, le message «Patientez, mes. non stable» devient «Valider avec OK».

Valider cette première étape avec la touche OK.

Le message «succes ecriture etalon» apparaît alors.

Si la première étape s'est déroulée normalement, l'ODEON passe à la seconde étape d'étalonnage.

Si l'étalonnage n'a pas réussi, un message annonçant que l'étalonnage a échoué apparaît.

Si l'opérateur souhaite abandonner l'étalonnage, placer le curseur sur NON, à l'aide des touches droite/gauche, et valider votre choix par OK.

L'ODEON revient à l'écran du TYPE D'ETALONNAGE.

Si l'opérateur souhaite continuer le processus d'étalonnage, placer le curseur sur OUI et valider avec OK.

Si l'opérateur souhaite continuer le processus d'étalonnage, placer le curseur sur OUI et valider avec OK.

La seconde partie de l'étalonnage consiste à régler la pente du capteur en positionnant le capteur à l'air humide. Placer le capteur au-dessus d'un récipient contenant un peu d'eau.

La valeur du second étalon [Val etalon] est fixée par défaut à 100.0 %Sat et ne peut être modifiée.

La seconde ligne présente la mesure effectuée par le capteur.

Lorsque la mesure se stabilise, le message «Patientez, mes. non stable» devient «Valider avec OK».

Valider cette seconde étape avec la touche OK.

Le message «succes ecriture etalon» apparaît alors.

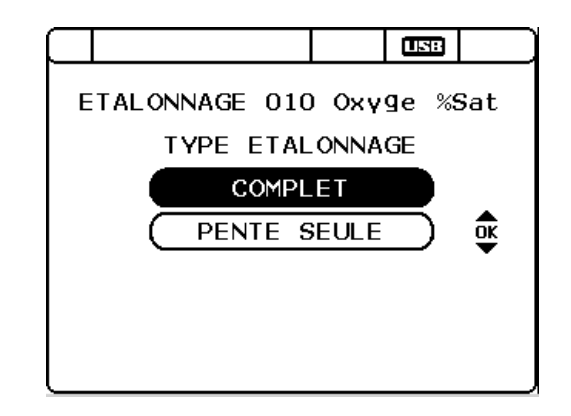

| ETALONNAGE<br>ETALON 1 :<br>Sulfite de Soc<br>Val etalon: 0<br>SN Me<br>PODOA-0416 1: | OXYG<br>dium<br>.00<br>esure<br>l6.4 | ENE<br>: % | Sat<br>Sat |
|---------------------------------------------------------------------------------------|--------------------------------------|------------|------------|
| Patientez, mes                                                                        | . non                                | stał       | ole        |

|                                                          |                             | LS:                        |   |
|----------------------------------------------------------|-----------------------------|----------------------------|---|
| Etalonnage de<br>Valeur Hors F<br>Verifiez l<br>SN-PODOA | l'o<br>ourc<br>'eta<br>∙041 | ffset<br>hette<br>lon<br>6 | e |
| Voulez-vous                                              | cont                        | i nuer                     | - |
| OUI                                                      | NON                         |                            |   |
|                                                          |                             |                            |   |

|             |                                       |                    | 158         |            |
|-------------|---------------------------------------|--------------------|-------------|------------|
| E           | ETALONNAGE<br>TALON 2 :<br>IR         | OXYG               | ENE         |            |
| V<br>S<br>P | al etalon: 10<br>N Me<br>ODOA-0416 O. | 0.00<br>sure<br>14 | *<br>*<br>% | Sat<br>Sat |
| Pa          | tientez, mes.                         | non                | stał        | ole        |

Si la seconde étape s'est déroulée normalement, l'ODEON passe à la fenêtre de bilan de l'étalonnage.

Si cette seconde étape n'a pas réussi, un message annonçant que l'étalonnage de la pente a échoué apparaît.

Si l'opérateur souhaite abandonner l'étalonnage, placer le curseur sur NON, à l'aide des touches droite/gauche, et valider votre choix par OK.

L'ODEON revient à l'écran du TYPE D'ETALONNAGE.

Si l'opérateur souhaite continuer le processus d'étalonnage, placer le curseur sur OUI et valider avec OK

La fenêtre du bilan de l'étalonnage permet de consulter le nom de l'Utilisateur qui a fait l'étalonnage ainsi que la date et heure associée.

Les lignes suivantes indiquent la valeur du premier étalon [Etal 1] ainsi que l'offset associé.

La valeur du second étalon ainsi que la valeur de la pente sont indiquées sur les 2 lignes suivantes.

L'indication OK [1] apparaît au bout des lignes Offset et Pente lorsque les étapes d'étalonnage ont réussi. Si une étape n'est pas validée, HF serait inscrit.

L'opérateur peut valider ou non cet étalonnage, via l'onglet VALIDER ou ANNULER.

L'ODEON revient ensuite à l'écran du TYPE D'ETALONNAGE.

#### ETALONNAGE DE LA PENTE :

Pour entrer dans le menu permettant d'ajuster la pente, placer le curseur sur l'onglet PENTE SEULE via les flèches haut/bas et valider avec la touche OK.

Etalonnage de l'offset Valeur Hors Fourchette Verifiez l'etalon SN-PODOA-0416 Voulez-vous continuer OUI NON BILAN: 010 Oxygene %Sat e: 102.7 %Sat 24/07/12 05:46 0.00 %Sat Mesure: GHISLAIN Etall: Offset: -142.01 HF %Sat 100.00 -3.93 %Sat Etal2:

Pente:

VALIDER

ΟК

ANNULER

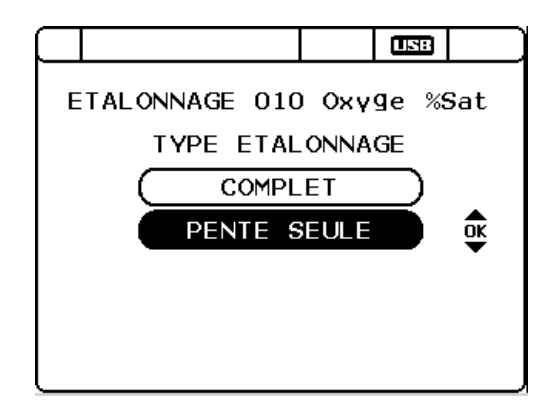

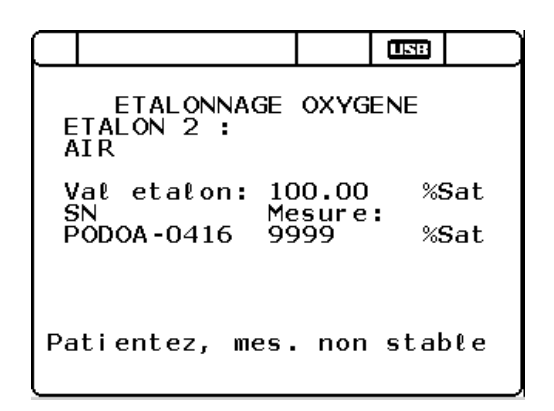

Pour ajuster la pente, exposer le capteur à l'air humide. Placer le capteur au-dessus d'un récipient contenant un peu d'eau.

La valeur du second étalon [Val etalon] est fixée à 100.0 %Sat par défaut et ne peut être réglée.

La seconde ligne présente la mesure effectuée par le capteur.

Lorsque la mesure se stabilise, le message «Patientez, mes. non stable» devient «Valider avec OK».

Valider cette seconde étape avec la touche OK.

Le message «succes ecriture etalon» apparaît alors

La fenêtre du bilan de l'étalonnage permet de consulter le nom de l'Utilisateur qui a fait l'étalonnage ainsi que la date et heure associée.

La valeur du second étalon [Etal2] ainsi que la valeur de la pente sont indiquées sur les 2 lignes suivantes.

L'indication OK apparaît au bout de la ligne «Pente» signifiant que l'étalonnage a été validé.

L'opérateur peut valider ou non cet étalonnage, via l'onglet VALIDER ou ANNULER.

L'ODEON revient ensuite à l'écran du TYPE D'ETALONNAGE.

## d.3- Etalonnage du pH

Comme dans le cas de la température, il est possible d'effectuer l'étalonnage sur un capteur (étalonnage UNIQUE) ou plusieurs capteurs (étalonnage MULTIPLE).

L'étalonnage du capteur pH est effectué en 2 étapes.

Valider le départ du processus d'étalonnage avec la touche avec OK.

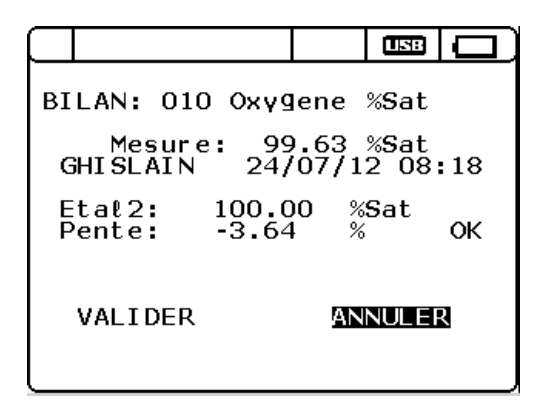

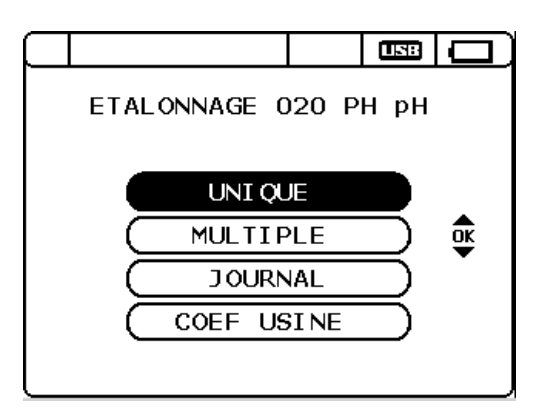

# ETALONNAGE PH : ETAPE 1

La première partie de l'étalonnage consiste à régler l'offset en utilisant une solution tampon dont la valeur par défaut est de 7.01.

La valeur de cet étalon peut être modifié à l'aide des flèches droite/gauche pour se déplacer sur les chiffres et des touches haut/bas pour incrémenter la valeur. La seconde ligne présente la mesure effectuée par le capteur.

Lorsque la mesure se stabilise, le message «Patientez, mes. non stable» devient «Valider avec OK».

Valider cette première étape avec la touche OK.

Le message «succes ecriture etalon» apparaît alors.

Si la première étape s'est déroulée normalement, l'ODEON passe à la seconde étape d'étalonnage.

Si l'étalonnage n'a pas réussi, un message annonçant que l'étalonnage a échoué apparaît.

Si l'opérateur souhaite abandonner l'étalonnage, placer le curseur sur NON, à l'aide des touches droite/gauche, et valider votre choix par OK.

L'ODEON revient à l'écran du TYPE D'ETALONNAGE.

Si l'opérateur souhaite continuer le processus d'étalonnage, placer le curseur sur OUI et valider avec OK.

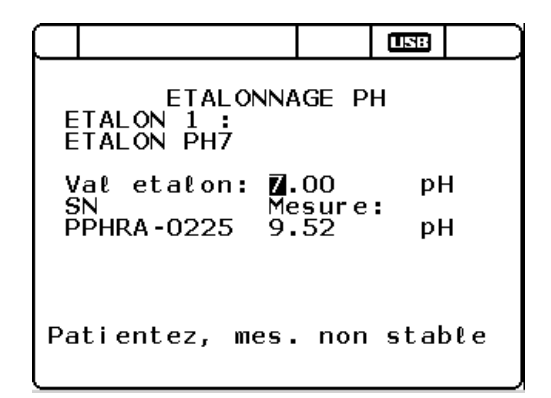

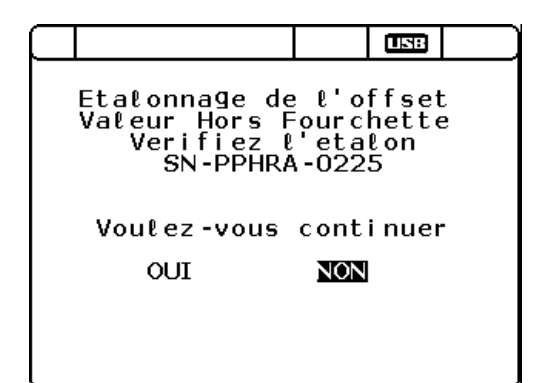

#### ETALONNAGE PH : ETAPE 2

La seconde partie de l'étalonnage consiste à régler la pente du capteur en positionnant le capteur dans une solution tampon de pH connu.

Le second étalon [Val etalon] est défini à 4.01 par défaut mais peut être modifié à l'aide des flèches droite/gauche pour se déplacer sur les chiffres et des touches haut/bas pour incrémenter la valeur.

La seconde ligne présente la mesure effectuée par le capteur.

Lorsque la mesure se stabilise, le message «Patientez, mes. non stable» devient «Valider avec OK».

Valider cette seconde étape avec la touche OK.

Le message «succes ecriture etalon» apparaît alors.

Si la seconde étape s'est déroulée normalement, l'ODEON passe à la fenêtre de bilan de l'étalonnage.

Si cette seconde étape n'a pas réussi, un message annonçant que l'étalonnage de la pente a échoué apparaît.

Si l'opérateur souhaite abandonner l'étalonnage, placer le curseur sur NON, à l'aide des touches droite/gauche, et valider votre choix par OK.

L'ODEON revient à l'écran du TYPE D'ETALONNAGE.

Si l'opérateur souhaite continuer le processus d'étalonnage, placer le curseur sur OUI et valider avec OK

La fenêtre du bilan de l'étalonnage permet de consulter le nom de l'Utilisateur qui a fait l'étalonnage ainsi que les dates et heure associées.

Les lignes suivantes indiquent la valeur du premier étalon [Etal 1] ainsi que l'offset associé.

La valeur du second étalon ainsi que la valeur de la pente sont indiquées sur les 2 lignes suivantes.

L'indication OK [1] apparaît au bout des lignes Offset et Pente lorsque les étapes d'étalonnage ont réussi. Si une étape n'est pas validée, HF serait inscrit.

L'opérateur peut valider ou non cet étalonnage, via l'onglet VALIDER ou ANNULER.

L'ODEON revient ensuite à l'écran du TYPE D'ETALONNAGE.

| $\square$   |                                             |                   | 5             |     |
|-------------|---------------------------------------------|-------------------|---------------|-----|
| E           | ETALONNA<br>TALON 2 :<br>TALON PH4          | NGE P             | Н             |     |
| V<br>S<br>P | al etalon: <b>1</b><br>N Me<br>PHRA-0225 7. | 00<br>esure<br>00 | р!<br>:<br>р! | 4   |
| Ра          | tientez, mes.                               | non               | stał          | ole |

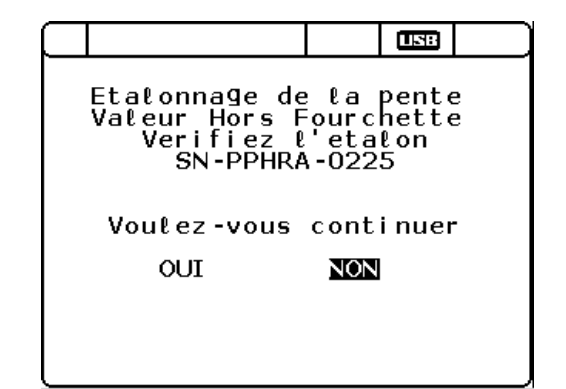

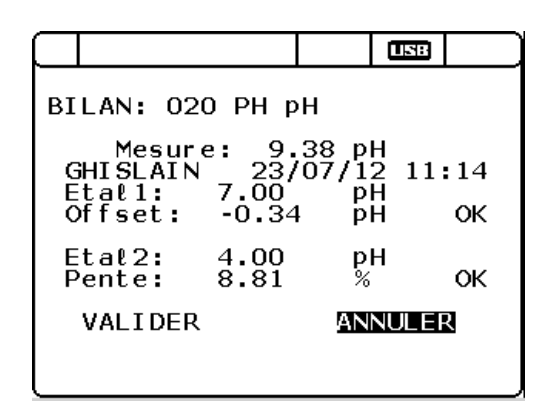

## d.4- Etalonnage du Rédox

Comme dans le cas de la température, il est possible d'effectuer l'étalonnage sur un capteur (étalonnage UNIQUE) ou plusieurs capteurs (étalonnage MULTIPLE).

L'étalonnage du capteur Redox est effectué en 2 étapes.

Valider le départ du processus d'étalonnage avec la touche avec OK..

#### ETALONNAGE REDOX : ETAPE 1

La première partie de l'étalonnage consiste à régler l'offset en plaçant le capteur à l'air.

La valeur de cet étalon est fixée à 0 mV par défaut et ne peut être modifiée.

La seconde ligne présente la mesure effectuée par le capteur.

Lorsque la mesure se stabilise, le message «Patientez, mes. non stable» devient «Valider avec OK».

Valider cette première étape avec la touche OK.

Le message «succes ecriture etalon» apparaît alors.

Si la première étape s'est déroulée normalement, l'ODEON passe à la seconde étape d'étalonnage.

Si l'étalonnage n'a pas réussi, un message annonçant que l'étalonnage a échoué apparaît.

Si l'opérateur souhaite abandonner l'étalonnage, placer le curseur sur NON, à l'aide des touches droite/gauche, et valider votre choix par OK.

L'ODEON revient à l'écran du TYPE D'ETALONNAGE.

Si l'opérateur souhaite continuer le processus d'étalonnage, placer le curseur sur OUI et valider avec OK.

#### ETALONNAGE REDOX : ETAPE 2

La seconde partie de l'étalonnage consiste à régler la pente du capteur en plaçant le capteur dans une solution tampon de potentiel rédox connu.

Le second étalon [Val etalon] est défini à 240 mV par défaut mais peut être modifié à l'aide des flèches droite/gauche pour se déplacer sur les chiffres et des touches haut/bas pour incrémenter la valeur.

La seconde ligne présente la mesure effectuée par le capteur.

Lorsque la mesure se stabilise, le message «Patientez, mes. non stable» devient «Valider avec OK».

Valider cette seconde étape avec la touche OK.

Le message «succes ecriture etalon» apparaît alors.

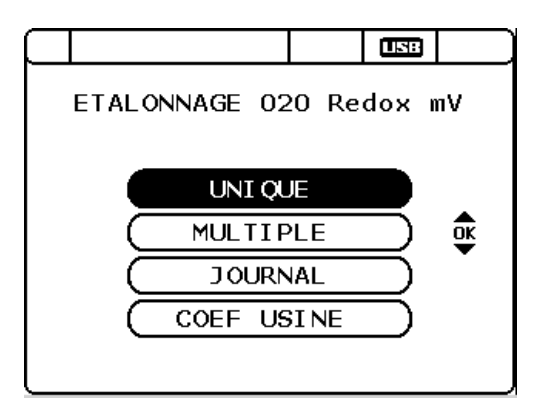

| $\square$                                          |                      |              |         |     |
|----------------------------------------------------|----------------------|--------------|---------|-----|
| ETALONNAGE REDOX<br>ETALON 1 :<br>ZERO AUTOMATIQUE |                      |              |         |     |
| S<br>P                                             | N Me<br>PHRA-0225 -3 | sure<br>1.72 | :<br>m\ | /   |
| Pa                                                 | tientez, mes.        | non          | stał    | ole |

|                                                          |                                      | SE              |
|----------------------------------------------------------|--------------------------------------|-----------------|
| Etalonnage de<br>Valeur Hors F<br>Verifiez l<br>SN-PPHRA | l'offe<br>ourche<br>'etalou<br>-0225 | set<br>tte<br>n |
| Vouℓez-vous<br>OUI                                       | continu<br><b>NON</b>                | uer             |
|                                                          |                                      |                 |

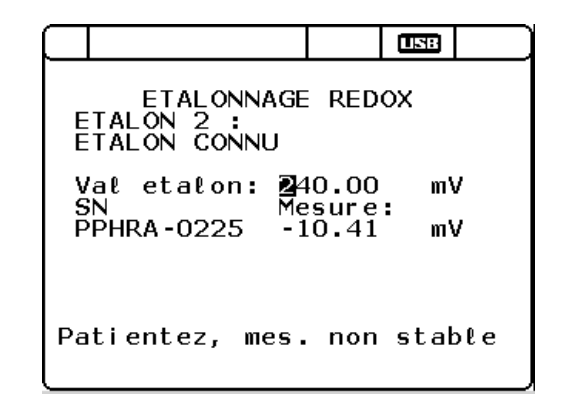

Si la seconde étape s'est déroulée normalement, l'ODEON passe à la fenêtre de bilan de l'étalonnage.

Si cette seconde étape n'a pas réussi, un message annonçant que l'étalonnage de la pente a échoué apparaît.

Si l'opérateur souhaite abandonner l'étalonnage, placer le curseur sur NON, à l'aide des touches droite/gauche, et valider votre choix par OK.

L'ODEON revient à l'écran du TYPE D'ETALONNAGE.

Si l'opérateur souhaite continuer le processus d'étalonnage, placer le curseur sur OUI et valider avec OK

La fenêtre du bilan de l'étalonnage permet de consulter le nom de l'Utilisateur qui a fait l'étalonnage ainsi que les dates et heure associées.

Les lignes suivantes indiquent la valeur du premier étalon [Etal 1] ainsi que l'offset associé.

La valeur du second étalon ainsi que la valeur de la pente sont indiquées sur les 2 lignes suivantes.

L'indication OK [1] apparaît au bout des lignes Offset et Pente lorsque les étapes d'étalonnage ont réussi. Si une étape n'est pas validée, HF serait inscrit.

L'opérateur peut valider ou non cet étalonnage, via l'onglet VALIDER ou ANNULER.

L'ODEON revient ensuite à l'écran du TYPE D'ETALONNAGE.

## d.5- Etalonnage du capteur de conductivité à 4 électrodes (C4EN)

L'étalonnage peut être effectué sur 1 capteur UNIQUE ou sur plusieurs capteurs (MULTIPLE) en même temps.

L'étalonnage de ces capteurs est réalisé en 2 étapes : offset et pente. Ces paramètres pouvant être étalonné selon la gamme de travail, une étape intermédiaire proposera le choix de la gamme.

Valider le départ du processus d'étalonnage en validant avec OK.

#### CHOIX DE LA GAMME DE TRAVAIL

Avant de rentrer dans les menus d'étalonnage, l'opérateur doit choisir la gamme dans laquelle il veut étalonner son capteur.

Positionner le curseur sur la gamme choisie, à l'aide des flèches haut/bas, et valider avec OK

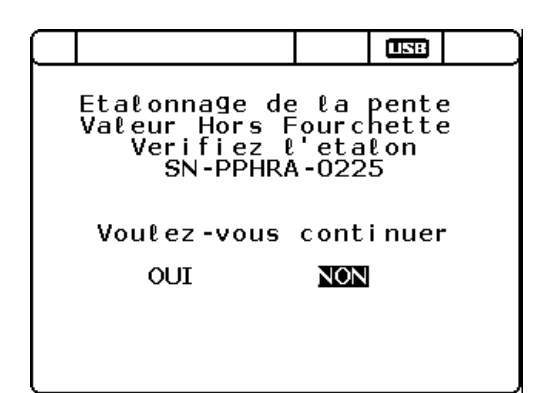

|                 | USB         |
|-----------------|-------------|
| BILAN: 020 Redo | x mV        |
| Mesure: -5      | 8.13 mV     |
| GHISLAIN 23/    | 07/12 11:41 |
| Etal1: 0.00     | mV          |
| Offset: -0.12   | e mV OK     |
| Etal2: 240.0    | mV          |
| Pente: 55.34    | % HF        |
| VALIDER         | ANNULER     |

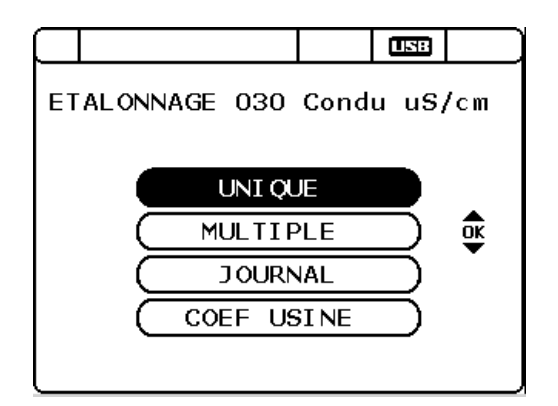

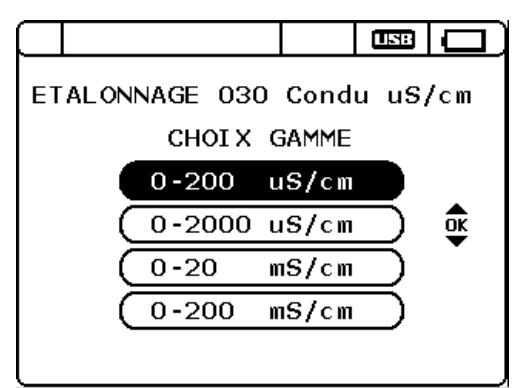

#### ETALONNAGE CONDUCTIVITE : ETAPE 1

Placer le capteur à l'air afin d'effectuer la première étape de l'étalonnage.

La valeur de ce premier étalon est fixée à 0 µS/cm.

La seconde ligne présente la mesure effectuée par le capteur.

Lorsque la mesure se stabilise, le message «Patientez, mes. non stable» devient «Valider avec OK».

Valider cette première étape avec la touche OK.

Le message «succes ecriture etalon» apparaît alors.

Si la première étape s'est déroulée normalement, l'ODEON passe à la seconde étape d'étalonnage.

Si l'étalonnage n'a pas réussi, un message annonçant que l'étalonnage a échoué apparaît.

Si l'opérateur souhaite abandonner l'étalonnage, placer le curseur sur NON, à l'aide des touches droite/gauche, et valider votre choix par OK.

L'ODEON revient à l'écran du TYPE D'ETALONNAGE.

Si l'opérateur souhaite continuer le processus d'étalonnage, placer le curseur sur OUI et valider avec OK.

#### ETALONNAGE CONDUCTIVITE : ETAPE 2

La seconde partie de l'étalonnage consiste à régler la pente du capteur avec une solution tampon de conductivité connue.

Le second étalon [Val etalon] est défini par défaut à selon la gamme de travail choisie. Cette valeur peut être modifiée à l'aide des flèches droite/gauche pour se déplacer sur les chiffres et des touches haut/bas pour incrémenter la valeur.

La seconde ligne présente la mesure effectuée par le capteur.

Lorsque la mesure se stabilise, le message «Patientez, mes. non stable» devient «Valider avec OK».

Valider cette seconde étape avec la touche OK.

Le message «succes ecriture etalon» apparaît alors.

Si la seconde étape s'est déroulée normalement, l'ODEON passe à la fenêtre de bilan de l'étalonnage.

Si cette seconde étape n'a pas réussi, un message annonçant que l'étalonnage de la pente a échoué apparaît.

Si l'opérateur souhaite abandonner l'étalonnage, placer le curseur sur NON, à l'aide des touches droite/gauche, et valider votre choix par OK.

L'ODEON revient à l'écran du TYPE D'ETALONNAGE.

Si l'opérateur souhaite continuer le processus d'étalonnage, placer le curseur sur OUI et valider avec OK

|             |                                       |                   | USB           |              |
|-------------|---------------------------------------|-------------------|---------------|--------------|
| E           | ETALONNAG<br>TALON 1 :<br>IR          | BE C4             | E             |              |
| V<br>S<br>P | al etalon: 00<br>N Me<br>C4EA-0062 0. | 000<br>sure<br>14 | ս։<br>։<br>ս։ | S/cm<br>S/cm |
| Pa          | tientez, mes.                         | non               | stał          | ole          |

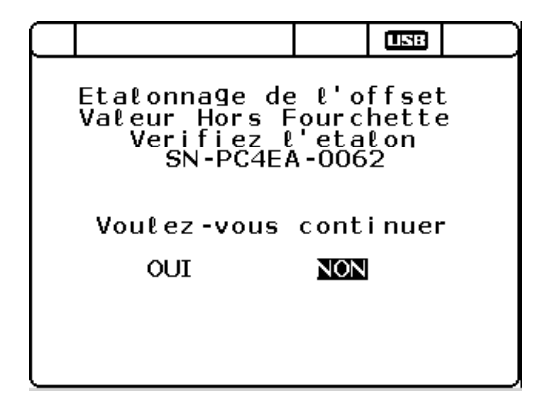

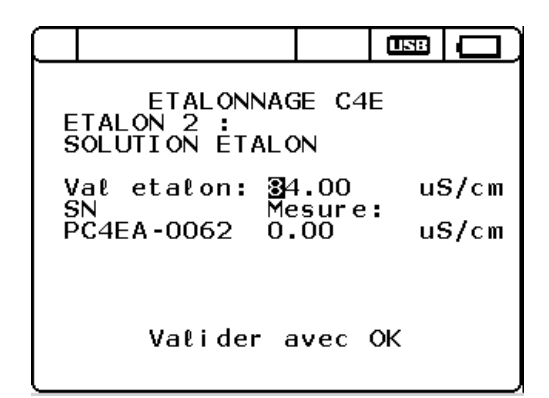

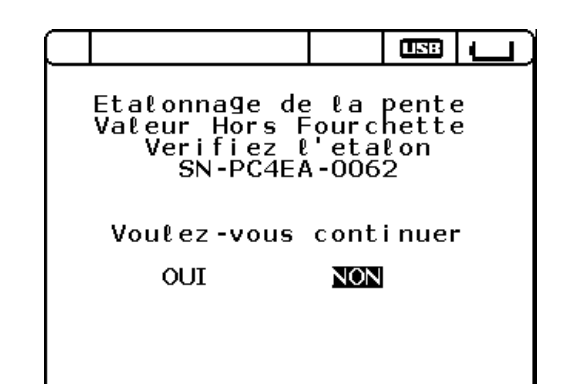

La fenêtre du bilan de l'étalonnage permet de consulter le nom de l'Utilisateur qui a fait l'étalonnage ainsi que les dates et heure associées.

Les lignes suivantes indiquent la valeur du premier étalon [Etal 1] ainsi que l'offset associé.

La valeur du second étalon ainsi que la valeur de la pente sont indiquées sur les 2 lignes suivantes.

L'indication OK [1] apparaît au bout des lignes Offset et Pente lorsque les étapes d'étalonnage ont réussi. Si une étape n'est pas validée, HF serait inscrit.

| $\square$ |                            |                    |                               |                                      | USB                                     |                  |
|-----------|----------------------------|--------------------|-------------------------------|--------------------------------------|-----------------------------------------|------------------|
| BI        | LAN:<br>Me<br>HISL<br>tall | 030<br>sure<br>AIN | Cond<br>: 10<br>: 24/<br>0.00 | lucti<br>.00<br>07/1<br>u            | vi us<br>mS/cr<br>2 04:<br>S/cm<br>S/cm | S/ст<br>n<br>:30 |
| E         | tal2<br>Pente              | :                  | 84.00<br>9999                 | u<br>1<br>1<br>1<br>1<br>1<br>1<br>1 | S/cm                                    | HF               |
|           | VALI                       | DER                |                               | AN                                   | NULEF                                   | R                |

Selon la gamme d'étalonnage sélectionnée, vous trouverez les valeurs d'étalon N°2 employés dans le tableau ci-dessous.

| Gamme              | Valeur étalon 2    |
|--------------------|--------------------|
| 0.0 -200.0 μS/cm   | 84 μS/cm à 25°C    |
| 0 - 2000 μS/cm     | 1413 μS/cm à 25°C  |
| 0.00 - 20.00 mS/cm | 12880 μS/cm à 25°C |
| 0.0 - 200.0 mS/cm  | 111.8 mS/cm à 25°C |

## d.6- Etalonnage de conductivité à Induction (CTZN)

L'étalonnage peut être effectué sur 1 capteur UNIQUE ou sur plusieurs capteurs (MULTIPLE) en même temps.

L'étalonnage de ces capteurs est réalisé en 2 étapes : offset et pente. Ces paramètres pouvant être étalonné selon la gamme de travail, une étape intermédiaire proposera le choix de la gamme.

Valider le départ du processus d'étalonnage en validant avec OK.

## ETALONNAGE CONDUCTIVITE : ETAPE 1

Placer le capteur à l'air afin d'effectuer la première étape de l'étalonnage.

La valeur de ce premier étalon est fixée à 0 mS/cm.

La seconde ligne présente la mesure effectuée par le capteur [Mesure].

Lorsque la mesure se stabilise, le message «Patientez, mes. non stable» devient «Valider avec OK».

Valider cette première étape avec la touche OK.

Le message «succes ecriture etalon» apparaît alors.

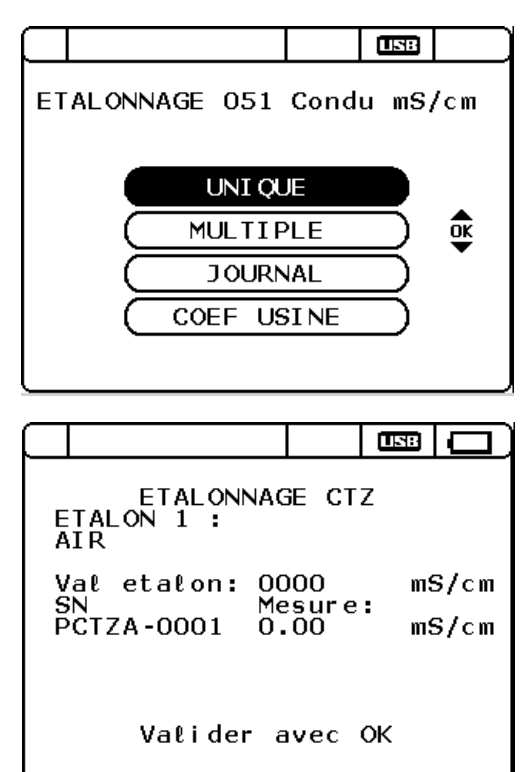

Si la première étape s'est déroulée normalement, l'ODEON passe à la seconde étape d'étalonnage.

Si l'étalonnage n'a pas réussi, un message annonçant que l'étalonnage a échoué apparaît.

Si l'opérateur souhaite abandonner l'étalonnage, placer le curseur sur NON, à l'aide des touches droite/gauche, et valider votre choix par OK.

L'ODEON revient à l'écran du TYPE D'ETALONNAGE.

Si l'opérateur souhaite continuer le processus d'étalonnage, placer le curseur sur OUI et valider avec OK.

Si la seconde étape s'est déroulée normalement, l'ODEON passe à la fenêtre de bilan de l'étalonnage.

Si cette seconde étape n'a pas réussi, un message annonçant que l'étalonnage de la pente a échoué apparaît.

Si l'opérateur souhaite abandonner l'étalonnage, placer le curseur sur NON, à l'aide des touches droite/gauche, et valider votre choix par OK.

L'ODEON revient à l'écran du TYPE D'ETALONNAGE.

Si l'opérateur souhaite continuer le processus d'étalonnage, placer le curseur sur OUI et valider avec OK

### ETAPE 2

La fenêtre du bilan de l'étalonnage permet de consulter le nom de l'Utilisateur qui a fait l'étalonnage ainsi que les dates et heure associées.

Les lignes suivantes indiquent la valeur du premier étalon [Etal 1] ainsi que l'offset associé.

La valeur du second étalon ainsi que la valeur de la pente sont indiquées sur les 2 lignes suivantes.

L'indication OK [1] apparaît au bout des lignes Offset et Pente lorsque les étapes d'étalonnage ont réussi. Si une étape n'est pas validée. HE serait inscrit.

## d.7- Etalonnage de la turbidité NTU

L'étalonnage peut être effectué sur 1 capteur UNIQUE ou sur plusieurs capteurs (MULTIPLE) en même temps.

L'étalonnage de ces capteurs est réalisé en 2 étapes : offset et pente. Ces paramètres pouvant être étalonné selon la gamme de travail, une étape intermédiaire proposera le choix de la gamme.

Valider le départ du processus d'étalonnage en validant avec OK.

|             |                                       |                       | USB           |              |
|-------------|---------------------------------------|-----------------------|---------------|--------------|
| ES          | ETALONNA<br>TALON 2 :<br>OLUTION ETAL | GE CT                 | Z             |              |
| V<br>S<br>P | al etalon: A<br>N<br>CTZA-0001 C      | 0.00<br>lesure<br>.00 | ms<br>:<br>ms | S/cm<br>S/cm |
|             | Valider                               | avec                  | ок            |              |

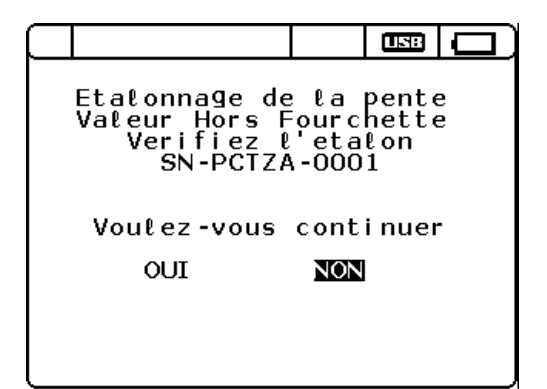

| BILAN: 051 Conc<br>Mesure: 0 | luctivi mS/cm              |
|------------------------------|----------------------------|
| Etal1: 0.00<br>Offset: 0.00  | mS/cm<br>mS/cm<br>mS/cm OK |
| Etal2: 20.00<br>Pente: 9999  | ) mS/cm<br>% HF            |
| VALIDER                      | ANNULER                    |

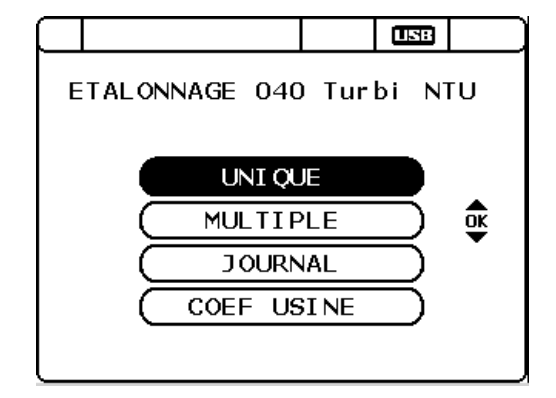

#### CHOIX DE LA GAMME DE TRAVAIL

Avant de rentrer dans les menus d'étalonnage, l'opérateur doit choisir la gamme dans laquelle il veut étalonner son capteur.

Positionner le curseur si la gamme choisie, à l'aide des flèches haut/bas, et valider avec OK

#### ETALONNAGE TURBIDITE : ETAPE 1

La première partie de l'étalonnage consiste à régler l'offset en utilisant une solution d'eau claire.

La valeur de ce premier étalon est fixée à 0 NTU.

La seconde ligne présente la mesure effectuée par le capteur.

Lorsque la mesure se stabilise, le message «Patientez, mes. non stable» devient «Valider avec OK».

Valider cette première étape avec la touche OK.

Le message «succes ecriture etalon» apparaît alors.

Si la première étape s'est déroulée normalement, l'ODEON passe à la seconde étape d'étalonnage.

Si l'étalonnage n'a pas réussi, un message annonçant que l'étalonnage a échoué apparaît.

Si l'opérateur souhaite abandonner l'étalonnage, placer le curseur sur NON, à l'aide des touches droite/gauche, et valider votre choix par OK.

L'ODEON revient à l'écran du TYPE D'ETALONNAGE.

Si l'opérateur souhaite continuer le processus d'étalonnage, placer le curseur sur OUI et valider avec OK.

#### ETALONNAGE TURBIDITE : ETAPE 2

La seconde partie de l'étalonnage consiste à régler la pente du capteur avec une solution de Formazine préparée à partir d'une solution mère à 4000 NTU.

Le second étalon [Val etalon] est défini par défaut à une valeur égale à la moitié de la gamme de travail choisie. Cette valeur peut être modifiée à l'aide des flèches droite/gauche pour se déplacer sur les chiffres et des touches haut/bas pour incrémenter la valeur.

La seconde ligne présente la mesure effectuée par le capteur [Mesure].

Lorsque la mesure se stabilise, le message «Patientez, mes. non stable» devient «Valider avec OK».

Valider cette seconde étape avec la touche OK.

Le message «succes ecriture etalon» apparaît alors.

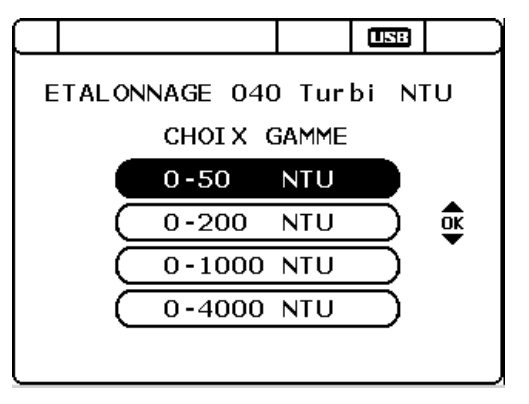

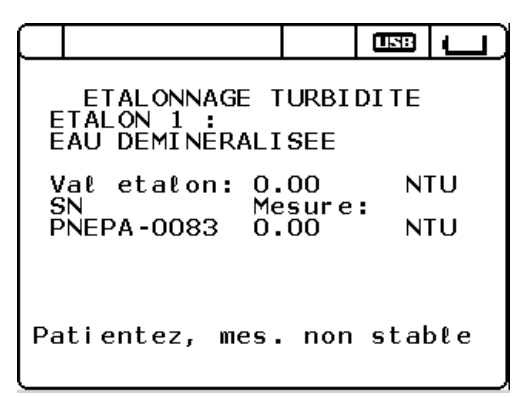

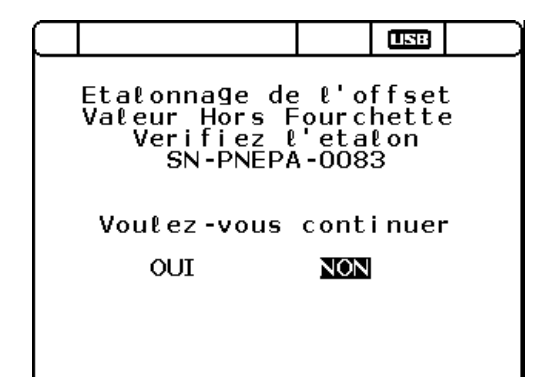

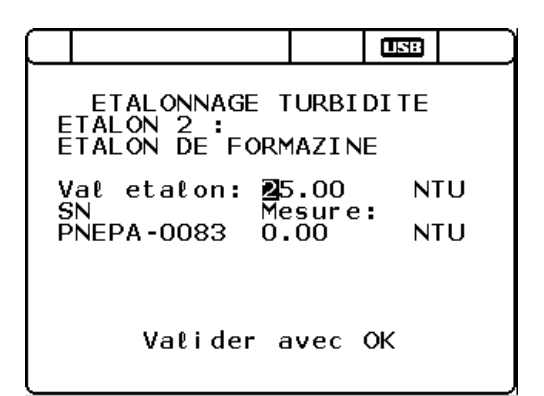

Si la seconde étape s'est déroulée normalement, l'ODEON passe à la fenêtre de bilan de l'étalonnage.

Si cette seconde étape n'a pas réussi, un message annonçant que l'étalonnage de la pente a échoué apparaît.

Si l'opérateur souhaite abandonner l'étalonnage, placer le curseur sur NON, à l'aide des touches droite/gauche, et valider votre choix par OK.

L'ODEON revient à l'écran du TYPE D'ETALONNAGE.

Si l'opérateur souhaite continuer le processus d'étalonnage, placer le curseur sur OUI et valider avec OK

La fenêtre du bilan de l'étalonnage permet de consulter le nom de l'Utilisateur qui a fait l'étalonnage ainsi que les dates et heure associées.

Les lignes suivantes indiquent la valeur du premier étalon [Etal 1] ainsi que l'offset associé.

La valeur du second étalon ainsi que la valeur de la pente sont indiquées sur les 2 lignes suivantes.

L'indication OK [1] apparaît au bout des lignes Offset et Pente lorsque les étapes d'étalonnage ont réussi. Si une étape n'est pas validée, HF serait inscrit.

L'opérateur peut valider ou non cet étalonnage, via l'onglet VALIDER ou ANNULER.

L'ODEON revient ensuite à l'écran du TYPE D'ETALONNAGE.

Selon la gamme d'étalonnage sélectionnée, vous trouverez les valeurs d'étalon N°2 employés dans le tableau ci-dessous.

| Gamme          | Valeur étalon 2 |
|----------------|-----------------|
| 0.00-50.00 NTU | 25.00 NTU       |
| 0.0-200.0 NTU  | 100.0 NTU       |
| 0 - 1000 NTU   | 500 NTU         |
| 0 - 4000 NTU   | 2000 NTU        |

## d.8- Etalonnage de la turbidité mg/L.

L'étalonnage de ce capteur est réalisé en 2 étapes : offset et pente. L'offset est effectué sur une eau claire (0 mg/l) et la pente sur un échantillon de boue.

Valider le départ du processus d'étalonnage en validant avec OK

|                                                              |                            | USB                        |   |
|--------------------------------------------------------------|----------------------------|----------------------------|---|
| <br>Etalonnage de<br>Valeur Hors F<br>Verifiez l<br>SN-PNEPA | la<br>ourc<br>'eta<br>-008 | pente<br>hette<br>lon<br>3 | 2 |
| Voulez-vous                                                  | cont                       | i nuer                     | - |
| OUI                                                          | NON                        |                            |   |
|                                                              |                            |                            |   |
|                                                              |                            |                            |   |

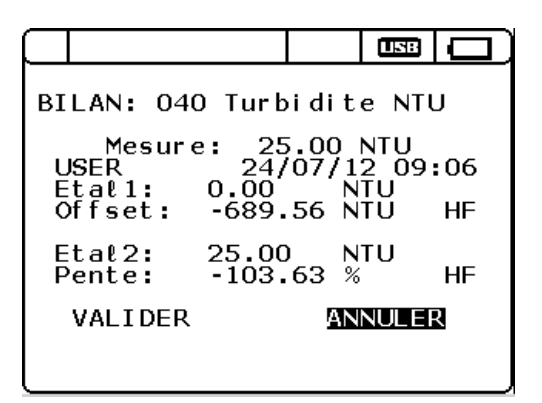

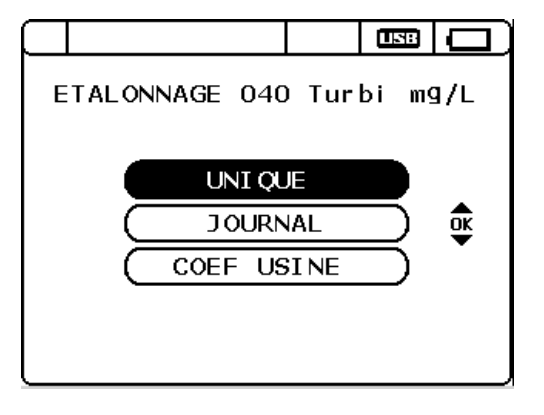

L'opérateur peut choisir de lancer un processus d'étalonnage ou de rentrer un Poids sec correspondant à une étape de calibration déjà effectuée.

Valider le lancement de l'étalonnage en validant avec OK.

L'étalonnage est associé à un nom de site (nombre max. 10 sites).

Pour entrer le nom d'un site, positionner le curseur sur une ligne et valider avec la touche OK.

Si tous les sites sont déjà configurés, il faudra sélectionner un nom de site déjà existant qui sera alors remplacé par le nouveau nom.

Attention car cette opération aura pour conséquence d'effacer les coefficients d'étalonnage qui étaient associés au nom de site.

Les flèches haut/bas et droite/gauche permettent le déplacement sur les caractères alphanumériques.

OK pour choisir un caractère.

DEL pour effacer un caractère.

OK sur VALIDER SAISIE pour terminer l'opération.

Un message «NOUVELLE LOCALISATION CREEE» apparait et cette nouvelle localisation est directement activée dans la liste.

Le message «LOCALISATION DEJA EXISTANTE» indique la présence d'un nom strictement identique dans la liste. L'opérateur peut alors modifier le nom ou sortir avec ESC.

#### ETALONNAGE TUBIDITE mg/L : ETAPE 1

La première partie de l'étalonnage consiste à régler l'offset en utilisant une solution d'eau claire.

La valeur de ce premier étalon est fixée à 0 mg/L.

La seconde ligne présente la mesure effectuée par le capteur.

Lorsque la mesure se stabilise, le message «Patientez, mes. non stable» devient «Valider avec OK».

Valider cette première étape avec la touche OK.

Le message «succes ecriture etalon» apparaît alors.

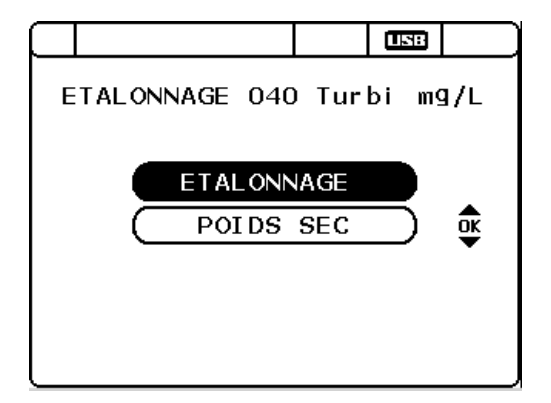

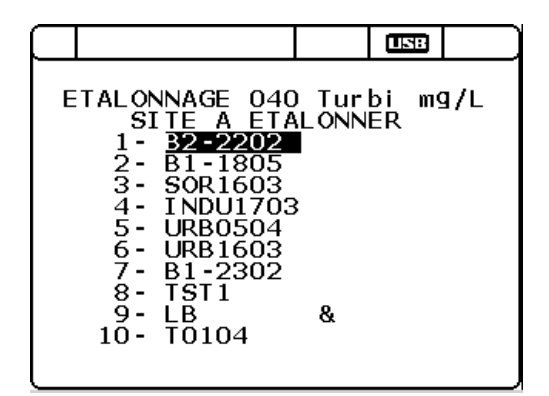

|                                    |                      | 5    |   |
|------------------------------------|----------------------|------|---|
| NOUVELLE LOCA                      | LISA                 | TION | : |
| B2-220                             | )2 <u>.</u>          |      |   |
| ABCDEFGHI<br>NOPORSIUN<br>-0123456 | JKLM<br>WXYZ<br>5789 |      |   |
| VALIDER S                          | SAI SI               | E    |   |
|                                    |                      |      |   |
|                                    |                      |      |   |

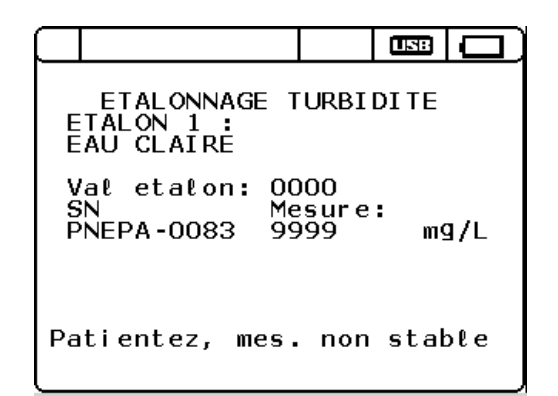

#### ETALONNAGE TURBIDITE en mg/L : ETAPE 2

La seconde partie de l'étalonnage consiste à régler la pente du capteur avec un échantillon de boue.

Le capteur indique ici une valeur seconde ligne présente la mesure effectuée par le capteur.

Lorsque la mesure se stabilise, le message «Patientez, mes. non stable» devient «Valider avec OK».

Valider cette seconde étape avec la touche OK.

Le message «succes ecriture etalon» apparaît alors.

La fenêtre du bilan de l'étalonnage permet de consulter le nom de l'Utilisateur qui a fait l'étalonnage ainsi que les dates et heure associées.

Les lignes suivantes indiquent la valeur du premier étalon [Etal 1] ainsi que l'offset associé.

La mesure de l'échantillon de matière est indiquée et la mention «Attente du poids sec» indique que l'étalonnage n'est pas terminé et qu'il faudra renseigner le capteur sur la valeur en MES de l'échantillon. L'indication OK [1] apparaît au bout de la ligne Offset lorsque la première étape d'étalonnage a réussi. Si une étape n'est pas validée, HF pour Hors Fourchette, serait inscrit.

L'opérateur peut valider ou non cet étalonnage, via l'onglet VALIDER ou ANNULER.

L'ODEON revient ensuite à l'écran du TYPE D'ETALONNAGE.

Dès que le Poids sec est connu, placer le curseur sur la mention «POIDS SEC» et valider avec OK.

ETALONNAGE 040 Turbi SITE A ETALONNER SOR 1603 B0504

La fenêtre contenant le listing des sites à étalonner apparaît et la ligne contenant le sigle &, correspond au site qui est en attente du poids sec.

Placer le curseur dessus et valider avec OK.

|        |                                     |             | USB     |     |
|--------|-------------------------------------|-------------|---------|-----|
| EM     | ETALONNAGE T<br>TAPE 2 :<br>MATIERE | URBI        | DITE    |     |
| S<br>P | N Me<br>NEPA-0083 51                | sure<br>4.6 | :<br>m9 | 9/L |
| Pa     | tientez, mes.                       | non         | stal    | ole |

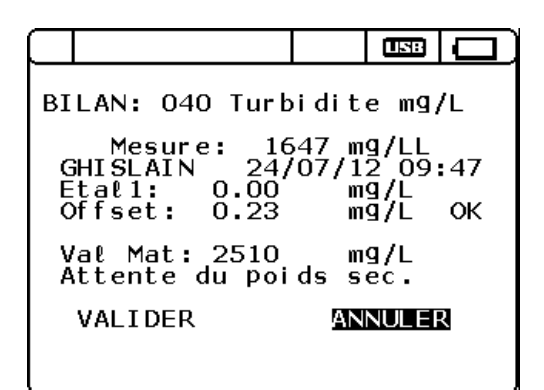

USE

οĸ

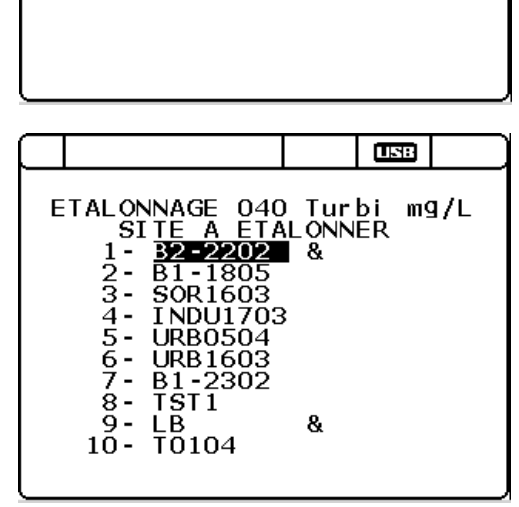

ETALONNAGE 040 Turbi mg/L

ETALONNAGE POIDS SEC VALIDATION DU POIDS SEC : Déplacer le curseur sur chaque chiffre de la ligne noté «**Poids S**.» à l'aide des flèches droite/gauche et incrémenter/décrémenter à l'aide des touches haut/bas.

Valider la valeur du poids sec avec la touche OK.

Le message «succes ecriture etalon» apparaît alors

La fenêtre du bilan de l'étalonnage permet de consulter le nom de l'Utilisateur qui a fait l'étalonnage ainsi que les dates et heure associées.

Les lignes suivantes indiquent la valeur du premier étalon [Etal 1] ainsi que l'offset associé ainsi que la valeur de l'étalon 2 [Etal 2] et la pente associée.

L'indication OK [1] apparaît au bout de la ligne Offset lorsque la première étape d'étalonnage a réussi. Si une étape n'est pas validée, HF pour Hors Fourchette, serait inscrit.

L'opérateur peut valider ou non cet étalonnage, via l'onglet VALIDER ou ANNULER.

L'ODEON revient ensuite à l'écran du TYPE D'ETALONNAGE.

#### e. Journal des étalonnages

Pour consulter le listing des 10 derniers étalonnages, déplacer le curseur, à l'aide des flèches haut/bas, sur l'onglet JOURNAL et valider avec la touche OK de votre clavier. ETALONNAGE TURBIDITE ETAPE 2 : POIDS SEC Poids S.: **0**1000 mg/L Vat Mat: 3555 mg/L Pente: -1634550 % Vatider avec OK

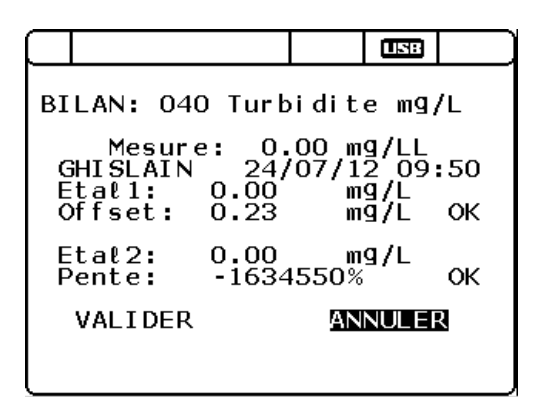

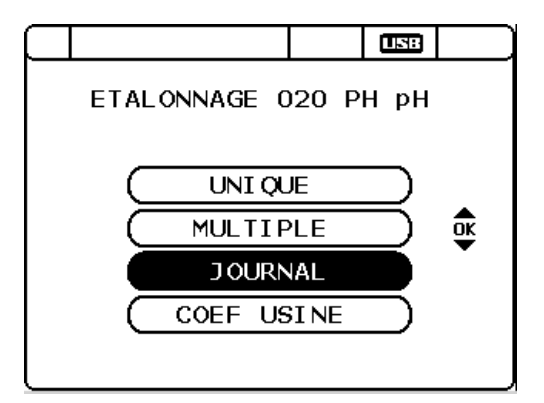

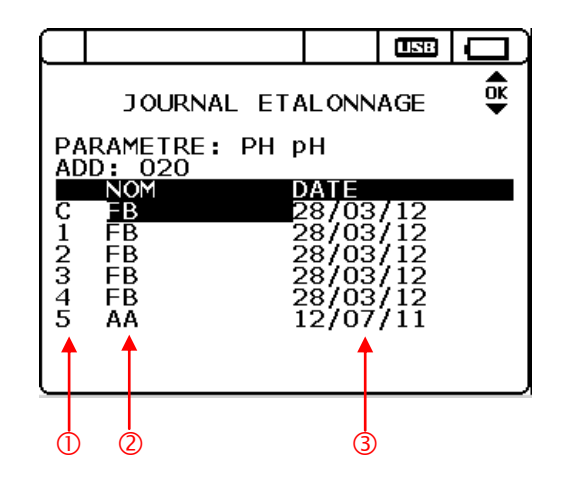

Sur la première ligne est indiquée le nom du paramètre et son unité et sur la seconde ligne l'adresse du capteur.

Apparaît ensuite le listing des derniers étalonnages avec un numéro [1], le nom de l'utilisateur [2] qui a validé cet étalonnage et la date de l'étalonnage [3].

L'étalonnage noté « **C** » est l'étalonnage Courant actuellement utilisé par le capteur.

Pour consulter le détail de l'étalonnage, déplacer le curseur sur la ligne à l'aide des touches haut/bas et valider avec la touche OK.

Lorsqu'un capteur est livré, l'étalonnage Usine est noté en tant que **Ponsel**.

#### CONSULTATION D'UN ETALONNAGE

La première ligne informe sur l'adresse du capteur ainsi que sur le nom et l'unité du paramètre.

Il est ensuite possible de consulter les étalons utilisés ainsi que les valeurs obtenues pour l'Offset et la pente.

Dans le cas de la température, l'étalon 1 permettant de valider l'offset est un 0,00°C et l'étalon 2 est une valeur obtenue dans un milieu stabilisé avec une valeur de référence donnée par un thermomètre certifié.

La validation de la ligne «UTILISER LES COEFFICIENTS» permet d'utiliser les coefficients appartenant à cet étalonnage.

#### f. Utilisation des coefficients usine.

Il est possible de réutiliser les coefficients usine obtenus pour un capteur «parfait». Déplace le curseur sur l'onglet COEF USINE avec les flèches haut/bas et valider en appuyant sur la touche OK.

Déplacer le curseur sur votre choix avec les flèches droite/gauche et valider avec OK.

Si vous choisissez NON, l'écran revient à l'écran précédent.

Si vous choisissez OUI, l'écran revient également au précédent et en revenant dans l'écran principal de mesure, en bout de ligne doit apparaître le logo **#**.

| DETAIL ETALONNAGE |                 |               |        |        |     |
|-------------------|-----------------|---------------|--------|--------|-----|
|                   |                 | • • • • P     | •••    |        |     |
| E<br>C            | tall:<br>ffset: | 7.00<br>-0.54 | p<br>P | H<br>H |     |
| E<br>P            | tal2:<br>ente:  | 4.00<br>5.22  | р<br>% | Н      |     |
| J                 | TILISER         | CES           | OEFF   | ICIE   | NTS |

|                                         |                           | USB          |    |
|-----------------------------------------|---------------------------|--------------|----|
| ETALONNAGE (                            | 020 P                     | Н рН         |    |
| UNI QU<br>MULTIF<br>JOURN<br>COEF US    | JE<br>>LE<br>NAL<br>SI NE |              | ĞK |
|                                         |                           | USB          |    |
| CONFIG U                                | JSI NE                    |              |    |
| ATTENT]<br>Confirmer le<br>en coeficier | ION<br>eret<br>ntsu       | our<br>sine' | ?  |
| OUI                                     | NON                       |              |    |
|                                         |                           |              |    |

## 4.5. Mode de fonctionnement photomètre avec le PHOTOPOD.

## 4.5.1- Réactifs pour Photomètre :

Les réactifs utilisés pour le PHOTOPOD ont été mis au point par la société ORCHIDIS- Groupe AQUALABO.

- Recommandations techniques de sécurité :

Prendre les précautions habituellement requises lors des manipulations de produits chimiques.

- ✓ Les flacons de réactifs doivent toujours être rangés fermés.
- ✓ Abstenez-vous impérativement de manger, boire et fumer pendant les manipulations des réactifs.
- ✓ Si les réactifs sont entrés en contact avec la peau, la rincer immédiatement avec de l'eau.
- ✓ Respectez impérativement les consignes de sécurité énoncées sur chaque étiquette.

Les réactifs ont des durées de conservation différentes. Pour cette raison, respectez la date limite de conservation apposée sur chaque flacon de réactif.

#### 4.5.2- Préparation des échantillons :

Selon les Modes OPératoires (MOP), on remplit un tube plastique gradué (ref 14TP00) jusqu'aux repères 10 ml ou 12,5 ml.

Pour se trouver dans les conditions optimales, les niveaux doivent être calés sous le bord inférieur du trait repère comme indiqué sur les photos ci-dessous (remplissage effectué avec une pipette graduée au 1/10e ml).

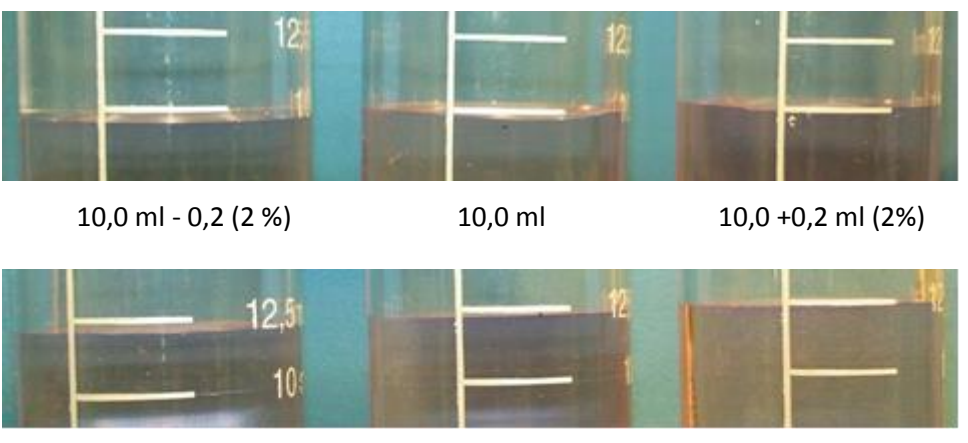

<sup>12,5</sup> ml - 0,2

12,5 +0,2 ml

<sup>12,5</sup> ml

### 4.5.3- Accès au menu du Photomètre :

appuyant sur la touche OK de votre clavier

A partir de l'écran principal, utiliser le bouton raccourci MENU pour accéder au MENU GENERAL.

Sélectionner ensuite l'onglet PHOTOMETRE et valider en

Valider en appuyant sur la touche OK de votre clavier.

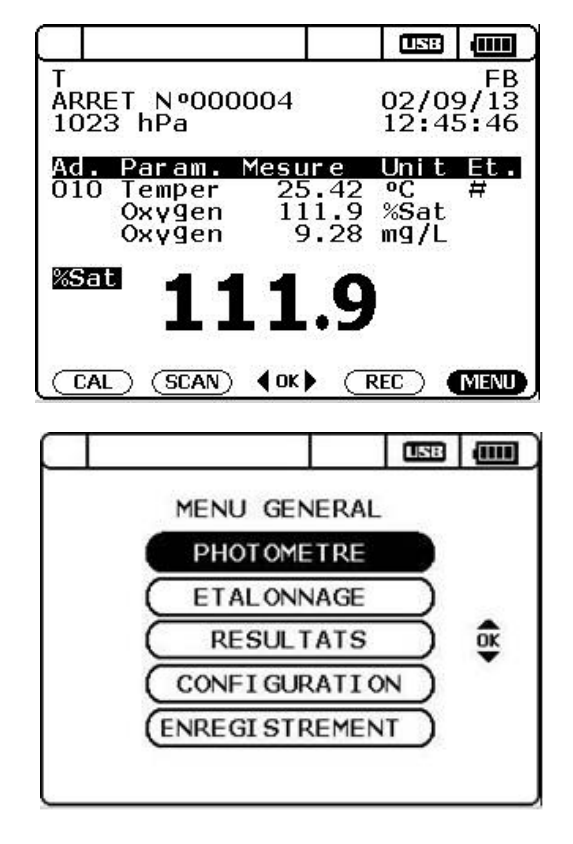

4.5.4- Ecran principal

La fenêtre de présentation du PHOTOPOD permet de visualiser le N° de série du PHOTOPOD, de visualiser l'état de charge des batteries de l'ODEON, de sélectionner une méthode d'analyse.

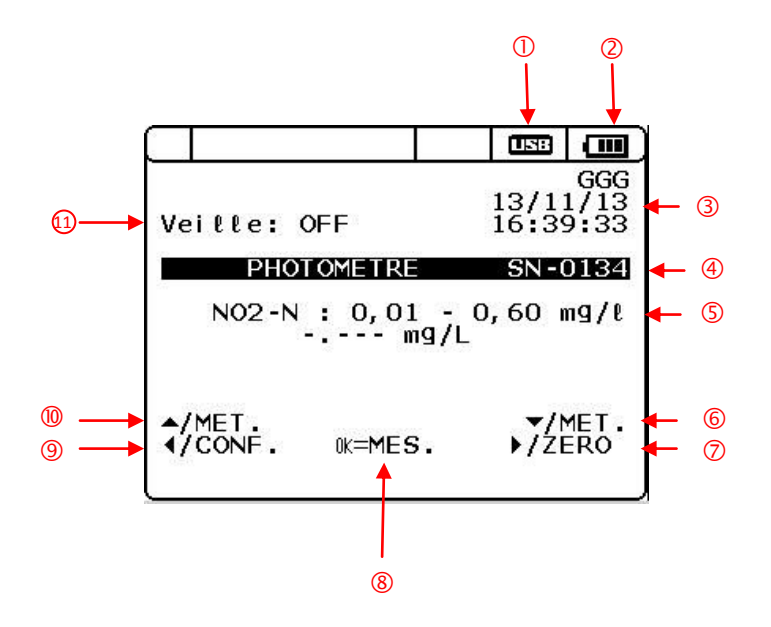

| N° | Description                         |
|----|-------------------------------------|
| 1  | Logo USB : connexion PC active      |
| 2  | Niveau de charge des piles          |
| 3  | Date et Heure                       |
| 4  | N°Série PHOTOPOD                    |
| 5  | Méthode d'analyse                   |
| 6  | Flèche Bas : défilement méthode     |
|    | d'analyse                           |
| 7  | Flèche droite : mesure du blanc     |
|    |                                     |
| 8  | Touche OK : validation d'une        |
|    | mesure                              |
| 9  | Flèche gauche : accès configuration |
| 10 | flèche Haut : Défilement méthode    |
|    | d'analyse                           |
| 11 | Veille : OFF                        |

#### a- Déconnexion du PHOTOPOD.

Lorsque qu'un défaut de connexion du PHOTOPOD est détecté par l'ODEON, l'écran affiche le message «Aucun capteur connecté!».

Si le PHOTOPOD est à nouveau connecté à l'ODEON, le message disparaîtra et l'écran reviendra à celui affiché par défaut lorsqu'on vient de connecter le PHOTOPOD.

#### b- Retour au mode de fonctionnement CAPTEUR.

Pour revenir au mode de fonctionnement «Capteur», appuyer sur la touche ESC afin d'accéder à la fenêtre de MENU GENERAL du PHOTOPOD puis sélectionner l'onglet «CAPTEUR» en validant avec la touche OK.

#### 4.5.5- Choix de la méthode d'analyse.

Selon la version de PHOTOPOD que vous possédez, vous avez un accès limité ou total aux analyses répertoriées dans le tableau du chapitre 4.6.

A partir de l'écran principal, pour sélectionner une méthode de mesure utilisez les flèches Haut/Bas pour faire défiler les méthodes.

Le message «CHANGEMENT DE METHODE» indique que le défilement des méthodes est actif.

Lors de la connexion d'un PHOTOPOD, si la flèche du HAUT est sélectionnée le message «DEBUT LISTE DES METHODES» apparaît. Pour actionner le défilement des méthodes, il faudra appuyer sur la flèche du bas.

| Veitte:                   | OFF      | Association of the state. | 06/09<br>15:59 | FB<br>9/13<br>9:25 |
|---------------------------|----------|---------------------------|----------------|--------------------|
| PHO                       | DTOMETRE |                           | SN-(           | 0105               |
| Aucun                     | capteur  | con                       | necte          | el                 |
| <pre>▲/MET.</pre> √/CONF. | 0K=MES   | 2                         | ►//N<br>►/ZE   | MET.<br>ERO        |

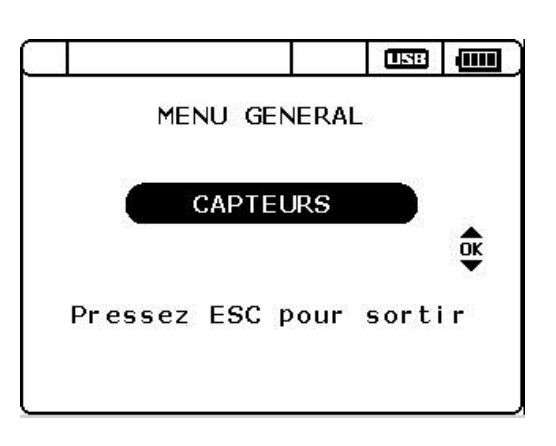

| Veitte: OFF                           | USER<br>17/09/13<br>12:18:38 |
|---------------------------------------|------------------------------|
| PHOTOMETRE                            | SN-0105                      |
| ABS : 591                             | nm<br>mA                     |
| CHANGEMENT DE                         | METHODE                      |
| <pre>▲/MET.<br/>◀/CONF. 0K=MES.</pre> | ▼/MET.<br>▶/ZERO             |

| Veille: OFF                           | USER<br>17/09/13<br>12:20:35 |
|---------------------------------------|------------------------------|
| PHOTOMETRE                            | SN-0105                      |
| ABS : 400                             | nm<br>mA                     |
| DEBUT LISTE DES                       | METHODES                     |
| <pre>▲/MET.<br/>◀/CONF. 0K=MES.</pre> | ▼/MET.<br>▶/ZERO             |

Lorsqu'on arrive à la fin du listing des méthodes, le message «FIN LISTE DES ANALYSES» apparaîtra lors d'un appui sur la touche Bas

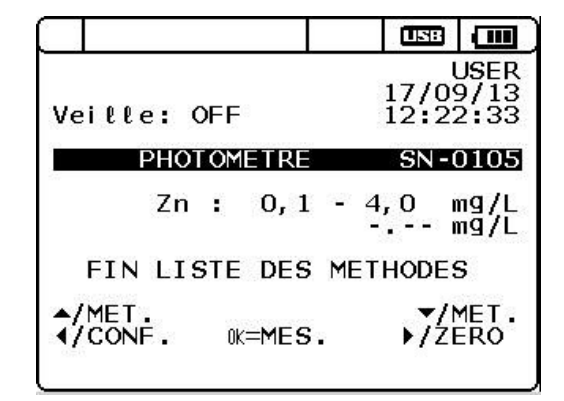

## 4.5.6- Analyse photométrique.

*Recommandations* : Avant d'effectuer une mesure du BLANC ou d'un échantillon, assurez-vous que les cuves utilisées sont propres et transparentes.

Vérifiez que le verre soit exempt de taches, de poussière, de traces de doigts.. Le cas échéant, nettoyer le verre puis vérifier la transparence.

#### Généralités :

La température des échantillons doit être comprise entre 15 et 25 °C.

Le photomètre numérique PHOTOPOD est équipé de diodes luminescentes.

Le calage du zéro en présence d'un échantillon d'eau a lieu par simple pression sur la touche

Une fois le paramètre d'essai sélectionné au moyen des touches fléchées, le choix de la diode lumineuse correspondante a lieu automatiquement.

 $\checkmark$  Si la plage de mesure en mémoire a été dépassée (mention « MESURE > MAX ») il faut préalablement à la mesure diluer l'échantillon d'eau avec de l'eau de dilution (ex : dans les proportions 1 :10). Il faudra ensuite, multiplier la concentration par le facteur de dilution.

 $\checkmark$  Les surfaces extérieures des tubes photométriques pleins doivent être propres et sèches.

✓ Les mesures ont toujours lieu capot noir protecteur coiffé sur le tube photométrique.

#### a- Mesure du blanc.

Après avoir sélectionné la méthode d'analyse désirée, faire une mesure de BLANC.

Remplir une cuve photométrique à moitié avec l'eau à analyser, visser le bouchon et introduire la cuve dans le puits de mesure du PHOTOPOD. Placez ensuite le capot de protection noir sur le tube et appuyer sur la flèche droite pour active la mesure.

Le message «MESURE A BLANC» indique que la mesure du blanc est en cours.

Si le capot de protection n'est pas en place, l'ODEON indiquera le message « ECHEC » puis «METTEZ LE CAPOT».

Après avoir positionné le capot, appuyer à nouveau sur la flèche droite pour lancer la mesure du blanc.

|                             | USB            |                    |
|-----------------------------|----------------|--------------------|
| Veille: OFF                 | 06/09<br>16:14 | FB<br>9/13<br>4:41 |
| PHOTOMETRE                  | SN-(           | 0105               |
| NO3-N : 0,1 - 1<br>0.0 mg/L | l8,0 m         | ng∕l               |
| MESURE A BLAN               | NC             |                    |
| <pre></pre>                 | ►/ZE           | ET.                |

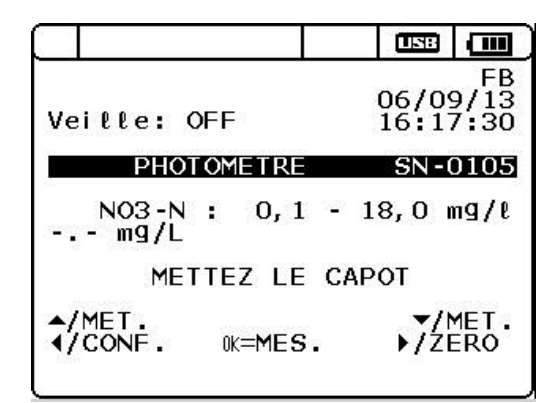

#### b- Mesure de l'échantillon

Pour connaître les modalités de préparation des échantillons selon la méthode d'analyse sélectionnée, reportez-vous au manuel décrivant les Modes OPératoires (notés MOP).

Après avoir effectué la mesure du Blanc, insérer la cuve contenant l'échantillon additionné de réactifs.

Ajouter le capot noir de protection sur le tube et lancer la mesure de l'échantillon à l'aide de la touche OK.

Le message «MESURE» indique que la mesure est en cours.

Si le capot de protection n'est pas en place, l'ODEON indiquera le message «METTEZ LE CAPOT».

Après avoir positionné le capot, appuyer à nouveau sur la touche OK pour lancer la mesure de l'échantillon.

Tant qu'une nouvelle mesure n'est pas lancée, le message «ERREUR MESURE» reste apparent.

Si la concentration de l'échantillon mesuré est inférieure à celle proposée par la méthode sélectionnée, le message « HORS GAMME » apparaît.

Une mesure est cependant affichée mais la précision de cette dernière ne sera pas optimale.

En cas de dépassement de gamme, le message «HORS GAMME» apparaît. Si le signal n'est pas saturé, une mesure est affichée mais la précision ne sera pas optimale.

Faire une dilution de l'échantillon puis procéder à la préparation appropriée (selon le descriptif du Mode Opératoire associé) et lancer à nouveau une mesure.

| Veille: OFF                           | USER<br>17/09/13<br>12:27:06 |
|---------------------------------------|------------------------------|
| PHOTOMETRE                            | SN-0105                      |
| NO3-N : 0,1 -                         | 18,0 mg/L<br>+7.0 mg/L       |
| MESURE                                |                              |
| <pre>▲/MET.<br/>◀/CONF. 0K=MES.</pre> | ▼/MET.<br>▶/ZERO             |
|                                       |                              |
|                                       |                              |
| Veille: OFF                           | FB<br>06/09/13<br>16:17:30   |
| PHOTOMETRE                            | SN-0105                      |
| NO3-N : 0,1 -<br>mg/L                 | 18,0 mg/l                    |
| METTEZ LE C                           | APOT                         |
| <pre>▲/MET.</pre>                     | ▼/MET.                       |

|                                     |               | 133          |                     |
|-------------------------------------|---------------|--------------|---------------------|
| Veille: OFF                         |               | 15/1<br>14:5 | GGG<br>1/13<br>7:30 |
| PHOTOMETR                           |               | SN-I         | 0134                |
| Cu: 0,<br>+0.11                     | 2 - 5<br>mg/L | 5,0 i        | ng∕l                |
| HORS G                              | AMME          |              |                     |
| <pre>▲/MET.<br/>↓/CONF. 0K=ME</pre> | s.            | •/z          | MET.<br>ERO         |

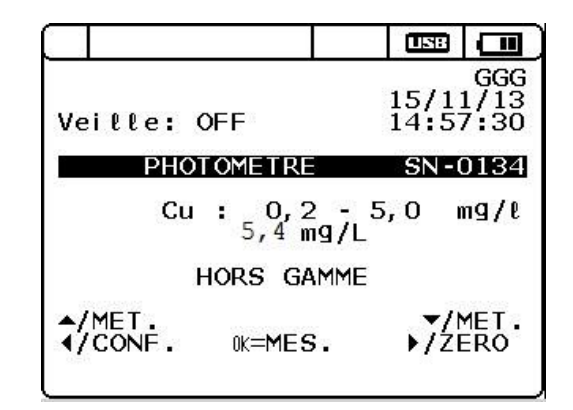

Si le signal est trop saturé, la mesure ne pourra être effectuée et le message « ERREUR MESURE IMPOSSIBLE HORS GAMME » sera affiché.

Faire une dilution de l'échantillon puis procéder à la préparation appropriée (selon le descriptif du Mode Opératoire associé) et lancer à nouveau une mesure.

Après avoir sélectionné une méthode d'analyse, si une mesure d'échantillon est demandée alors que le blanc n'a pas été effectué le message «FAIRE LA MESURE A BLANC» apparaitra et la mesure ne sera pas lancée.

#### 4.5.7- Menu Configuration du PHOTOPOD.

Dans le menu CONFIGURATION du PHOTOPOD (accessible avec la flèche de gauche), il est possible de connaître la version du fichier des méthodes utilisés par le PHOTOPOD ainsi que les versions de logiciel, hard...

Pour revenir au mode MESURE, appuyer sur la touche OK.

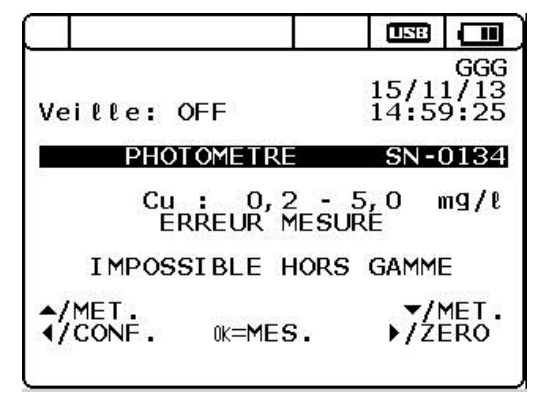

| Veitte: OFF               | FB<br>06/09/13<br>16:36:59 |
|---------------------------|----------------------------|
| PHOTOMETRE                | SN-0105                    |
| NO3: 1 -<br>- mg/L        | 200 mg/l                   |
| FAIRE LA MESURE           | A BLANC                    |
| ▲/MET.<br>◀/CONF. 0K=MES. | ▼/MET.<br>▶/ZERO           |

| Veille:                     | OFF      |      | 15/1<br>15:49 | GGG<br>1/13<br>5:00 |
|-----------------------------|----------|------|---------------|---------------------|
| PH                          | OTOMETRE |      | SN-(          | 0134                |
| NUMERO                      | VERSION  | METH | ODES          |                     |
| CONFIGURATION               |          |      |               |                     |
| <pre> A/MET. </pre> 4/CONF. | 0K=MES   | 5.   | ►/ZE          | ERO                 |

# 4.6. LISTE DES ANALYSES POUR LE PHOTOPOD.

| Paramètre                 | Elément mesuré | Gamme           | Reference module test | Mode opératoire  |
|---------------------------|----------------|-----------------|-----------------------|------------------|
| Turbidité Nephélometrique |                | 0-10 NTU        |                       | MOP100           |
|                           |                | 10.200 m a //   | 4147040               | 140,000          |
| Acide isocyanurique       | AI             | 0,02-0,3 mg/l   | 1MT048<br>1MT001      | MOP000<br>MOP001 |
| Aluminium                 |                | 0,2-3,0 mg/l    |                       | MOP002           |
|                           |                |                 |                       |                  |
| Ammonium                  | NH4+           | 1-30 mg/l       | 1MT002                | MOP004           |
|                           | N              | 1-24 mg/l       |                       | MOP003           |
|                           | NH4+           | 0,2-6,0 mg/l    |                       | MOP004_b         |
|                           | N              | 0,2-4,8 mg/l    |                       | MOP004_b         |
| Azote totale              | N              | 1-25 mg/l       | 1MT051                | MOP006B          |
| Azote totale              | N              | 5-100 mg/l      | 1MT052                | МОР006Н          |
| Brome                     | Br2            | 0,2-6 mg/l      | 1MT004                | MOP007           |
| BenzoTriAzole             | BZT            | 1-16 mg/l       | 1MT078                | MOP070           |
| Chlorure (turbid)         | CI-            | 1-50 mg/l       | 1MT044                | MOP016b          |
|                           |                | 20-500 mg/L     |                       | MOP016_9         |
| Chlore libre DPD          | Cl2            | 0,05-1,00 mg/l  | 1MT0116               | MOP011-14        |
|                           | Cl2            | 0,5-6 mg/l      |                       | MOP012-15        |
| Chlore total DPD          | Cl2            | 0,05-1 mg/l     | 1MT007                | MOP011-14        |
|                           | CI2            | 0,2-6 mg/l      |                       | MOP012-15        |
| Dioxyde de chlore         | Cl02           | 0,5-10,08 mg/l  | 1MT069                | MOP024           |
| Cyanures                  | CN-            | 0,02-0,50 mg/l  | 1MT012                | MOP020           |
| Chrome VI hexavalent      | Cr6+           | 0,1-4,0 mg/l    | 1MT009                | MOP018           |
| Cuivre                    | Cu             | 0,2-5,0 mg/l    | 1MT011                | MOP019           |
| ОСОВ                      | DCO            | 10-150 mg/l     | 1MT053                | MOP021           |
| рсом                      | DCO            | 100-1500 mg/l   | 1MT054                | MOP022           |
| рсон                      | DCO            | 1000-15000 mg/l | 1MT055                | MOP023           |
| DEHA                      | DEHA           | 0,02-1,00 mg/l  | 1MT112                | MOP074           |

| Paramètre            | Elément mesuré | Gamme                            | Reference module test | Mode opératoire |
|----------------------|----------------|----------------------------------|-----------------------|-----------------|
| Fer                  | Fe             | 0,2-10 mg/l                      | 1MT017                | MOP027          |
| Fluorures            | F-             | 0,1-2,0 mg/l                     | 1MT110                | MOP073          |
| Hydrazine            | N2H4           | 0,1-1,0 mg/l                     | 1MT019                | MOP029          |
| Manganèse            | Mn             | 0,2-5,0 mg/l                     | 1MT050                | MOP031/32       |
| Molybdates           | MoO4           | 5-100 mg/l                       | 1MT024                | MOP033          |
|                      | Мо             | 3-60 mg/l                        |                       | MOP033          |
| Nickel               | Ni             | 0,1-5,0 mg/l                     | 1MT079                | MOP071          |
| Nitrites             | NO2-<br>N      | 0,05-2,00 mg/l<br>0.02-0.60 mg/L | 1MT027                | MOP037          |
| Nitratos             | NO2            | 0.20 mg/l                        | 1147101               | MODO2Eb         |
| Nitrates             | NU3-           | 0-30 mg/i                        | 101101                | WIOP035D        |
|                      | NO3-           | 20-200 mg/l                      |                       | MOP036b         |
|                      | Ν              | 0-6,8 mg/l                       |                       | MOP035b         |
|                      | N              | 4,5-45 mg/l                      |                       | MOP036b         |
| Ozone                | 03             | 0,1-2,7 mg/l                     | 1MT029                | MOP045          |
| рН                   | рН             | 6,8-8,6 mg/l                     | 1MT036                | MOP047          |
| o-phosphates (bleu)  | PO4            | 0,2-5,0 mg/l                     | 1MT030                | MOP041b         |
|                      | PO4            | 1-40 mg/l                        |                       | MOP041          |
|                      | Р              | 0,10-1,60 mg/l                   |                       | MOP041b         |
|                      | Р              | 1-13 mg/l                        |                       | MOP040          |
| o-phosphates (jaune) | PO4            | 3-125 mg/l                       | 1MT031                | MOP042/43       |
|                      | Р              | 1-40 mg/l                        |                       | MOP042/43       |
| o-phosphates ECS     | P2O5           | 1-36 mg/l                        | 1MT068                | MOP044          |
| Phosphonates (jaune) | PO4            | 3-125 mg/l                       | 1MT033                | MOP049/52       |
|                      | Р              | 1-40 mg/l                        |                       |                 |
| Phosphonates         | PO4            | 1-40 mg/l                        | 1MT032                | MOP050          |
|                      | Р              | 1-13 mg/l                        |                       | MOP051          |
| ECS                  | P2O5           | 1-36 mg/l                        | 1MT032                | MOP053          |
| Phosphore total      | Р              | 0,1-1,5 mg/l                     | 1MT076                | MOP054          |
| Phosphore total      | Р              | 1-15 mg/l                        | 1MT075                | MOP055          |
| Paramètre                                     | Elément mesuré | Gamme        | Reference module test | Mode opératoire |
|-----------------------------------------------|----------------|--------------|-----------------------|-----------------|
| Silice                                        | SiO2           | 0,2-10 mg/l  | 1MT039                | <u>MOP060</u>   |
| Silice                                        | SiO2           | 10-300 mg/l  | 1MT040                | <u>MOP061</u>   |
| Sulfates (turbid)<br>PILLULES                 | SO4            | 10-240 mg/l  | 1MT041                | MOP062          |
| Sulfates (turbid)<br>Réactif liquide Orchidis | SO4            | 20-200 mg/l  | 1MT080                | MOP072          |
| ТА                                            | ۴              | 2-50°F       | 1MT045                | MOP064          |
| ТАС                                           | °F             | 2-50 °F      | 1MT046                | MOP065          |
| TH Total                                      | °F             | 2-40 °F      | 1MT047                | MOP066          |
| Turbidité 100                                 | NTU            | 100 NTU      |                       | MOP101          |
| Turbidité 4000                                | NTU            | 4000 mg/l    |                       | MOP101          |
| Zinc                                          | Zn             | 0,1-4,0 mg/l | 1MT043                | MOP069          |

# **5. LOGICIEL ODEON Viewer**

L'ensemble de mesure ODEON est livré avec un CD d'installation contenant le logiciel ODEON Viewer. Ce logiciel permet de décharger les données enregistrées dans les localisations afin de pouvoir les visualiser (sous format graphique, tableau) de les transférer sous format csv/excel ou de les imprimer..

## 5.1 Installation depuis le DVD de l'ODEON Viewer.

Depuis le répertoire \OdeonViewer\fr exécuter le fichier Setup.exe et suivre les instructions affichées.

### 5.1.1 Installation.

En plus du logiciel ODEON Viewer, les composants suivants peuvent également être installés :

- Microsoft Windows Installer 4.5
- Microsoft .Net Framework 4.0 Full.
- Microsoft .Net Framework 4.0 package de langue.
- · Microsoft SQL Express 2008. (Assure le stockage des données de l'application)
- PONSEL USB Drivers WHQL. (Assure la communication avec un ODEON)

Ces éléments ne sont installés que s'ils ne sont pas déjà présents sur l'ordinateur cible.

### 5.1.2 Utilisation du logiciel ODEON Viewer.

#### a. Accès à la configuration de l'ODEON

Pour accéder à la configuration de l'ODEON sélectionner l'icône (1) ou dans le menu déroulant « Outils » sélectionner « Configurer le logger ».

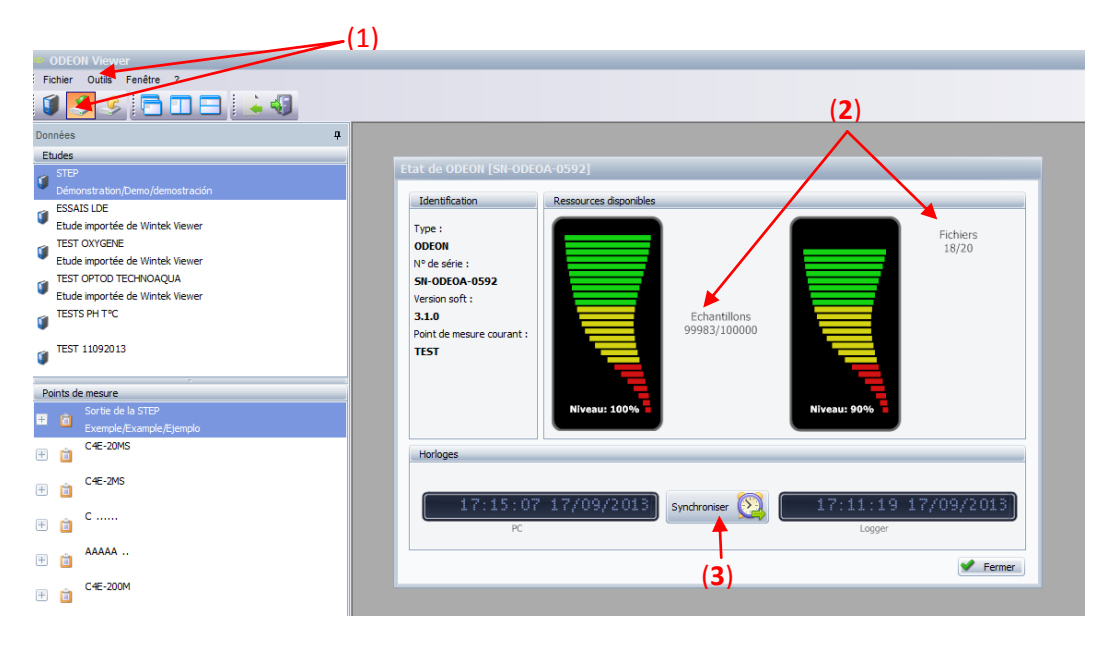

Dans cette nouvelle fenêtre, il est possible de consulter l'état de la mémoire de l'ODEON (2)(nombre de fichiers (localisation) ou d'échantillon encore disponibles) et de synchroniser l'heure de l'ODEON avec l'heure du PC (3).

#### b. Création d'une Etude.

Les données qui vont être déchargées sur l'ordinateur vont être stockées dans un dossier nommé « Etudes ». Ces noms d'Etudes devront être créées avant le téléchargement des données via le menu « Outils /Nouvelle étude » (1) ou en positionnant la souris sur la partie « Etude », en faisant un clic droit puis en sélectionnant « Nouvelle étude » (2).

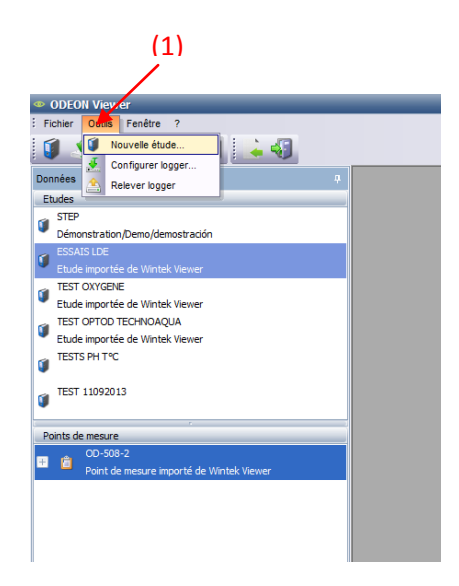

Sur la ligne « Nom de l'étude » entrer le nom de l'Etude et sur la fenêtre « Description » il est possible d'ajouter plusieurs lignes de commentaires.

Pour valider le nom de l'étude cliquer sur l'icône « Valider ». Ce nouveau nom apparaît alors dans la fenêtre située en haut à gauche sous le nom « Etudes » (3).

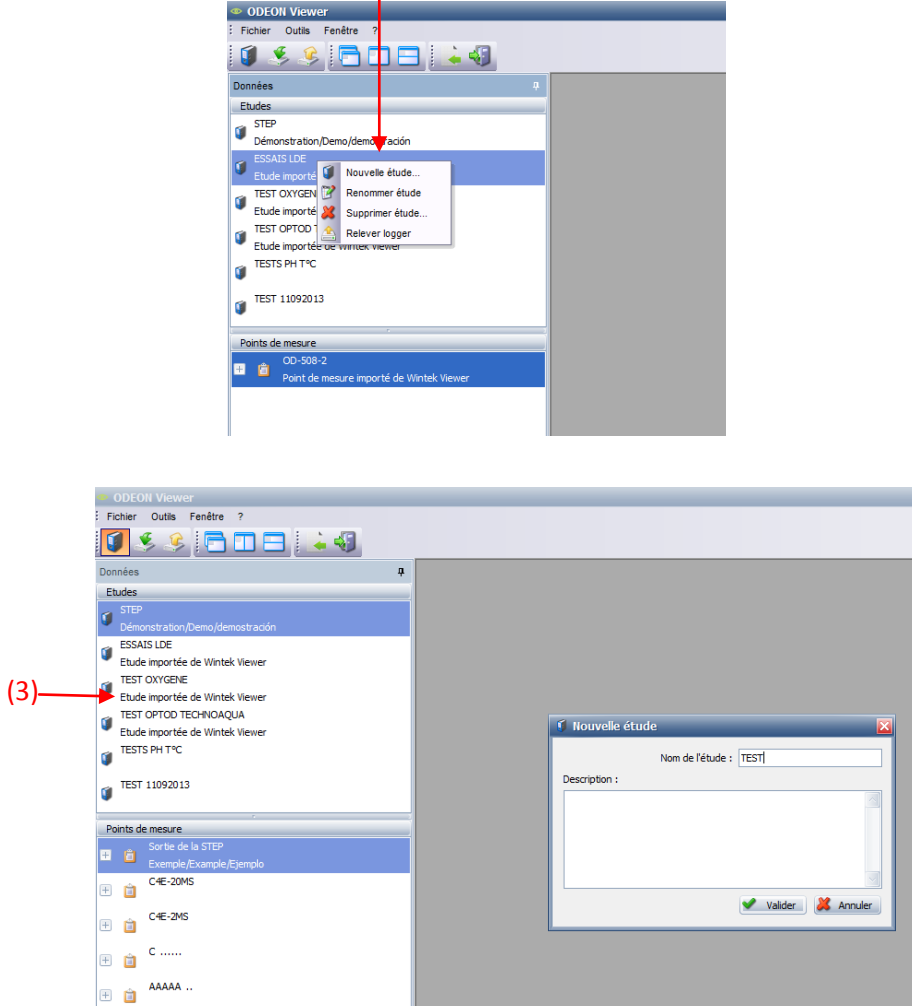

(2)

C4E-200M

#### c. Déchargement des données

La première étape consiste à connecter l'ODEON, sur lequel on souhaite récupérer les données, sur le PC via le cordon USB/ODEON .

Après avoir lancé le logiciel ODEON Viewer, sélectionner l'ETUDE dans laqu'elle vous voulez décharger vos données et cliquer sur l'icone « Relever logger » (1) ou sélectionner dans le menu déroulant « Outils » l'option « Relever logger » (2).

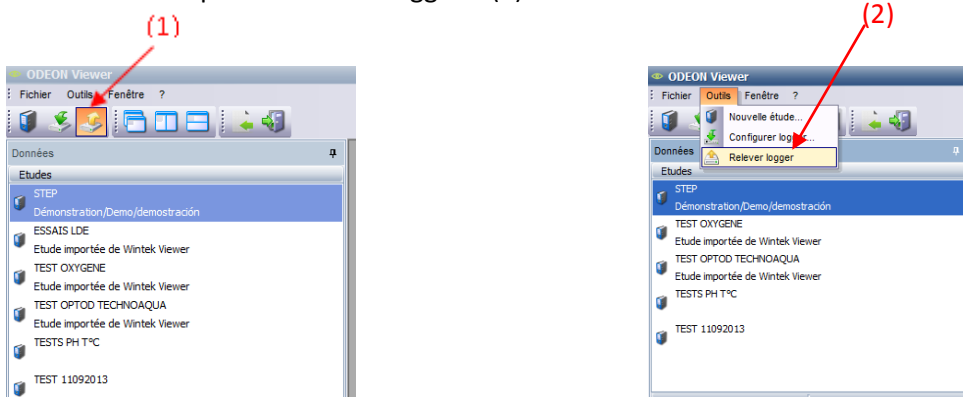

La fenêtre Connexion au logger apparaît et le(s) ODEON connecté(s) au PC s'affichent. Sélectionner l'ODEON et cliquer sur « Connecter » (3), puis sur la fenêtre de l'assistant de relève, sélectionner « Suivant » (4) pour avoir accès aux données enregistrées.

| Connexion au logger         | Relève de ODEON [SN-ODEOA-0592] dans l'étude STEP                                                                                                    |
|-----------------------------|----------------------------------------------------------------------------------------------------|
|                             | Bienvenue à l'assistant relève                                                                                                    |
|                             | Cet assistant singlifie la relève des points de mesure contenus dans un<br>ODEON en vous guidant dans une série d'étapes simples.                                                 |
|                             | Les points de mesure relevés seront stackés dans l'étude :                                                                                                    |
|                             | STEP                                                                                                    |
| Actualser Connecter Annuler | Pour changer d'étude, cliquer sur Annuler et selectionner ou créer l'étude<br>adéquate.<br>Pour visualiser les points de mesure contenus dans le logger , cliquer sur<br>Suivant. |
| (3)                         | < Précédent Suivent > Annuler                                                                                                    |
|                             |                                                                                                    |

Dans la fenêtre suivante, il est possible de visualiser les points de mesure présents dans l'ODEON ainsi que le détail des capteurs/paramètres du point de mesure.

Pour sélectionner un point de mesure, cocher la ou les cases correspondantes et valider avec l'icône « Suivant ». Si un point de mesure a déjà été déchargé sur le PC, l'icône « Attention » apparaît (5).

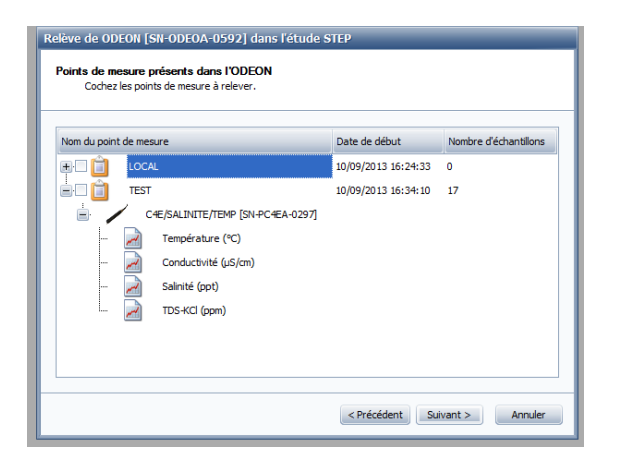

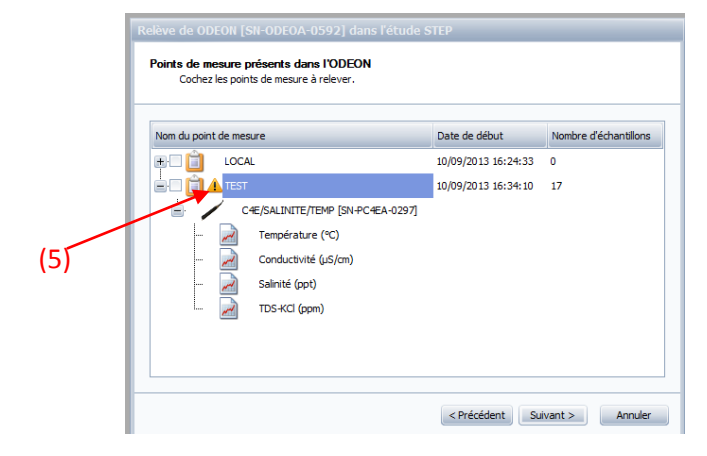

(4)

Lorsque le déchargement est validé, une barre de progression permet de suivre l'état du téléchargement et dès que cette étape est terminée, une fenêtre annonçant la fin du déchargement apparaît.

Le fichier déchargé est enregistré dans l'onglet « Points de mesure » (6).

| Relève de ODEON [SN-ODEOA | -0592] dans l'étude STEP                                                                                                 |
|---------------------------|----------------------------------------------------------------------------------------------------|
|                           | Fin de l'assistant relève                                                                                                |
| Ö                         | Durée du chargement des données : 00 h 00 m 02 s 3<br>Vous avez réussi à relever les points de mesure suivants :<br>TEST |
|                           | Pour ajouter les points de mesure à l'étude et fermer l'assistant, cliquez<br>sur Terminer.                              |
|                           | < Précédent Terminer Annuler                                                                                             |

Pour renommer ou supprimer un point de mesure, sélectionner le point de mesure et avec un clic droit sélectionner l'action désirée (7).

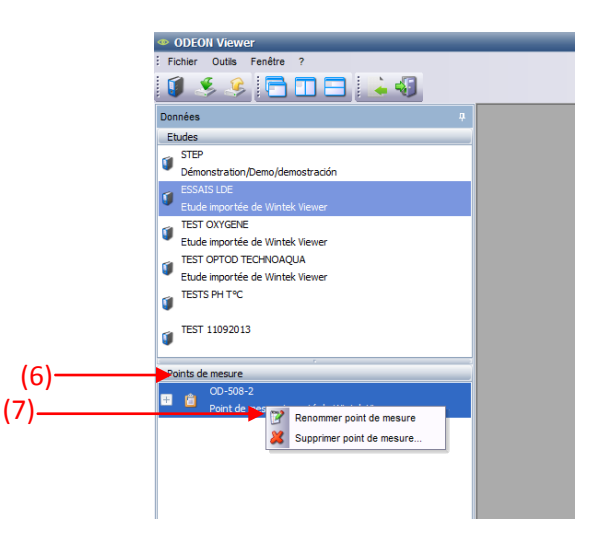

#### d. Importation de données issues de WinTEK Viewer

Les données qui ont été déchargées via le logiciel WinTEK Viewer sur le PC sont exploitables par l'application ODEON Viewer. L'importation des données s'effectue via l'icône correspondant (1) ou via le menu « Fichier >>Importer » (2). Sélectionner d'abord l'Etude dans laquelle les fichiers seront stockés puis lancer l'importation.

| Fichier Outils        | Fenêtre ?          | to star |   |  |
|-----------------------|--------------------|---------|---|--|
| <u> </u>              |                    | (1)     |   |  |
| onnees                | _                  |         | 4 |  |
| STEP<br>Démonstration |                    |         |   |  |
| TEST OXYGEN           |                    | •       |   |  |
| Etude importé         | e de Wintek Viewer |         |   |  |
| TEST OPTOD T          | ECHNOAQUA          |         |   |  |
| Etude importé         | e de Wintek Viewer |         |   |  |
| TESTS PH T°C          |                    |         |   |  |
| TEST 1109201          | 3                  |         |   |  |
| ,                     |                    |         |   |  |
|                       |                    |         |   |  |
|                       |                    |         |   |  |
| oints de mesure       |                    |         |   |  |

| > Import Wintek Viewer | ×                                                                                                    |
|------------------------|----------------------------------------------------------------------------------------------------|
|                        | Bienvenue à l'assistant d'import                                                                                                    |
|                        | Cet assistant simplifie la récupération de données issues de Wintek Viewer en guidant<br>Tutilisateur dans une série d'étapes simples. |
|                        |                                                                                                    |
|                        |                                                                                                    |
|                        |                                                                                                    |
|                        |                                                                                                    |
|                        |                                                                                                    |
|                        | Pour continuer, cliquez sur Suivant.                                                                                                   |
|                        | < Précédent Suivant >                                                                                                    |

Pour lancer l'opération d'importation des données sélectionner l'onglet « Suivant » (3) dans la fenêtre de l'assistant d'import et sélectionner l'emplacement du disque dur sur lequel se situe les fichiers (4).

(4)—

| <br>• Import Wintek Viewer                                                                                                    |
|----------------------------------------------------------------------------------------------------|
| Emplacement des données sources                                                                                                    |
| Vous devez indiquer ci-dessous le répertoire à partir duquel la recherche des les fichiers *.Ndt générés par<br>Wintek Viewer va se faire |
|                                                                                                    |
|                                                                                                    |
|                                                                                                    |
| Racine de la recherche des fichiers *.Ndt :                                                                                               |
| C Program Files (x86) (WEOTEK-PONSEL                                                                                                    |
|                                                                                                    |
|                                                                                                    |
|                                                                                                    |
|                                                                                                    |
|                                                                                                    |
|                                                                                                    |
|                                                                                                    |
|                                                                                                    |
|                                                                                                    |
| <précédent suivant=""> Annuler</précédent>                                                                                                |
|                                                                                                    |

Sélectionner le/les fichiers à importer en cochant la case attenante (5) et valider votre choix à l'aide de l'icône « Suivant » (6).

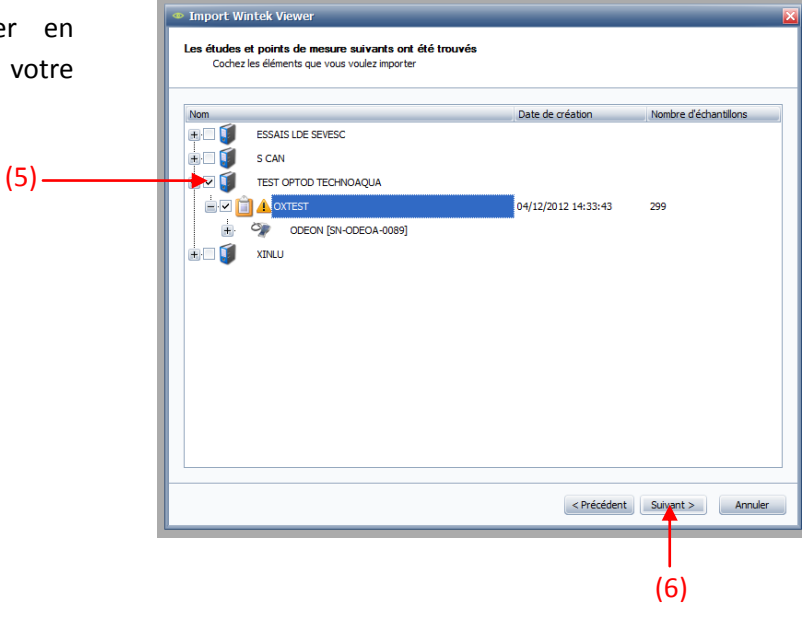

A la fin du téléchargement une fenêtre bilan permet de valider l'importation.

Le(s) fichiers sont alors stockés dans l'onglet « Point de mesure » de l'ETUDE sélectionnée.

| Import Wintek Viewer | ×                                                                                                    |
|----------------------|----------------------------------------------------------------------------------------------------|
|                      | Utilisation de l'assistant en cours                                                                                       |
|                      | Durée du chargement des données : 00 h 00 m 02 s<br>Vous avez réussi à importer les points de mesure suivants :<br>OXTEST |
|                      |                                                                                                    |
|                      | ा<br>Pour fermer fassistant, cliquez sur Terminer.                                                                        |
|                      | < Précédent Terminer Annuler                                                                                              |

#### e. Traitement des données : affichage graphique.

Pour afficher les données sous forme de graphique, sélectionner le fichier de données dans l'onglet « point de mesure » et faites un double clic sur le fichier. Il est possible de sélectionner un paramètre ou un capteur et dans ce cas, tous les paramètres associés au capteur seront affichés sous format graphique.

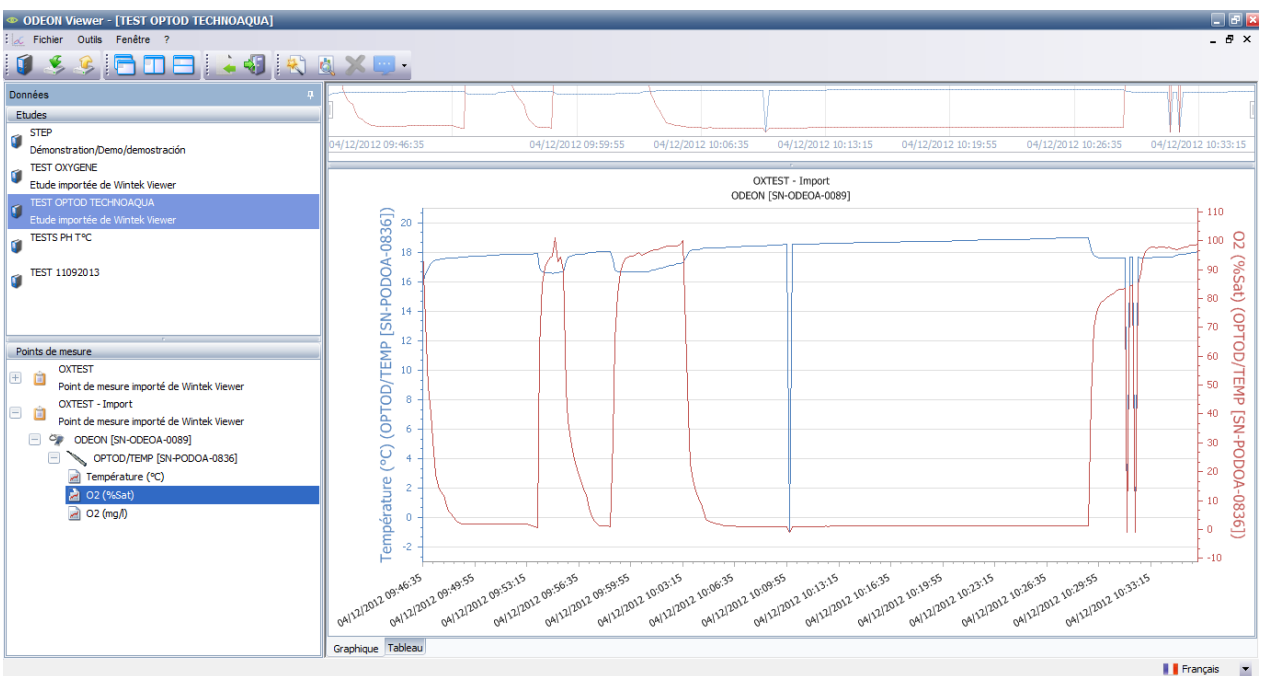

#### e.1 : Fonction de zoom

Sur le graphique, il est possible d'affiner la période de visualisation grâce à la foncion de zoom. Pour sélectionner la période de zoom, déplacer les 2 curseurs qui se trouvent au-dessus du graphique (1). La période d'affichage s'adaptera alors automatiquement la sélection.

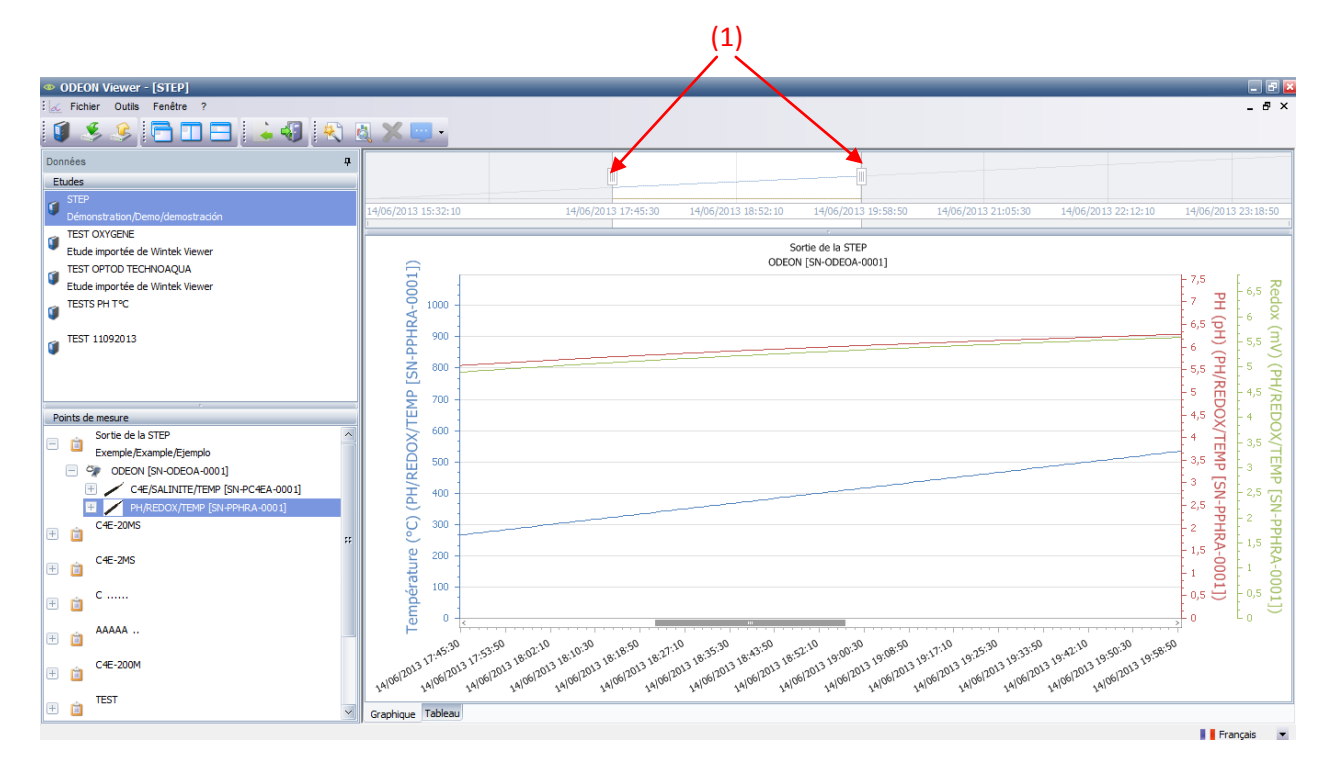

### e.2 Paramétrage du curseur.

Un curseur permet de consulter les points de mesure remarquables sur le graphique selon 3 modes d'affichage paramétrable via l'onglet « Info curseur » (2). Le curseur peut permettre d'afficher les valeurs de toutes les séries regroupées dans une fenêtre (3), d'afficher les valeurs de chaque série (4) ou d'afficher la valeur de la série la plus proche du pointeur de la souris (5).

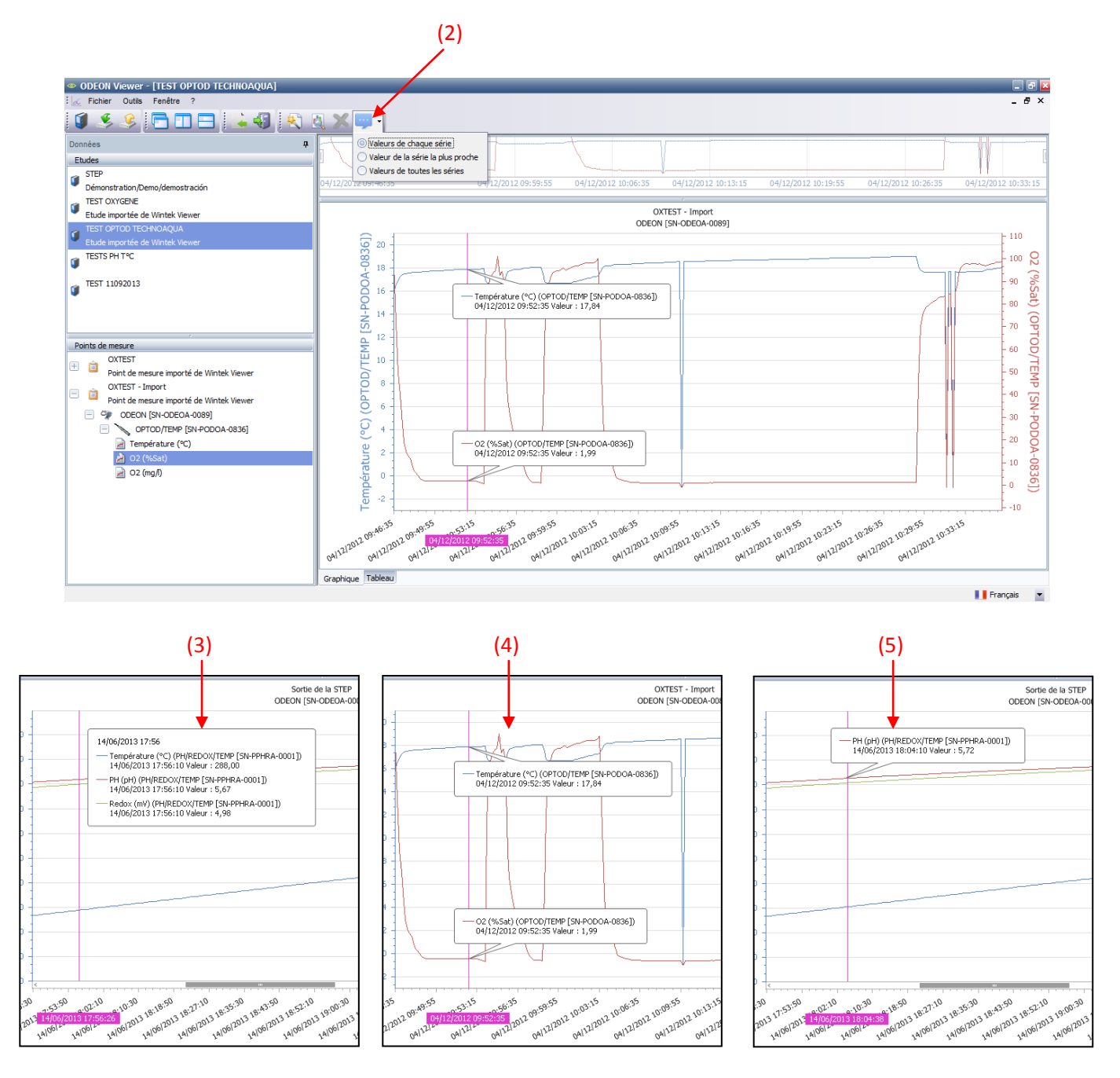

## e.3 Assistant graphique.

L'assistant graphique est accessible via l'icône associé (6) et offre de nombreuses fonctionnalités.

Pour la partie graphique il est possible de paramétrer : la couleur de fond, d'insérer des images, de configurer une bordure, configurer les axes (modifier les échelles, modifier les titres des axes, l'apparence des axes, ..), modifier les axes principaux, modifier le titre du graphique, paramétrer les légendes, ajouter des annotations...

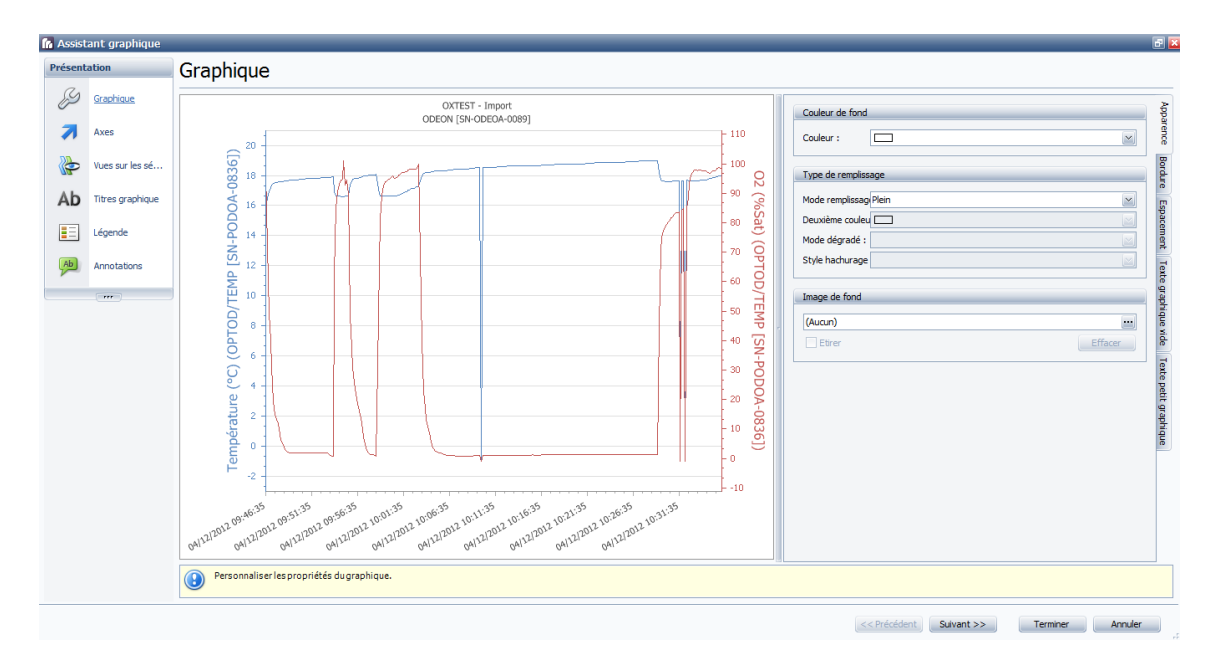

### e.4 Menu Aperçu

L'icône « Aperçu » (7) permet d'accéder à des fonctionnalités de type enregistrement, transfert sous des formats jpeg, pdf.., impression, configuration du format d'impression (marges, taille, en-tête..)..

Le graphique peut être enregistré sous format PDF ou image et peut également être envoyé sous les mêmes formats par email (8).

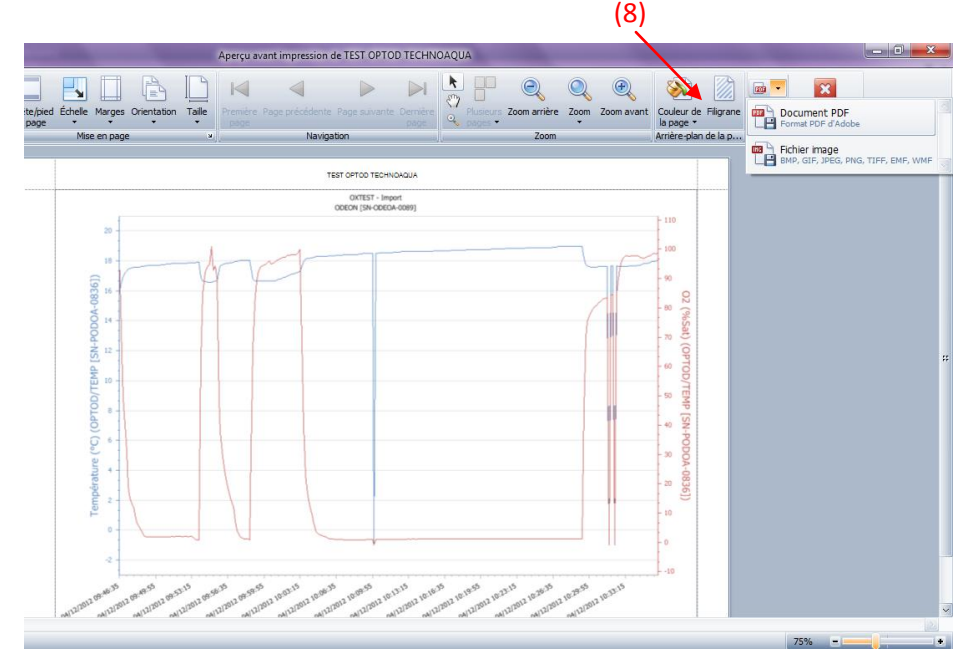

(7)

4

Aperçu

r - [STEP]

ـــ 🗖 ا

ODFON V

Données

Etudes

1

(6)

🛓 📢 🔣 🔁 📥 🔤

Assistant...

ODEON Vie

¥,

TEST OXYGENE

1

Etudes

ver - [STEP]

۶.

#### f. Traitement des données : affichage sous format tableau

Les données sont affichées sous forme de graphique ou tableau, pour activer la visualisation sous forme de tableau sélectionner l'onglet correspondant (1).

Au-dessus du tableau on retrouve le nom du fichier de données, le N° de série de l'ODEON, le capteur et son n° de série. On retrouve ensuite le numéro de la donnée, la date /heure d'enregistrement et les paramètres associés.

En-dessous du tableau on retrouve le nombre total de points de mesure contenus dans le tableau.

| Fichier Outils Fenêtre ?                 |       |                     |               |                  |
|------------------------------------------|-------|---------------------|---------------|------------------|
| 🗴 🕃 🗲 🗆 🚍 🔜 🔬                            |       |                     |               |                  |
| Données                                  | а —   |                     | OXTEST        | - Import         |
| Ebidea                                   | · .   |                     | ODEON ISN-C   | DEOA-00891       |
| cludes                                   | -     |                     | OPTOD/TEMP [S | N-PODOA-08361    |
| Démocratica Democratica                  | #     | Date                | O2 (%Sat)     | Température (°C) |
| TEST OV/CENE                             | 1     | 04/12/2012 09:46:35 | 97,11         | 15,87            |
| Et de impertée de Mintels Viewer         | 2     | 04/12/2012 09:46:45 | 71,98         | 16,54            |
| TECT OPTOD TECHNICAOUA                   | 3     | 04/12/2012 09:46:55 | 49,37         | 16,95            |
|                                          | 4     | 04/12/2012 09:47:05 | 40,06         | 17,22            |
| Etude importee de wintek viewer          | 5     | 04/12/2012 09:47:15 | 30,98         | 17,34            |
| IESIS PH I'C                             | 6     | 04/12/2012 09:47:25 | 19,10         | 17,47            |
| -                                        | 7     | 04/12/2012 09:47:35 | 15,00         | 17,51            |
| 1EST 11092013                            | 8     | 04/12/2012 09:47:45 | 13,15         | 17,52            |
| -                                        | 9     | 04/12/2012 09:47:55 | 11,81         | 17,57            |
|                                          | 10    | 04/12/2012 09:48:05 | 8,21          | 17,58            |
|                                          | 11    | 04/12/2012 09:48:15 | 6,20          | 17,60            |
| Points de mesure                         | 12    | 04/12/2012 09:48:25 | 5,34          | 17,60            |
| OXTEST                                   | 13    | 04/12/2012 09:48:35 | 3,97          | 17,61            |
| Point de mesure importé de Wintek Viewer | 14    | 04/12/2012 09:48:45 | 2,83          | 17,63            |
| OXTEST - Import                          | 15    | 04/12/2012 09:48:55 | 2,11          | 17,66            |
| Point de mesure importé de Wintek Viewer | 16    | 04/12/2012 09:49:05 | 1,93          | 17,69            |
|                                          | 1/    | 04/12/2012 09:49:15 | 1,87          | 17,69            |
|                                          | 18    | 04/12/2012 09:49:25 | 1,83          | 17,70            |
|                                          | 19    | 04/12/2012 09:49:35 | 1,83          | 17,70            |
| remperature (FC)                         | 20    | 04/12/2012 09:49:45 | 1,03          | 17,72            |
| 2 (%Sat)                                 | 21    | 04/12/2012 09:49:55 | 1,04          | 17,72            |
| 2 (mg/l)                                 | 22    | 04/12/2012 09:50:05 | 1,00          | 17,72            |
|                                          | 24    | 04/12/2012 09:50:25 | 1.89          | 17,72            |
|                                          | 25    | 04/12/2012 09:50:35 | 1,09          | 17.75            |
|                                          | 26    | 04/12/2012 09:50:45 | 1,91          | 17.76            |
|                                          | 27    | 04/12/2012 09:50:55 | 1,94          | 17,80            |
|                                          | 28    | 04/12/2012 09:51:05 | 1,94          | 17,81            |
|                                          | 299 F | chantillon(s)       | 40.           | 3770             |
|                                          |       |                     |               |                  |

Dans la fenêtre de « l'Aperçu » accessible par l'icône (2), les données du tableau peuvent être enregistrées en format « pdf », « xls », « xlsx », « csv » ou envoyées par email sous les mêmes formats (3). (3)

| Ø                              | -                   | -                      |                        | Арегр                            | u avant impression de STEP                          | -                                    | _                           |                                                       |
|--------------------------------|---------------------|------------------------|------------------------|----------------------------------|-----------------------------------------------------|--------------------------------------|-----------------------------|-------------------------------------------------------|
| Ouvrir Enregistrer<br>Document | Imprimer Paramètres | Entête/pied<br>de page | Échelle Mar<br>Mise en | ges Orientation Taile Rechercher | Première Page précédente Page<br>page<br>Navigation | suivante Dernière<br>page            | eurs Zoom arrière Zoom Zoom | avant Document PDF<br>Format PDF d'Adobe              |
|                                |                     |                        |                        |                                  |                                                     | Sortie de la STEP                    |                             |                                                       |
|                                |                     |                        |                        |                                  | OD<br>PH/RED                                        | EON [SN-ODEOA-00<br>OX/TEMP [SN-PPHR | 01]<br>A-0001]              | Texte dont lies valeurs sont séparées par une virgule |
|                                |                     |                        | #                      | Date                             | PH (pH)                                             | Redox (mV)                           | Température (°C)            |                                                       |
|                                |                     |                        | 2                      | 14/06/2013 15:32:10              | 1,39                                                | 0,00                                 | 2.00                        |                                                       |
|                                |                     |                        | 3                      | 14/06/2013 15:34:10              | 1,79                                                | 1,10                                 | 4,00                        |                                                       |
|                                |                     |                        | 4                      | 14/06/2013 15:35:10              | 2,08                                                | 1,39                                 | 6,00                        |                                                       |
|                                |                     |                        | 5                      | 14/06/2013 15:36:10              | 2,30                                                | 1,61                                 | 8,00                        |                                                       |
|                                |                     |                        | 6                      | 14/06/2013 15:37:10              | 2,48                                                | 1,79                                 | 10,00                       |                                                       |
|                                |                     |                        | 7                      | 14/06/2013 15:38:10              | 2,64                                                | 1,95                                 | 12,00                       |                                                       |
|                                |                     |                        | 8                      | 14/06/2013 15:39:10              | 2,77                                                | 2,08                                 | 14,00                       |                                                       |
|                                |                     |                        | 9                      | 14/06/2013 15:40:10              | 2,89                                                | 2,20                                 | 16,00                       |                                                       |
|                                |                     |                        | 10                     | 14/06/2013 15:41:10              | 3,00                                                | 2,30                                 | 18,00                       |                                                       |
|                                |                     |                        | 11                     | 14/06/2013 15:42:10              | 3,09                                                | 2,40                                 | 20,00                       |                                                       |
|                                |                     |                        | 12                     | 14/06/2013 15:43:10              | 3,18                                                | 2,48                                 | 22,00                       |                                                       |

# 5.2 Installation de l'application PONSEL updater.

### 5.2.1 Installation depuis le DVD.

Depuis le répertoire \OdeonUpdater exécuter le fichier Setup.exe et suivre les instructions affichées. En plus du logiciel PONSEL Updater, les composants suivants peuvent également être installés :

- Microsoft .Net Framework 4.0 Full.
- PONSEL USB Drivers WHQL. (assurent la communication avec un ODEON)

Ces éléments ne sont installés que s'ils ne sont pas déjà présents sur l'ordinateur cible.

5.2.2 Chargement d'un nouveau soft dans l'ODEON et des fichiers langues.

Connecter l'ODEON au PC via le câble de liaison USB et lancer l'application « Ponsel Updater ».

L'icône « Rafraîchir » permet de détecter le/les ODEON connectés au PC (SN-ODEOA-0592 dans notre exemple).

| Ponsel Updater 2.0.4      |  |
|---------------------------|--|
| Liste des périphériques : |  |
| Français                  |  |

Pour accéder aux menus permettant de mettre à jour le logiciel de l'ODEON et/ou les langues, sélectionner l'ODEON.

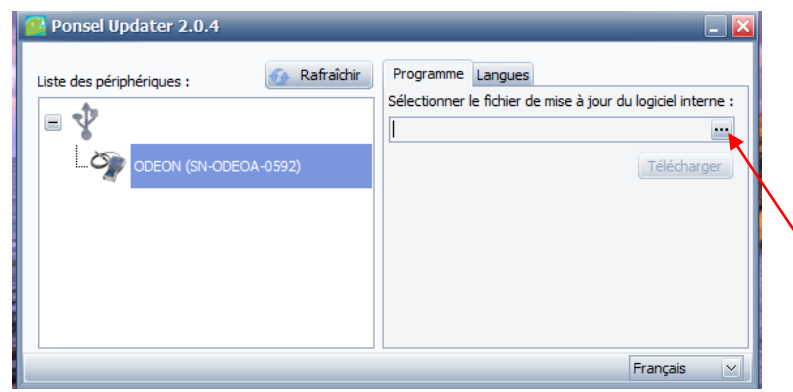

Dès que l'ODEON est sélectionné, un onglet apparaît sur la partie droite de la fenêtre et permet de charger un nouveau logiciel interne (onglet Programme) ou des fichiers langues (Onglet Langues).

(1)

Pour effectuer la mise à jour du logiciel interne, cliquer sur le point noté (1) et sélectionner sur votre disque dur le fichier approprié comportant une extension « \*.a43 ».

| Ponsel Updater 2.0.4                                                                                                    | _ ×                                                                                                    |
|----------------------------------------------------------------------------------------------------|----------------------------------------------------------------------------------------------------|
| Liste des périphériques :<br>Carteria des périphériques :<br>Carteria des périphériq :<br>Carteria des périphériques :<br>Carteria des | Programme Langues<br>Sélectionner le fichier de mise à jour des langues :<br>Sélectionner 5 langues maximum :<br>Télécharger |
|                                                                                                    | Français 🕑                                                                                                    |
| ation ODFON PHOTOPOD                                                                                                    | 22                                                                                                    |

Pour charger des fichiers de langues (5 au maximum), cliquer sur l'onglet « Langues » puis sur le point (2) et sélectionner sur votre disque dur les fichiers appropriés comportant une extension « \*.olg ».

L'ODEON ne pourra être déconnecté du PC qu'une fois les phases de téléchargement achevées.

### 5.2.3 Désinstallation.

Lors de la désinstallation de PONSEL Updater, seul le logiciel principal est supprimé.

# 6. CAPTEURS, ACCESSOIRES, CONSOMMABLES

# 6.1- Entretien capteurs.

## 6.1.1 Entretien capteur OPTOD.

| Description générale             | Oxygène : Membrane luminescente sensible à la teneur en oxygène du milieu étudié.<br>Echange gazeux entre le matériau de la membrane et le milieu.<br>Température : CTN.                                                                                                    |
|----------------------------------|----------------------------------------------------------------------------------------------------|
| Matériaux                        | Inox 316L. Polvamide, silicone, quartz : câble gaine polvuréthane.                                                                                                    |
| Précautions d'usage              | La membrane est sensible aux agressions :                                                                                                    |
| U U                              | - chimiques (solvants organiques, acides, eau oxygénée),                                                                                                    |
|                                  | - mécaniques (chocs, abrasion, déchirures).                                                                                                    |
| Mesure/ Interférent              | Lors de la mesure, surveiller la présence de bulles afin qu'elles ne restent pas coincer sous la<br>membrane.<br>En présence de chlore, la mesure sera faussée (surestimation du taux d'oxygène dissous).<br>Lors de l'introduction du capteur dans un milieu de mesure, attendre que le capteur soit<br>stabilisé en température avant de prendre en compte la mesure.                                                                                                    |
|                                  |                                                                                                    |
| Température de<br>fonctionnement | 0°C à 50 °C                                                                                                    |
| Entretien                        | Après chaque utilisation, rincer soigneusement le capteur et la membrane à l'eau claire.<br>Si des dépôts de type bio film ou boue persistent, essuyer la membrane délicatement avec<br>un chiffon doux ou un papier absorbant.<br><b>Attention</b> : ne dévisser la crépine contenant la DODISK qu'en cas de changement.<br>En cas de remplacement de la crépine, replacer la nouvelle et revisser lentement afin que<br>l'air puisse s'évacuer.                                                                                                 |
| Stockage                         | Maintenir la membrane hydratée à l'aide de l'étui de protection et d'un support absorbant<br>(type coton) humidifié.                                                                                                    |
| Température de stockage          | - 10°C à + 60°C                                                                                                    |
| Etalonnage Oxygène               | Sur un capteur propre, vérifier de temps en temps la valeur 0 %Sat en plongeant le capteur<br>dans une solution eau + sulfite (concentration sulfite <2%). Si le point 0 est décalé, procéder<br>à l'étalonnage complet du capteur.<br>Attention, ne pas laisser le capteur en contact avec la solution de sulfite plus d'1 heure.<br>L'étalonnage en 2 points est effectué avec une solution de sulfite (offset) puis après rinçage<br>et séchage, la pente du capteur est effectuée en exposant le capteur à l'air humide saturé en<br>oxygène. |
| Etalonnage Température           | L'étalonnage du capteur de température est effectué en 2 étapes :<br>- étape 1 (offset) : le capteur est placé dans un récipient contenant un bain d'eau + glace,<br>- étape 2 (pente) : le capteur est placé dans un milieu (air ou eau d'un bain thermostaté) de<br>température connue. Cette température pourra être mesurée avec un thermomètre certifié.                                                                                                    |

# 6.1.2 Entretien capteur NTU.

| Description générale         | Turbidité : Mesure néphélométrique par diffusion IR (longueur d'onde 880 nm) à 90°.<br>Température : CTN.                                                                                                    |                                      |                                     |
|------------------------------|----------------------------------------------------------------------------------------------------|--------------------------------------|-------------------------------------|
| Matériaux                    | PVC, PMMA, POM-C, Polyamide ; câble gainé Polyuréthane                                                                                                    |                                      |                                     |
| Précaution d'usage           | Les fenêtres optiques sont sensibles aux agressions :<br>- chimiques (solvants organiques, acides et bases fortes, eau oxygénée, hydrocarbures),<br>- mécaniques (chocs, abrasion).                                                                                                    |                                      |                                     |
| Mesure/ Interférent          | Lors de l'utilisation, le capteur ne doit pas rentrer en contact avec une paroi ou le fond d'un récipient.<br>Une distance minimale de 2/3 cm entre la paroi et le capteur est conseillée (dépend de la concentration<br>du milieu).<br>La présence de bulles sur les parties optiques risque d'interférer sur la mesure.<br>Lors de l'introduction du capteur dans un milieu de mesure, attendre que le capteur soit stabilisé en<br>température avant de prendre en compte la mesure.<br>Si la gamme de travail se situe entre 0 et 20 NTU ou si le capteur sature (valeur à 9999), il est conseillé<br>d'utiliser la crépine de protection afin d'éviter les interférents du type effets de bord, rayonnement<br>solaire. |                                      |                                     |
| Température de               | 0°C à 50 °C                                                                                                    |                                      |                                     |
| Tonctionnement               |                                                                                                    |                                      |                                     |
| Entretien                    | Après chaque utilisation, rincer soigneusement le capteur à l'eau claire.<br>Si des dépôts de type bio film ou boue persistent, nettoyer le capteur avec de l'eau savonneuse et<br>essuyer la tête avec un chiffon doux ou un papier absorbant.                                                                                                    |                                      |                                     |
| Stockage                     | Placer l'étui de protection sur la tête du capteur afin de protéger la partie optique des rayures.                                                                                                    |                                      |                                     |
| Température de stockage      | - 10°C à + 60°C                                                                                                    |                                      |                                     |
| Etalonnage Turbidité en NTU  | Le capteur NTU est un capteur optique qui ne nécessite que peu d'étalonnage. Sur un capteur propre,<br>vérifier de temps en temps la valeur 0 NTU en plongeant le capteur dans de l'eau claire dépourvue de<br>bulles. Si le point 0 est décalé, procéder à l'étalonnage complet du capteur (sur 1 ou 4 gammes).<br>Pour cette procédure une solution de formazine, de concentration égale à la moitié de la gamme de<br>mesure, sera nécessaire. Cette solution sera préparée à partir d'une solution mère à 4000 NTU.<br>Pour la préparation des solutions, prendre une fiole jaugée de 200 mL. Introduire le volume de Formazine<br>nécessaire (cf. tableau ci-dessous) et compléter à 200 mL avec de l'eau distillée.    |                                      |                                     |
|                              | Les solutions de formazine de concentrations inférieures à 1000 NTU se dégradant assez rapidement, ne pas garder de solution pendant plusieurs jours.<br>La solution à 2000 NTU peut être conservée 2 à 3 semaines dans un flacon ne laissant pas passer la lumière placé au réfrigérateur.                                                                                                    |                                      |                                     |
|                              | Gamme de mesure                                                                                                    | Concentration solution étalon de     | Volume de formazine (mL)            |
|                              | 0.0-50.0 NTU                                                                                                    |                                      | 1 25 ml                             |
|                              | 0.0-200.0 NTU                                                                                                    | 100 NTU                              | 5 mL                                |
|                              | 0-1000 NTU                                                                                                    | 500 NTU                              | 25 mL                               |
|                              | 0-4000 NTU                                                                                                    | 2000 NTU                             | 100 mL                              |
| Etalonnage Turbidité en mg/L | Pour une utilisation du capteur de                                                                                                    | e turbidité en gamme mg/L, il est né | cessaire d'étalonner le capteur sur |
|                              | un échantillon réel.<br>L'étalonnage est effectué en 2 points :                                                                                                    |                                      |                                     |
|                              | <ul> <li>- 1 offset sur de l'eau distillee (U mg/L),</li> <li>- 1 pente sur un échantillon de boue : plonger le capteur dans l'échantillon maintenu sous agitation et valider la valeur théorique mesurée par le capteur. Sur ce même échantillon procéder à une analyse de poids sec au laboratoire selon la norme NF EN 872 pour une gamme de 0-500 mg/L et selon la norme NF T 90 105 2 pour une concentration &gt; 500 mg/L.</li> </ul>                                                                                                    |                                      |                                     |
| Etalonnage Température       | L'étalonnage du capteur de température est effectué en 2 étapes :<br>- étape 1 (offset) : le capteur est placé dans un récipient contenant un bain d'eau + glace,<br>- étape 2 (pente) : le capteur est placé dans un milieu (air ou eau d'un bain thermostaté) de température<br>connue. Cette température pourra être mesurée avec un thermomètre certifié.                                                                                                    |                                      |                                     |

# 6.1.3 Entretien capteur PHEHT.

| Description générale       | pH/ Rédox : Mesure potentiométrique ;                                                                            |
|----------------------------|----------------------------------------------------------------------------------------------------|
|                            | pH : couple d'électrodes avec une référence (Ag/AgCl gélifié) / verre sensible aux ions $H_3O^+$                 |
|                            | Rédox : couple d'électrodes avec une référence (Ag/AgCl gélifié) /disque de platine                              |
|                            | Température : CTN.                                                                                               |
| Matériaux                  | Verre, platine, PVC, Polyamide, POM-C, Inox 316L (manchon de protection de la sonde de                           |
| Materiaux                  | température) ; câble gaine polyuréthane.                                                                         |
|                            | L'électrode de verre est sensible aux agressions :                                                               |
|                            | - chimiques (solvants organiques, acides et bases fortes, eau oxygénée, hydrocarbures),                          |
| Précaution d'usage         | - mécaniques (chocs).                                                                                            |
|                            | L'électrode de mesure du potentiel rédox est sensible aux sulfures qui viennent s'adsorber sur le                |
|                            | platine.                                                                                                    |
| Mesure/Interférent         | Lors de l'introduction du capteur dans un milieu de mesure, attendre que le capteur soit stabilisé en            |
|                            | température avant de prendre en compte la mesure.                                                                |
| Température de             | 0°C à 50 °C                                                                                                    |
| fonctionnement             |                                                                                                    |
|                            | Après chaque utilisation, rincer soigneusement le capteur à l'eau claire.                                        |
|                            | <b><u>pH</u></b> : Si des dépôts de type bio film ou boue persistent, introduire le capteur dans une solution de |
| Entretien                  | nettoyage (PF-CSO-C-00010) pendant quelques heures et rincer abondamment avant utilisation.                      |
|                            | L'utilisation d'un chimon doux ou d'un papier absorbant est à proscrire car la boule de verre est                |
|                            | Pádex : nottovor la disqua da platina à l'aida d'un papier abrasif fin humida (typa P600)                        |
| Stockage                   | <u>Neutro</u> , neutroyen le disque de platine a l'ade a din papier abrasi nin humide (type 1000).               |
| Stockage                   | de solution de conservation (PE-CSO-00005) ou à défaut avec la solution de pH4. Rincer abondamment               |
|                            | l'ampoule de verre avant utilisation. Après stockage à sec. placer la sonde dans une solution tampon de          |
|                            | PH4 pendant 12H00.                                                                                               |
|                            | L'étui de protection amortit les chocs directs sur la tête du capteur.                                           |
|                            | L'électrode de platine est conservée à sec.                                                                      |
| Température de stockage    | 0°C à + 60°C                                                                                                    |
| Etalonnage pH              | Sur un capteur propre, procéder à l'étalonnage du capteur en 2 points (offset et pente à PH7 et PH4 par          |
| <b>.</b> .                 | exemple).                                                                                                    |
| Vérification Rédox         | Sur un capteur propre, vérifier le 0 électronique en plaçant le capteur à l'air et un second point à l'aide      |
|                            | d'une solution tampon à 240 mV (ou 470 mV).                                                                      |
| Etalonnage Température     | L'étalonnage du capteur de température est effectué en 2 étapes :                                                |
|                            | - étape 1 (offset) : le capteur est placé dans un récipient contenant un bain d'eau + glace,                     |
|                            | - étape 2 (pente) : le capteur est placé dans un milieu (à T°C équilibré) de température connue. Cette           |
|                            | température pourra être mesurée avec un thermomètre certifié.                                                    |
| Changement de la cartouche | Afin de ne pas détériorer la partie électronique du capteur, maintenir la cartouche dans une main et             |
|                            | dévisser la bague de serrage de l'autre main. Enlever la cartouche usagée et placer la nouvelle                  |
|                            | cartouche avant de revisser la bague de serrage.                                                                 |

## 6.1.4 Entretien capteur C4E.

| Description générale             | Conductivité : Mesure ampérométrique avec un système à 4 électrodes;<br>Température : CTN.                                                                                                    |                                                  |  |
|----------------------------------|----------------------------------------------------------------------------------------------------|--------------------------------------------------|--|
| Matériaux                        | Graphite, platine, PVC, Polyamide, POM-C, Inox 316L (manchon de protection de la sonde de température) ; câble gaine polyuréthane.                                                                                                    |                                                  |  |
| Précaution d'usage               | Les 4 électrodes sont sensibles aux dépôts (graisses, hydrocarbures, bio film, boues)                                                                                                    |                                                  |  |
| Mesure/ Interférent              | Lors de l'introduction du capteur dans un milieu de mesure, attendre que le capteur soit stabilisé en température avant de prendre en compte la mesure.                                                                                                    |                                                  |  |
| Température de<br>fonctionnement | 0°C à 50 °C                                                                                                    |                                                  |  |
| Entretien                        | Après chaque utilisation, rincer soigneusement le capteur à l'eau claire.<br>Si des dépôts de type bio film ou boue sont encore présents dans la fente de mesure ou sur les<br>électrodes, utiliser un papier abrasif humidifié pour décaper la surface des électrodes.                                                                                      |                                                  |  |
| Stockage                         | L'étui de protection amortit les chocs directs sur la tête du capteur.<br>Pour une conservation à court terme, placer un tampon ouate au fond de l'étui avec quelques gouttes<br>de solution tampon à 1413 μS/cm.                                                                                                    |                                                  |  |
| Température de stockage          | - 10°C à + 60°C                                                                                                    |                                                  |  |
| Etalonnage Conductivité          | Sur un capteur propre, procéder à l'étalonnage du capteur en 2 points (offset et pente avec une solution étalon de conductivité adaptée à la gamme de mesure) sur 1 ou les 4 gammes :                                                                                                    |                                                  |  |
|                                  | Gamme de mesure                                                                                                    | Concentration solution étalon<br>de conductivité |  |
|                                  | 0.0-200.0 μS/cm                                                                                                    | 84 μS/cm                                         |  |
|                                  | 0-2000 μS/cm                                                                                                    | 1 413 μS/cm                                      |  |
|                                  | 0.00-20.00 mS/cm                                                                                                    | 12,88 mS/cm                                      |  |
|                                  | 0.0-200.0 mS/cm                                                                                                    | 111,8 mS/cm                                      |  |
| Etalonnage Température           | L'étalonnage du capteur de température est effectué en 2 étapes :<br>- étape 1 (offset) : le capteur est placé dans un récipient contenant un bain d'eau + glace,<br>- étape 2 (pente) : le capteur est placé dans un milieu (air ou eau d'un bain thermostat) de température<br>connue. Cette température pourra être mesurée avec un thermomètre certifié. |                                                  |  |

| LIBELLE                                            |
|----------------------------------------------------|
| Capteur NUM OPTOD ODEON FICHE FISCHER 3M           |
| Capteur NUM OPTOD ODEON FICHE FISCHER 7M           |
| Capteur NUM OPTOD ODEON FICHE FISCHER 15M          |
| Capteur NUM NTU ODEON FICHE FISCHER 3M             |
| Capteur NUM NTU ODEON FICHE FISCHER 7M             |
| Capteur NUM NTU ODEON FICHE FISCHER 15M            |
| Capteur NUM C4E ODEON FICHE FISCHER 3M             |
| Capteur NUM C4E ODEON FICHE FISCHER 7M             |
| Capteur NUM C4E ODEON FICHE FISCHER 15M            |
| Capteur NUM PHEHT ODEON FICHE FISCHER 3M SANS      |
| CARTOUCHE                                          |
| Capteur NUM PHEHT ODEON FICHE FISCHER 7M SANS      |
| CARTOUCHE                                          |
| Capteur NUM PHEHT ODEON FICHE FISCHER 15M SANS     |
| CARTOUCHE                                          |
| CARTOUCHE Capteur NUM PHEHT                        |
| Capteur NUM CTZN ODEON FICHE FISCHER 3M - Version  |
| IMMERSION PIQUAGE PVC                              |
| Capteur NUM CTZN ODEON FICHE FISCHER 7M - Version  |
| IMMERSION PIQUAGE PVC                              |
| Capteur NUM CTZN ODEON FICHE FISCHER 15M - Version |
| IMMERSION PIQUAGE PVC                              |
|                                                    |

# 6.2- Codes articles capteurs numériques.

# 6.3- Accessoires ODEON – Capteurs num.

| REFERENCE      | LIBELLE                                              |  |
|----------------|------------------------------------------------------|--|
|                | KIT BATTERIES RECHARGEABLES ODEON :                  |  |
|                | - CABLE CHARGEUR                                     |  |
| NC-ACC-C-00001 | - 4 PILES NIMH rechargeables                         |  |
| PF-ACC-C-00190 | Valise DE TRANSPORT ODEON MODELE STANDARD            |  |
| PF-ACC-C-00201 | Valise GRAND MODELE ODEON                            |  |
|                | Valise DE TRANSPORT RENFORCEE POUR ODEON contenant : |  |
|                | 1 valise étanche renforcée,                          |  |
|                | 1 batterie 12V/ 17 Ah,                               |  |
|                | 1 cordon chargeur,                                   |  |
| PF-ACC-C-00038 | 2 connecteurs pour capteur Num                       |  |
| PF-ACC-C-00186 | Câble USB/PC-ODEON                                   |  |
| PF-ACC-C-00195 | Câble ALIMENTATION EXTERNE 12V ODEON                 |  |
| PF-ACC-C-00200 | Câble Y 2 CAPTEURS NUM/ODEON                         |  |
| PF-ACC-C-00170 | CREPINE Capteur NUMERIQUE                            |  |
| PF-ACC-C-00197 | ACCESSOIRE DE COUPLAGE POUR Capteur NUMERIQUE        |  |
| PF-ACC-C-00062 | ENROULEUR Capteur NUM JUSQU'A 20 M DE CABLE          |  |
| PF-ACC-M-00010 | ENROULEUR Capteur NUM JUSQU'A 100 M DE CABLE         |  |
| PF-ACC-C-00191 | MISE A JOUR SOFT OPEN ODEON                          |  |
| PF-CSO-C-00041 | CREPINE AVEC DODISK DE RECHANGE POUR CAPTEUR OPTOD   |  |

## 6.4- Consommables partie physico-chimie.

| REFERENCE      | LIBELLE                                                              |
|----------------|----------------------------------------------------------------------|
| PF-CSO-C-00032 | Lot de 4 piles rechargeables NiMH                                    |
| PF-CSO-C-00015 | Tampon pH 4, flacon 125ml                                            |
| PF-CSO-C-00011 | Tampon pH 7, flacon 125ml                                            |
| PF-CSO-C-00027 | Tampon pH 10 , flacon 125 ml                                         |
| PF-CSO-C-00013 | Solution de nettoyage pepsine pour capteur EH type pH, flacon 125ml. |
| PF-CSO-C-00008 | Solution de tarage pour redox mètre : 470mV à 20°C, flacon 125ml.    |
| PF-CSO-C-00009 | Solution de tarage pour redox mètre : 240mV à 20°C, flacon 125ml.    |
| PF-CSO-C-00014 | Abrasif mouillable pour capteur Redox et Conductivité                |
| PF-CSO-C-00002 | Flacon de sulfite de sodium de sodium : 20g                          |
| PF-CSO-C-00019 | Flacon de 150ml de Formazine, solution mère à 4 000 NTU              |
|                | Solution de tarage pour conductimètre :                              |
| PF-CSO-C-00016 | KCl 1 413μS à 25°C, flacon 125ml.                                    |
|                | Solution de tarage pour conductimètre :                              |
| PF-CSO-C-00017 | KCl 12 880 μS à 25°C, flacon 125ml                                   |

### 6.5 Accessoires PHOTOPOD.

| CODE ARTICLE   | DESCRIPTION                              |
|----------------|------------------------------------------|
| NC-ACC-C-00016 | KIT ACCESSOIRES PHOTOPOD :               |
|                | - ENTONNOIR PP 40MM H65MM (1EP021),      |
|                | - 2 CUVES RONDES VERRE DIA 16MM (1CR099) |
|                | - PORTE TUBES PLEXI 2XD16 (1PT006)       |
| 1EP021         | ENTONNOIR PP 40MM H65MM                  |
| 1CR099         | CUVE RONDE VERRE DIA 16MM - LA PAIRE     |
| 1PT006         | PORTE TUBES PLEXI 2XD16                  |
| 14LU01         | LAMPE UV                                 |
| 1CA016         | CUVETTE A/B BOUCHEE -1 U                 |
| 1EU002         | Pointes à usage unique                   |
| 1EU003         | Embouts à usage unique 1 à 5 ml          |
| 1FG000         | FLACON GRADUE BC - 125 ML VERRE          |
| 1PA022         | Pipette automatique 0,1 à 1,0 ml         |
| 1PA023         | Pipette automatique 1 à 5 ml             |
| 1PC017         | PLAQUE CHAUFFANTE                        |
| 1PG001         | Pipette graduée 1/10 2ml                 |
| 1PG002         | Pipette graduée 1/5 5 ml                 |
| 1PG003         | Pipette graduée 1/10 10ml                |
| 1PT007         | Pince en bois pour tube à essais         |
| 1PT013         | Support 24 tubes Diamètre 16             |
| 1RD011         | Reacteur chauffant 25 tubes              |
| 1T0007         | Macropipette                             |
| FHA2113400     | LUNETTES DE PROTECTION UV                |
| 1PI030         | PAPIER INDICATEUR PH 0 A 14 - les 100    |

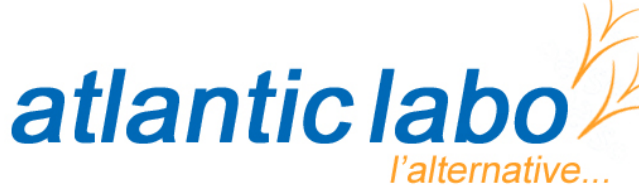

22 rue de l'Hermite 33520 BRUGES Tél. +33 (0) 5 56 16 20 16 - Fax. +33 (0) 5 56 57 68 07 contact@atlanticlabo-ics.fr www.atlanticlabo-ics.fr

Réactifs - Matériels - Consommables pour laboratoires